# PUBLIC

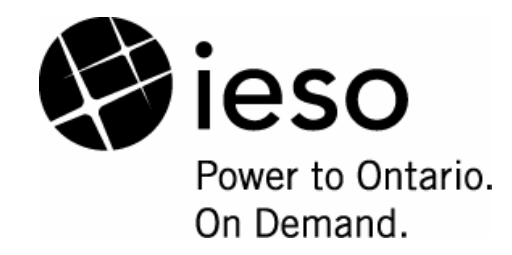

# Market Participant Graphical User Interface User's Guide

# Issue 6.4

This document provides user information and tutorials for the Market Participant GUI (MPI) subsystem which acts as the gateway for all other secure web servers.

Public

### Disclaimer

The contents of these materials are prepared in draft form only for discussion and information purposes and are provided "as is" without representation or warranty of any kind. The <u>JESO</u> may revise, withdraw or make final these materials at any time at its sole discretion without notice to you. It is solely your responsibility to ensure that you are using up-to-date documents and information.

Deleted: IMO

| Document ID      | IMO_GDE_0003                                                                                                    |
|------------------|----------------------------------------------------------------------------------------------------|
| Document Name    | Market Participant Graphical User Interface User's Guide                                                                                                    |
| Issue            | Issue 6.4                                                                                                    |
| Reason for Issue | Released for Baseline 13.1 due to upcoming changes for Internet Explorer support for the MPI and for <i>IMO</i> to <i>IESO</i> name change in response to Bill 100 |
| Effective Date   | June 1, 2005                                                                                                    |

| Issue      | Reason for Issue                        | Date               |
|------------|-----------------------------------------|--------------------|
| 1.0        | Released for Baseline 6.1               | April 2, 2001      |
| 1.1        | Released for the update to Baseline 7.0 | June 26, 2002      |
| 2.0        | Released for Baseline 8.0               | September 25, 2002 |
| 2.1        | Released for Baseline 9.0               | November 28, 2002  |
| 3.0        | Released for Baseline 9.0               | January 15, 2003   |
| 4.0        | Released for Baseline 9.1               | June 4, 2003       |
| 5.0        | Released for Baseline 10.1              | December 10, 2003  |
| 6.0        | Released for Baseline 12.0              | September 1, 2004  |
| <u>6.2</u> | Released for Baseline 13.1              | June 1, 2005       |
| <u>6.3</u> | Re-released for Baseline 13.1           | June 1, 2005       |
| <u>6.4</u> | Re-released for Baseline 13.1           | June 1, 2005       |

### **Document Change History**

### **Related Documents**

| Document ID  | Document Title                                                                                                    |
|--------------|----------------------------------------------------------------------------------------------------|
| MDP_PRO_0027 | Market Manual 4: Market Operations, Part 4.2: Submission of Dispatch<br>Data in the Real-Time Energy and Operating Reserve Markets |
| IMP_PRO_0034 | Market Manual 4: Market Operations, Part 4.3: Real-Time Scheduling of the Physical Markets                                         |
| MDP_PRO_0029 | Market Manual 4: Market Operations, Part 4.4: Transmission Rights<br>Auction                                                       |
| MDP_PRO_0033 | Market Manual 5: Settlements, Part 5.5: Physical Market Settlement Statements                                                      |
| MDP_PRO_0034 | Market Manual 5: Settlements, Part 5.3: Submission of Physical Bilateral Contract Data                                             |
| MDP_PRO_0046 | Market Manual 5: Settlements, Part 5.7: Financial Markets Settlement<br>Statements                                                 |

Public

# **Table of Contents**

| Table of Contentsi |                           |                                                                                    |                          |  |
|--------------------|---------------------------|------------------------------------------------------------------------------------|--------------------------|--|
| List               | t of Fig                  | gures                                                                              | 1                        |  |
| Tab                | ole of C                  | Changes                                                                            | 4                        |  |
| 1.                 | Introd                    | duction                                                                            | 5                        |  |
|                    | 1.1                       | Purpose                                                                            | 5                        |  |
|                    | 1.2                       | Scope                                                                              | 5                        |  |
|                    | 1.3                       | Who Should Use This Document                                                       | 5                        |  |
|                    | 1.4                       | Conventions                                                                        | 5                        |  |
|                    | 1.5                       | How This Document is Organized                                                     | 6                        |  |
|                    | 1.6                       | Associated Documents                                                               | 6                        |  |
| 2.                 | Overv                     | view                                                                               | 7                        |  |
|                    | 2.1                       | General<br>2.1.1 Systems<br>2.1.2 MPI and Markets<br>2.1.3 Typical uses of the MPI | 7<br>7<br>7<br>8         |  |
|                    | 2.2                       | Functions<br>2.2.1 Basic Browser Functions                                         | 8<br>9                   |  |
|                    | 2.3                       | System Information12.3.1Bidding2.3.2Types of bids2.3.3Bid Acknowledgements1        | 4<br>4<br>5<br>5         |  |
| 3.                 | Confi                     | iguration1                                                                         | 7                        |  |
| 4.                 | Displ                     | ays1                                                                               | 8                        |  |
|                    | 4.1                       | Login Displays                                                                     | 8<br>8<br>26<br>28<br>30 |  |
|                    | 4.2                       | Home Page Display3                                                                 | 30                       |  |
|                    | 4.3                       | Home Page Description3                                                             | 31                       |  |
|                    | 4.4 Market Status Display |                                                                                    |                          |  |
|                    | 4.5                       | System Messages Display                                                            | 3                        |  |

Issue 6.4 – June 1, 2005

Public

i

5.

|      | 4.5.1 Re-activation of Market Status and System Messages Windows | 33         |
|------|------------------------------------------------------------------|------------|
| 4.6  | Market Participant Work Space Display                            | 35         |
|      | 4.6.1 MPI Main Screen Access                                     | 36         |
|      | 4.6.2 MPI Market Access                                          | 36         |
|      | 4.6.3 Market Participant Work Space Sections                     | 38         |
|      | 4.6.4 Action Section                                             | 38         |
|      | 4.6.5 Application Section                                        | 39<br>29   |
|      | 4.6.7 Financial Market Section                                   | 41         |
|      | 4.6.8 Physical Market Section                                    | 41         |
| 4.7  | HTML Bid Submission Forms                                        | 49         |
|      | 4.7.1 Introduction                                               | 49         |
|      | 4.7.2 DAEFM Bid Submission Form                                  | 51         |
|      | 4.7.3 Bilateral Contract Data Submission Form                    | 52         |
|      | 4.7.4 Schedule Bid Submission Form                               | 54         |
|      | 4.7.5 RTEM BID Submission Form                                   | 56         |
|      | 4.7.6 Operating Reserve Bid Submission Form                      | 59<br>62   |
| 4.0  |                                                                  | 02         |
| 4.8  |                                                                  | 63         |
|      | 4.8.1 AMP Report Tab                                             | 64<br>65   |
|      | 4.8.3 PM Report Tab                                              | 66         |
|      | 4.8.4 Settlement Report Tab                                      | 67         |
|      | 4.8.5 Invoice Report Tab                                         | 67         |
|      | 4.8.6 Activity Report Tab                                        | 68         |
|      | 4.8.7 TR Report Tab                                              | 68         |
|      | 4.8.8 ADHOC Report Tab                                           | 69         |
| 4.9  | Log Out Screen                                                   | 70         |
| Tuto | rials                                                            | 71         |
| 5.1  | Day Ahead Energy Forward Market (DAEFM) Tutorials                | 71         |
| 52   | Real Time Energy Market (RTEM) Tutorials                         | 71         |
| 0.2  | 5.2.1 Market Overview                                            | 71         |
|      | 5.2.2 Functions available to Users                               | 72         |
|      | 5.2.3 Bid/Offer/Schedule Submission Windows                      | 72         |
|      | 5.2.4 Submission of Bids in the RTEM Market                      | 73         |
|      | 5.2.5 Physical Bilateral Contracts (PBC's) Tutorials             | 74         |
|      | 5.2.6 Schedules Lutorials                                        | 89         |
|      | 5.2.7 Energy rutonals                                            | 101<br>117 |
|      | 5.2.9 Capacity Reserve                                           | 134        |
| 5.3  | Summaries                                                        | 134        |
| 5.4  | Standing Bids                                                    | 136        |
| 5.5  | Short Notice Submissions                                         | 137        |
|      | 5.5.1 Short Notice Office Submission                             | 137        |
|      | 5.5.2 Approval of Short Notice Offer                             | 140        |
|      | 5.5.3 Rejection of Short Notice Offer                            | 141        |
|      |                                                                  |            |

Public

| Appendix A: Known MPI Problems | .142  |
|--------------------------------|-------|
| References                     | . 145 |

Issue 6.4 – June 1, 2005

Public

iii

# **List of Figures**

| Figure 2.4. Other dead Networks Table and Display                       | 0  |
|-------------------------------------------------------------------------|----|
| Figure 2-1: Standard Netscape Toolbars Display                          | 9  |
| Figure 2-2: Hiding the Netscape Personal Toolbar                        | 9  |
| Figure 2-3: The Netscape Location Toolbar                               |    |
| Figure 2-4: The Netscape Navigation Toolbar Back and Forward Buttons    | 10 |
| Figure 2-5: The Netscape Navigation Toolbar Reload Button               | 10 |
| Figure 2-6: Standard Internet Explorer Toolbars Display                 | 11 |
| Figure 2-7: Hiding the Internet Explorer Yahoo! Companion Toolbar       | 11 |
| Figure 2-8: The Internet Explorer Address Toolbar                       | 12 |
| Figure 2-9: The IE Standard Button Toolbar Back and Forward Buttons     | 12 |
| Figure 2-10: The IE Standard Button Toolbar Refresh Button              | 12 |
| Figure 2-11: Copying the MPI URL to the Links Toolbar                   | 13 |
| Figure 2-12: Renaming the MPI URL in the Links Toolbar                  | 13 |
| Figure 2-13: System Messages Display                                    | 14 |
| Figure 2-14: Market Status Display                                      | 14 |
| Figure 4-1: Sample Select a Certificate, Netscape Browser Window        | 18 |
| Figure 4-2: Sample Client Authentication, IE Browser Window             | 20 |
| Figure 4-3: IE Browser Client Certificate Information                   | 20 |
| Figure 4-4 SSL Session & Login Failure due to Expired Certificate in IE | 22 |
| Figure 4-5: MPI Login Display                                           | 22 |
| Figure 4-6: Login Display with Selected EPF File and Password           | 23 |
| Figure 4-7: File Modification Permission Grant Box                      | 24 |
| Figure 4-8: External Host Contact Permission Grant Box                  | 24 |
| Figure 4-9: Alter Local Data Grant Box                                  | 25 |
| Figure 4-10: Access Other Threads Permission Grant Box                  | 25 |
| Figure 4-11: Sample Login in Progress Login Display                     | 26 |
| Figure 4-12: Viewing a Personal Certificate. Netscape Browser           | 27 |
| Figure 4-13: Notification of Digital Certificate Update                 | 27 |
| Figure 4-14: Sample Home Page Display                                   |    |
| Figure 4-15: Typical Home Page Drop Down Menu                           |    |
| Figure 4-16: Typical Market Status Display                              |    |
| Figure 4-17: Typical System Messages Display                            |    |
| Figure 4-18: Market Participant Work Space Display                      |    |
| Figure 4-19: Work Space Display Main Tabs                               |    |
| Figure 4-20: Work Space Market Access Tabs                              |    |
| Figure 4-21: Market Participant Work Space Action Section               |    |
| Figure 4-22: Market Participant Work Space Application Section          |    |
| Figure 4-23: Market Participant Work Space Hour Section                 |    |
| Figure 4-24: Market Participant Work Space Financial Market Section     | 41 |
| Figure 4-25: Market Participant Work Space Physical Market Section      | 41 |
| Figure 4-26: Bilateral Market Subtype Section                           | 43 |
| Figure 4-27: Schedule Market Subtype Section                            |    |
| Figure 4-28: RTEM Market Subtype Section                                | 46 |
| Figure 4-29: Operating Reserve (OR) Market Subtype Section              |    |
| Figure 4-30: Sample DAEFM Bid Submission Form                           | 51 |
| Figure 4-31: Sample Bilateral Contract Data Submission Form             | 52 |
|                                                                         |    |

Issue 6.4 – June 1, 2005

Public

| Figure 4-32: Bilateral Contract Data Submission Form Fields       | .53        |
|-------------------------------------------------------------------|------------|
| Figure 4-33: Sample Schedule Bid Submission Form                  | .54        |
| Figure 4-34: Sample RTEM Bid Submission Form                      | .56        |
| Figure 4-35: RTEM Bid Submission Form Header Details              | .57        |
| Figure 4-36: RTEM Bid Submission Form Fields                      | .57        |
| Figure 4-37: Sample Operating Reserve Bid Submission Form         | .59        |
| Figure 4-38: Operating Reserve Bid Submission Form Header Details | .60        |
| Figure 4-39: Operating Reserve Bid Submission Fields              | .60        |
| Figure 4-40: Sample Capacity Reserve Bid Submission Form          | .62        |
| Figure 4-41: Market Participant Work Space Report Tab             | .63        |
| Figure 4-42: AMP Report Tab Display                               | .64        |
| Figure 4-43: FM Report Tab                                        | 65         |
| Figure 4-44: PM Report Tab                                        | .66        |
| Figure 4-45: Settlement Report Tab                                | 67         |
| Figure 4-46' Invoice Report Tab                                   | 67         |
| Figure 4-47: Activity Report Tab                                  | 68         |
| Figure 4-48: TR Report Tab                                        | 68         |
| Figure 4-40: ADHOC Report Tab                                     | 60         |
| Figure 4-50: MPLL og-out Screen                                   | 70         |
| Figure 5-1: Resource Display (Bilateral Contracts)                | 75         |
| Figure 5-7: Resource Display (Dilateral Contracts)                | 76         |
| Figure 5-2: PBC Submission (ITTML)                                | 77         |
| Figure 5-7: DC Submission (TTML) Status Fage                      | 70         |
| Figure 5-5: Download Request Successful Dialog                    | 70         |
| Figure 5-5. Download Request Successful Dialog                    | 20<br>20   |
| Figure 5-0. Downloaded FBC File                                   | .0U<br>Q1  |
| Figure 5-7. PDC Optodul Tile                                      | 201        |
| Figure 5-0. PDC Submission (ASCII)                                | .02<br>00  |
| Figure 5-9. Optoau Request Successful Dialog                      | .02<br>92  |
| Figure 5-10. FDC Status File                                      | .0Z<br>01  |
| Figure 5-11. F DC Retrieved (ITTNL)                               | .04<br>.05 |
| Figure 5-12. Relieved FDC (FI IVIL)                               | .00        |
| Figure 5-13. Califering a PDC (HTML)                              | .0/        |
| Figure 5-14. FDC Cancellation (FTIVIL) Status Fage                | .00        |
| Figure 5-15. PDC Calicellation File                               | .09        |
| Figure 5-10. Schedule Submission (FINIL)                          | .90        |
| Figure 5-17. Resource Display (Schedules)                         | .91        |
| Figure 5-10. Schedule Submission (FINIL) Status Page              | .92        |
| Figure 5-19. Schedule Retlieval/Submission (ASOI)                 | .93        |
| Figure 5-20. Download Request Successful Dialog                   | .94        |
| Figure 5-21. Downloaded Schedule File                             | .94        |
| Figure 5-22. Schedule Opload File                                 | .95        |
| Figure 5-23: PBC Submission (ASCII)                               | .90        |
| Figure 5-24: Opioad Request Successful Dialog                     | .90        |
| Figure 5-25. Schedule Status File                                 | .90        |
| Figure 5-20. Schedule Relieval (HTNL)                             | .90        |
| Figure 5-21. Solution (HTML) Status Data                          | .99<br>100 |
| Figure 5-20. Schedule Cancellation File                           | 100        |
| Figure 5-29. Sofiedule Galicellation File                         | 101        |
| Figure 5-50. Resource Display (RTEIVI)                            | 103        |
| Figure 5-51. Energy Bid Submission (FITML)                        | 104        |
| Figure 5-32: Energy Bia Submission (HTML) Status Page1            | 105        |

Public

| Figure 5-33: Resource Display (RTEM)                                            | 106  |
|---------------------------------------------------------------------------------|------|
| Figure 5-35. Energy Offer Submission (HTML) Status Page                         | 108  |
| Figure 5-36: Energy Bid/Offer Retrieval/Submission (ASCII)                      | .110 |
| Figure 5-37: Download Request Successful Dialog                                 | .110 |
| Figure 5-38: Downloaded Energy Bid/Offer File                                   | .111 |
| Figure 5-39: Energy Bid/Offer Upload File                                       | .112 |
| Figure 5-40: Energy Bid/Offer Submission (ASCII)                                | .112 |
| Figure 5-41: Upload Request Successful Dialog                                   | .112 |
| Figure 5-42: Energy Bid/Offer Submission (ASCII) Status File                    | .113 |
| Figure 5-43: Energy Offer/Bid Retrieval (HTML)                                  | .114 |
| Figure 5-44. Retrieved Energy Offer /Bid (HTML)                                 | 115  |
| Figure 5-45: Energy Bid/Offer Cancellation (HTML) Status Page                   | .116 |
| Figure 5-46: Energy Bid/Offer Cancellation File                                 | .117 |
| Figure 5-47: Resource Display (OR)                                              | 119  |
| Figure 5-49: OR Bid Submission (HTML) Status Page                               | 121  |
| Figure 5-50: Resource Display (OR)                                              | 122  |
| Figure 5-51: OR Offer Submission                                                | 123  |
| Figure 5-52: OR Offer Submission (HTML) Status Page                             | 124  |
| Figure 5-53: OR Bid/Offer Retrieval/Submission (ASCII)                          | 126  |
| Figure 5-54: Download Request Successful Dialog                                 | 126  |
| Figure 5-55: Downloaded OR Bid/Offer File                                       | 127  |
| Figure 5-56: OR Bid/Offer Upload File                                           | 128  |
| Figure 5-57: OR Bid/Offer Submission (ASCII)                                    | 128  |
| Figure 5-58: Upload Request Successful Dialog                                   | 128  |
| Figure 5-59: OR Bid/Offer Submission (ASCII) Status File                        | 129  |
| Figure 5-60: OR Offer Retrieval (HTML)                                          | 131  |
| Figure 5-61: Retrieved OR Offer (HTML)                                          | 132  |
| Figure 5-62: OR Offer Cancellation (HTML) Status Page                           | 133  |
| Figure 5-63: OR Bid/Offer Cancellation File                                     | 134  |
| Figure 5-64: Summary Retrieval (HTML)                                           | 135  |
| Figure 5-65: Market Summary Display                                             | 136  |
| Figure 5-66: Short Notice Energy Offer (HTML)                                   | 138  |
| Figure 5-67: Short Notice Energy Offer Status Page                              | 139  |
| Figure 5-68: Short Notice Submission Acceptance Message                         | 140  |
| Figure 5-69: Short Notice Submission Rejection Message                          | 141  |
| Figure A-1: Corrupted MPI Workspace GUI -Internet Explorer                      | 143  |
| Figure A-2: Corrupted MPI Workspace GUI -Right Mouse Button Refresh             | 143  |
| Figure A-3: Initial MPI Login Failure with Internet Explorer and Windows XP-SP2 | .144 |

### Issue 6.4 – June 1, 2005

Public

# **Table of Changes**

| Reference<br>(Section and<br>Paragraph) | Description of Change                                                                                                    |
|-----------------------------------------|----------------------------------------------------------------------------------------------------|
| Section 2 various<br>paragraphs         | Added in references to Internet Explorer 6.0, SP1 and its use with the MPL                                                                                                    |
| Section 2.2.1                           | Added in subsection on Internet Explorer standard toolbars and basic functions complete with figures and instructions                                                                                                    |
| Section 3                               | Added in references to Internet Explorer 6.0, SP1 and reference to <i>the PKI</i> <u>Operations Guide</u> .                                                                                                    |
| Section 4                               | Added in subsection on Internet Explorer for MPI login functions complete with figures and instructions                                                                                                    |
| All sections                            | Removed specific references to Netscape and replaced with 'browser'.                                                                                                    |
| All sections                            | Replaced IMO with <i>IESO</i> for name and organizational change in response to Bill 100<br>where appropriate. For example market system URLs and web page logos are not<br>changing for this release and server side SSL certificates for market systems will still<br>indicate issuance to the IMO. These will be changed in subsequent releases. |
| Appendix A                              | Added in Appendix of known problems with using the MPI with IE and Netscape.                                                                                                    |
| Section 4,<br>Subsection 4.1.3          | Added in new subsection dealing with ability to change user identity and use of<br>different certificate identity credentials with the various browsers and operating<br>systems.                                                                                                    |

Public

# 1. Introduction

### 1.1 Purpose

The purpose of this document is to describe the functions, capabilities and user interface of the (MPI) *Market Participant* GUI subsystem.

### 1.2 Scope

This document describes the systems functionality of the <u>JESO</u>'s Market Operations System (MOS) that is available to *Market Participants* through the MPI. This system user guide does not address the wider business processes associated with the <u>JESO</u>-administered markets that the MOS is intended to support. (for which *Market Participants* are referred to the relevant *Market Manuals*). In addition, this systems guide does not address wider IT-related activities, such as those relating to the digital certificate process, that require implementation before the MOS can be used by a *Market Participant*. These 'set-up' activities are addressed in separate documentation.

### 1.3 Who Should Use This Document

The document is intended for MPI (Market Participant Interface) users.

### 1.4 Conventions

In this Guide, there are several special styles in use:

Screen Names and Menu Names – When screen and menu names are referred to in the text of this document, they will appear in BOLD Arial font.

Screen Column Headings – When the column headings on a screen are referred to in the text of this document, they will appear in *ITALIC Arial* font.

Option Names – When the options names or system status under a screen column heading are referred to in the text of this document, they will appear in *ITALIC default* font.

Field Names - When field or section names on a screen are referred to in the text of this document, they will appear in *ITALIC default* font. Names of buttons on a screen will also be in this style.

Issue 6.4 – June 1, 2005

Public

Deleted: IMO

Deleted: IMO

Names of Paper Documents – When the names of paper documents are referred to in the text of this document, they will appear in "QUOTES".

### 1.5 How This Document is Organized

Section 2 Provides an overview of the MPI and Netscape <u>Communicator and Internet Explorer</u> browser.

Section 3 Where to find information on configuration issues.

Section 4 Describes each of the displays available.

Appendix A Details the currently available MSP's (Market Scheduling Points, or Tie Points).

### 1.6 Associated Documents

|                                                                                                    | -1 | Deleted: IMO    |
|----------------------------------------------------------------------------------------------------|----|-----------------|
| Capability simulations and documentation for using MOS are located at the <u>JESO</u> web-site<br>(www.jeso.ca) | -{ | Deleted: theimo |
| ( , , , , , , <u>, , et</u>                                                                                     | ſ  | Deleted: om     |

- End of Section -

Public

## 2. Overview

This section provides an overview of the *Market Participant* GUI tool purpose and available user functions, including interfaces to other applications.

### 2.1 General

### 2.1.1 Systems

MOS (Market Operation System) is a software system that has several components, one of which is the *Market Participant* Interface, or MPI.

The MPI is supplied by the *JESO* to all *participants* as the default front-end for training, bidding and reporting for the Ontario Electricity Market.

The MPI enables *Market Participants* to send and receive market information to and from the Market Operation System (MOS).

The MPI operates on a PC (or any other computer system) that can run Netscape <u>Communicator 4.7X</u> or Internet Explorer 6.0, SP1 and can establish a connection to MOS.

All *participants* who bid generation or loads are expected to have backup and bidding systems that can be used in the event of the MPI or communications systems failure.

### 2.1.2 MPI and Markets

There are two main parts of the Ontario Electricity Market.

- A *real time physical market*, which sets a spot price for *energy*, controls its dispatch, and controls payments and receipts.
- A *financial market*, which allows *Market Participants* who buy and sell *energy* at prices based on the spot price set in the physical market. This helps to reduce the level of risk by establishing financial contracts using financial instruments such as swaps.

The MPI is an interface to both markets. Traders in the financial market might use the MPI to obtain valuable information to help them make decisions about what financial contracts to put in place, and *generators* will use the MPI to handle their requirements regarding physical energy.

Issue 6.4 – June 1, 2005

Public

Deleted: IMO

Deleted: Navigator

### 2.1.3 Typical uses of the MPI

Participants in the Ontario Energy Market can use the MPI to:

- Prepare and submit *bids*
- Re-bid based on changes in plant availability and operation
- Receive Market Notices sent by System Operators
- Obtain continuous updates on market prices, dispatch and pre-dispatch schedules
- Retrieve Financial Market Reports if relevant
- Retrieve Transmission Auction Reports if relevant
- Retrieve data on Ontario market metering and settlement values
- Upload meter data (HHF format)

### 2.2 Functions

The MPI has multiple tiers accessed through menus. It supports the following key functions:

- Bidding
- Re-bidding
- Reporting of prices, dispatch and settlement details
- Market Notices, prices, and reports

Public

# 2.2.1 Basic Browser, Functions While this user guide is not intended to give instruction on how to use the Netscape Communicator or Microsoft Internet Explorer browsers, for users new to the browsers, it may be useful to emphasize a few key points about some of Netscape Communicator's and Microsoft Internet Explorer's basic controls and features. Netscape Communicator

### Standard Netscape Toolbars

These toolbars are located at the top of the browser window. You can hide or reveal these toolbars by clicking on the toggle button on the left-hand side of the window.

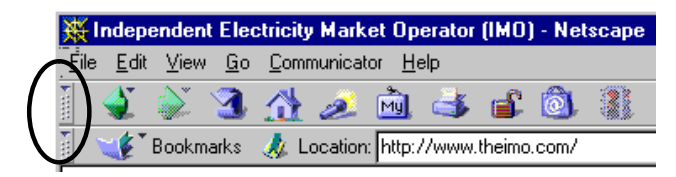

Figure 2-1: Standard Netscape Toolbars Display

There are three toolbars available in the Netscape browser:

- Navigation
- Location
- Personal

The Personal toolbar is not required and can be hidden. Click *View* on the Menu bar, select the *Show* option and then uncheck *Personal Toolbar* if it is checked.

| <mark>∰</mark> In | depe         | ndent Electricit                    | y Market Opera         | ato | (IMO) - Netscape                     |
|-------------------|--------------|-------------------------------------|------------------------|-----|--------------------------------------|
| <u>F</u> ile      | <u>E</u> dit | <u>V</u> iew <u>G</u> o <u>C</u> om | municator <u>H</u> elp |     |                                      |
|                   | 5            | Sho <u>w</u>                        | •                      | -   | Navigation Toolbar                   |
|                   | ¢ TE         | In <u>c</u> rease Font              | t Ctrl+]               | -   | Location Toolbar<br>Personal Toolbar |
|                   |              | <u>D</u> ecrease For                | nt Ctrl+[              |     |                                      |
|                   | 1            | Reload                              | Ctrl+R                 |     | Floating Component Bar               |

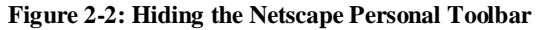

The Location toolbar has an input field displaying the current URL (the "name" associated with a web\_site). The specific URL related to the MPI can be entered here. You can also use the *dropdown* button on the right of the Location toolbar to view and retrieve previously accessed URLs.

Issue 6.4 - June 1, 2005

Public

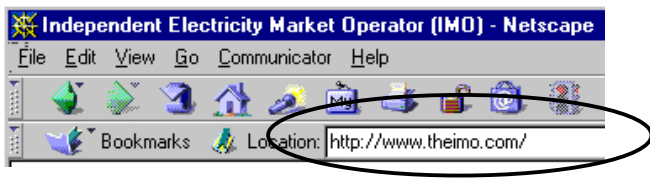

Figure 2-3: The Netscape Location Toolbar

The Navigation toolbar can be used as an alternative means of navigating the MPI. On the left of the toolbar are the *Back* and *Forward* buttons. The Netscape browser, 'remembers' the pages accessed and the *Back* and *Forward* buttons can be used to step back or go forward to a previously accessed page. If the button is dimmed, there are no previously accessed pages available.

| ( | Deleted: B |
|---|------------|
|   | Deleted: s |

| 激    | Indep        | enden          | t Elec           | ctricity     | Mark    | et Op          | erator | (IMO)  | - Net | scape |
|------|--------------|----------------|------------------|--------------|---------|----------------|--------|--------|-------|-------|
| F    | <u>E</u> dit | <u>– ¥i</u> ew | <u> <u> </u></u> | <u>C</u> omr | nunicat | tor <u>H</u> e | elp    |        |       |       |
| L    |              | <u>ک</u>       | 3                |              | ø.      | My,            | 4      | s.     | ô.    |       |
| ¥.uv | <b>W</b>     | Bookm          | harks            | 🤳 L          | ocation | : http:/       | //www. | theimo | .com/ |       |

Figure 2-4: The Netscape Navigation Toolbar Back and Forward Buttons

The *Reload* button on the Navigation toolbar can be used to ensure that you have the most current version of the displayed screen.

| 激    | ndep         | endent | Elec       | tricity | / Mark  | et Op         | erator | (IMO)    | - Net | scape |
|------|--------------|--------|------------|---------|---------|---------------|--------|----------|-------|-------|
| Ēile | <u>E</u> dit | ⊻iew   | <u>G</u> o | Com     | municat | or <u>H</u> e | elp    |          |       |       |
| • mo | ٢.           |        | 3          |         | ø.      | mg.           | 4      | <u>ن</u> | Ô.    |       |
| ۲.   | 1            | Bookma | arks       | 🙏 L     | ocation | : http:/      | //www. | theimo   | .com/ |       |

Figure 2-5: The Netscape Navigation Toolbar Reload Button

Public

### Internet Explorer

### Standard IE Toolbars

These toolbars are located at the top of the browser window. You can hide or reveal these toolbars by using the View menu and then the Toolbars options.

| 🕺 Independent Electricity Mark    | et Operator (IMO) - Microsoft Internet Explorer                     |                 |
|-----------------------------------|---------------------------------------------------------------------|-----------------|
| File Edit View Favorites          | Tools Help                                                          |                 |
| ] ← Back → → • 🙆 🙆 🖄              | 🕲 Search 💽 Favorites 🛞 Media 🧭 🖏 - 🎒 💯 - 🗐 🔍                        |                 |
| Address 🙋 http://www.theimo.co    | m/ 🔽 🗟 🕞                                                            | Links »         |
| Y! - Q-                           | Search 🕞 🗔 🗸 🖉 🇠 🎯 My Yahoo! 👻 🖂 Yahoo! Mail 🕞                      | <b>&gt;&gt;</b> |
|                                   |                                                                     |                 |
|                                   |                                                                     |                 |
|                                   |                                                                     |                 |
| <u>Figure 2</u>                   | 6 <u>: Standard Internet Explorer Toolbars Display</u>              |                 |
| There are four toolbars available | ole in the Internet Explorer browser:                               |                 |
| <u>Standard Buttons</u>           |                                                                     |                 |
| Address Bar                       |                                                                     |                 |
| • Links                           |                                                                     |                 |
| - Vahaal Campanian                |                                                                     |                 |
| • <u>ranoo! Companion</u>         |                                                                     |                 |
| The Yahoo toolbar is not requ     | ired for the MPI use and can be hidden if desired. Click View on th | е               |
| Menu bar, select the Toolbars     | option and then uncheck Yahoo! Companion toolbar if it is checke    | <u>.</u>        |
| 🚈 eIMO - Microsoft Internet Explo | er                                                                  |                 |
| File Edit View Favorites Too      | ls Help                                                             |                 |
| Back - Toolbars                   | ✓ Standard Buttons     1edia ③ B→ ④ 107 + ■ ♀                       |                 |
| Address                           | ✓ Aduress bar     ✓ Cinks     ✓ Cinks                               | ks »            |
| <b>Y!</b> • 6 Go To               | 🔸 🗸 Yahoo! Companion 🛛 🚳 My Yahoo! 👻 🖂 Yahoo! Mail 👻                | <b>&gt;&gt;</b> |
| Stop Es                           | Lock the Toolbars                                                   | _               |
| Browser s Refresh F5              | Customize or later.                                                 | license         |
| Text Size                         |                                                                     | -               |
| Crucoding                         |                                                                     |                 |
| Privacy Report                    |                                                                     |                 |
| Full Screen F1                    | L _                                                                 |                 |
|                                   |                                                                     |                 |
| E: 0 7 II                         | the distance Freedom Web at Commentary To B                         |                 |
| Figure 2-7: Hid                   | uno the internet Explorer Yanoo' Lomnanion Loolhar                  |                 |

Issue 6.4 – June 1, 2005

Public

| The Address toolbar has an input field displaying the current URL (the "name" associated with a web-site). The specific URL related to the MPI can be entered here. You can also use the <i>dropdown</i> button on the right of the Location toolbar to view and retrieve previously accessed URLs.                                                                                                    |
|----------------------------------------------------------------------------------------------------|
| File       Edit       View       Favorites       Tools       Help         Hack       Help       Help                                                                                                    |
| The Standard Buttons toolbar can be used as an alternative means of navigating the MPI. On the left of the toolbar are the <i>Back</i> and <i>Forward</i> arrow buttons. The IE browser 'remembers' the pages accessed and the <i>Back</i> and <i>Forward</i> buttons can be used to step back or go forward to a previously accessed page. If the buttons are dimmed, there are no previously accessed pages available.                                                                                                    |
| File       Edit       View       Favorites       Tools       Help         Image: Search       Image: Search< |
| Figure 2-9: The IE Standard Button Toolbar Back and Forward Buttons         The Refresh button on the Navigation toolbar can be used to ensure that you have the most current version of the displayed screen.                                                                                                    |
| Image: Pile       Edit       View       avorities       Tools       Help         Image: Help       Image: Help       Image: Help       Image: Help       Image: Help         Image: Help       Image: Help       Image: Help       Image: Help       Image: Help         Image: Help       Image: Help       Image: Help       Image: Help       Image: Help         Image: Help       Image: Help       Image: Help       Image: Help       Image: Help         Image: Help       Image: Help       Image: Help       Image: Help       Image: Help         Image: Help       Image: Help       Image: Help       Image: Help       Image: Help         Image: Help       Image: Help       Image: Help       Image: Help       Image: Help         Image: Help       Image: Help       Image: Help       Image: Help       Image: Help         Image: Help       Image: Help       Image: Help       Image: Help       Image: Help         Image: Help       Image: Help       Image: Help       Image: Help       Image: Help         Image: Help       Image: Help       Image: Help       Image: Help       Image: Help         Image: Help       Image: Help       Image: Help       Image: Help       Image: Help         Image: Help                                                                                                    |
| Figure 2-10: The IE Standard Button Toolbar Refresh Button                                                                                                    |

Public

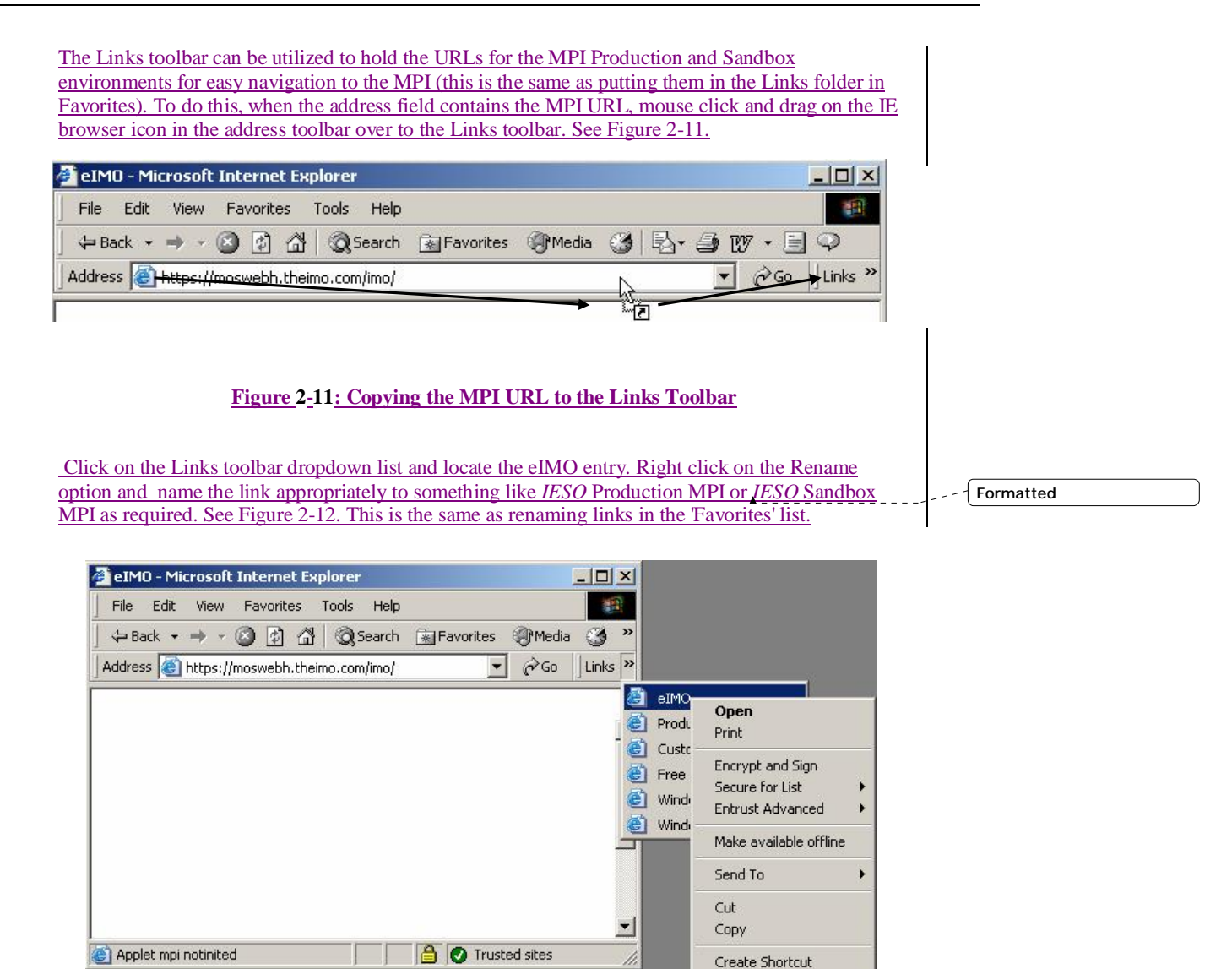

Delete Rename Sort by Name Properties

Issue 6.4 - June 1, 2005

Public

Figure 2-12: Renaming the MPI URL in the Links Toolbar

### 2.3 System Information

The MPI has been designed to be user friendly for *Market Participants*. When you start the MPI, you are taken to the MPI Home page in the main browser window. Two smaller fixed windows are also displayed. They are:

The **System Messages Display** window that updates when a message is sent from the <u>JESO</u>. These are issued by the System Operator in the case of significant events affecting the market and may be general or targeted at a specific *participant*.

Deleted: IMO

|   |               | System Messages Display                                                                                                    |   |
|---|---------------|----------------------------------------------------------------------------------------------------|---|
| 1 |               |                                                                                                    | T |
|   | 2012/21 12/22 | MENINESSINE Reality of the set of the Part of the Part | 1 |
|   | 2019251-0217  | MINURS enabled States of the cost of the 20102 11C                                                                                                    |   |
|   | A PROPERTY AS | RIPHORNAL and Conception and ded to 2010/21112                                                                                                    |   |

Figure 2-13: System Messages Display

The **Market Status Display** window that continually updates and displays the current status for each of the financial and physical markets for the present trading period.

The MPI will give you automatic updates each time a new market notice is issued.

| Mater.                                                                                                    |               |      |             |         |       |   |   |
|----------------------------------------------------------------------------------------------------|---------------|------|-------------|---------|-------|---|---|
|                                                                                                    |               | . 16 | deit The    | na Dia  | av.   |   |   |
|                                                                                                    |               | -    | **125       | MARCE D | 10.00 |   |   |
|                                                                                                    | 1.00          | ***  | and tend of | -       | ****  | - | 1 |
|                                                                                                    |               |      | i jay i     | -       |       |   |   |
|                                                                                                    |               |      |             |         |       |   |   |
| and a state of the state of the | _             |      | 1.000       | -       |       | - |   |
|                                                                                                    |               |      |             | -       | -     | - |   |
|                                                                                                    | in the second | -    |             | -       | -     |   |   |
|                                                                                                    | 100           | -    | 110         | -       | E.    | - |   |
|                                                                                                    | 12            | -    |             | 2       | æ     | - |   |
|                                                                                                    | 1             | -    |             | -       | -     | - |   |
|                                                                                                    |               |      |             |         |       |   |   |

Figure 2-14: Market Status Display

### 2.3.1 Bidding

One of the main uses of the MPI is to submit *offers* and *bids* for energy. A bid contains one entry for each resource owned or operated by the *Market Participant*. If, for example, the *participant* has six resources, there will be six separate *bids*, each with its own nominated pricing and energy quantities.

A resource can consist of one or more physical units that are capable of being controlled as a single unit. Typically, a resource will be one or more generating sets at a single power station.

14

Public

Bids from the *Market Participants* are matched to *demand* forecasts to control which resource will be dispatched either to produce power or to adjust loading levels.

### 2.3.2 Types of bids

Using the MPI, you can create and submit three different kinds of bids.

- *Daily bids* are submitted generally for the day ahead market. A daily bid can only be submitted during an Open Market time window. There are separate time windows for both Physical Markets and Financial Markets.
- *Standing Bids* are submitted by a *Market Participant* to ensure a default bid or offer is available for a specific period of time. A Standing Bid is submitted in the same way as a Daily Bid except that the bid is identified as *Standing* and a day type is identified. This day type can be either for individual days *Mon* through *Sun* or for *ALL* days.

Note: The above definition of 'Standing Bids' includes Energy, Operating Reserve and Schedules. *Standing Physical Bilateral Contracts bids* will be identified as 'SPBCD'.

A Standing Bid is converted at 06:00 am for the day-ahead energy market and may not overlap for the same resource. Therefore it is not possible to have a resource with a standing bid with day type *ALL* expiring on Friday and day type *SAT* for the following day.

A SPBCD Bid is converted at 00:30 am for the day ahead bilateral market and may not overlap for the same resource. Therefore it is not possible to have a resource with a standing bid with day type *ALL* expiring on Friday and day type *SAT* for the following day.

• *Rebids* - Bids may be updated as often as the *Participant* wishes as long as the constraints described for daily *bids* are adhered to.

### 2.3.3 Bid Acknowledgements

When a bid or offer is submitted through the MPI, the Market Information Request Processor (MIRP) decodes the bid or offer, generates a transaction ID and validates messages for the relevant bid file. An acknowledgement will be sent back from the MIRP when the bid has been received. You must inspect the acknowledgement file returned from the <u>JESO</u> to determine that the:

- bid has been received
- MIRP was able to read it successfully
- Bid or Offer has been applied to MOS

You should never have to wait more than five minutes for an acknowledgement file and in most cases you should receive an acknowledgement file within three or four seconds of submitting a bid.

- End of Section -

Issue 6.4 – June 1, 2005

Public

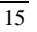

Deleted: IMO

# 3. Configuration

For the *Market Participant* Interface (MPI) to work properly, the user PC must be set up properly and must use <u>either</u> the Netscape <u>Communicator 4.7X or Microsoft Internet Explorer 6.0, SP1</u> browser.

For information on setting up your PC and browser properly, see the *Participant Technical Reference* Manual, Section 2, Participant Workstation Network and Security, which is located at the <u>JESO</u> website (www.iesq.ca). Also refer to the *PKI Operations Guide* regarding importing of digital certificates and installation of the required Java Runtime Environments. Deleted: Market Manual 6, Deleted: IMO Deleted: Deleted: theimo Deleted: om

- End of Section -

### Issue 6.4 – June 1, 2005

Public

# 4. Displays

This section describes the displays provided by the *Market Participant* GUI subsystem. For each display, it explains how the display is accessed and describes fields and buttons presented in the display.

### 4.1 Login Displays

### 4.1.1 Initial Login to MOSWEB

### Use and Presentation of Browser Certificate

The *Market Participant* Interface secure web server requires strong authentication for access. Essentially this means the user must first present an <u>JESO</u> issued, browser based, digital certificate for authentication when the <u>JESO</u> secure MOS web\_site is visited and the web server requires for a client side certificate to be chosen and presented back to the server.

Netscape Communicator

If the Netscape browser digital certificate use has been configured to present the user's certificate with the "*Certificate to identify you to a web site: Ask Every Time*" setting (configuration set within the Communicator/Tools/ Security Info / Navigator menu selection), presentation of the certificate must be manually completed by the user. This is first manifested via the automatic appearance of a pop-up window similar to that shown in Figure 4-1: Sample Select a Certificate Browser Window after the URL for the <u>JESO</u> MOS Web server MPI has been typed into the browser:

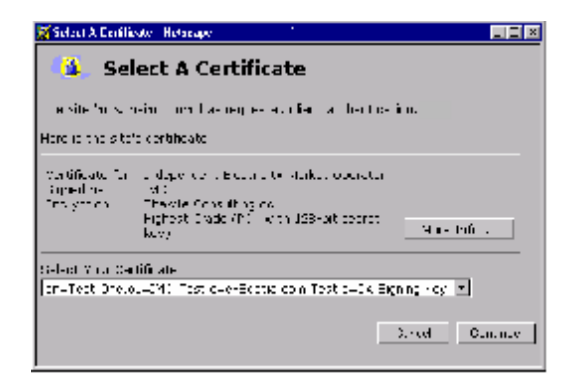

Figure 4-1: Sample Select a Certificate, Netscape Browser Window

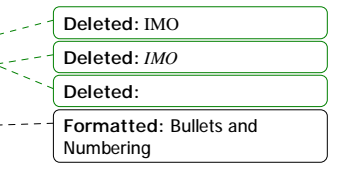

Deleted: IMO

Public

The user or *market participant* must then select (i.e. highlight with mouse cursor) the certificate desired for presentation to the MOS Web server for authentication from the list of Signing Key certificates that have been imported into the browser from P12 files created with the <u>IESO</u> CLS (Certificate Lifecycle) application.

Only certificates issued by the <u>*IESO*</u> for the particular environment (Production or Sandbox) will be available for use since the <u>*IESO*</u> issued client certificates must have a matching CA parent chain to the CA issued <u>*IESO*</u> certificate residing on the MOSWEB server. Thus <u>*IESO*</u> issued test certificates will not work on the production environment but will on the Sandbox system and vice versa. Once the desired certificate has been selected with the mouse cursor and highlighted, clicking on the 'Continue' button shall enable it to be presented to the MOS Web server for authentication. There may of course be only one certificate available within the user's profile and if this is true, automatic certificate selection covered below is a more appropriate method of use.

It has been strongly recommended by the JESO in the Participant Technical Reference Manual, Section 2, Participant Workstation Network and Security that the browser be configured such that each user's certificate is in a separate Netscape Communicator user profile. This is so that only one certificate is available for presentation and use during a session. Under such conditions the "Certificate to identify you to a web site: Select Automatically" can be used and no browser 'Select a Certificate' popup window will display and the user shall never have to go through the manual presentation step. For most users automatic certificate selection will be the preferred method and should be more user-friendly and efficient. To configure the browser for automatic certificate selection the user should select the Communicator menu then the Tools/ Security Info selection in the popup menus (or alternatively click on the padlock symbol / 'Security' button in the toolbar). The Navigator link on the left-hand side of the Security Window should be clicked on to activate the required window and field access. The user can then choose the 'Select Automatically' option (or the actual user certificate selection) for the "Certificate to identify you to a web-site:" setting.

The presented certificate must be valid and officially represent that user as per the Certificate Subscriber Agreement signed by the *Market Participant*. If it is not valid (i.e. has been revoked or has expired), then access will be denied when the corresponding EPF file is presented via the MPI applet for login as described further down in this section. Successful presentation of the browser-based certificate shall result in establishment of the required SSL session and security context enabling continuity of encrypted session communications. Deleted:

Public

Deleted: IMO
Deleted: IMO
Formatted
Deleted: IMO
Formatted
Deleted: IMO
Formatted
Deleted: IMO
Formatted
Formatted
Formatted
Deleted: IMO
Deleted: IMO
Formatted
Formatted
Formatted
Deleted: IMO
Deleted: IMO

### Microsoft Internet Explorer

If the IE browser digital certificate use has been configured to present the user's certificate with the *Don't prompt for client certificate selection when no certificates or only one certificate exists -Disable* (i.e. manual certificate presentation)" security setting (configuration set within the Tools/ Internet Options/Security/ Internet or Trusted Sites zone/Custom selections), presentation of the certificate must be manually completed by the user. This is first manifested via the automatic appearance of a pop-up window similar to that shown in Figure 4-2: Sample Client Authentication, IE Browser Window after the URL for the *JESO* MOS Web server MPI has been typed/selected into the browser address field. The certificate can be viewed (see Figure 4-3, IE / Windows 2000 shown, IE with Windows XP similar) with the View Certificate button to confirm the correct one is being used.

- - Formatted

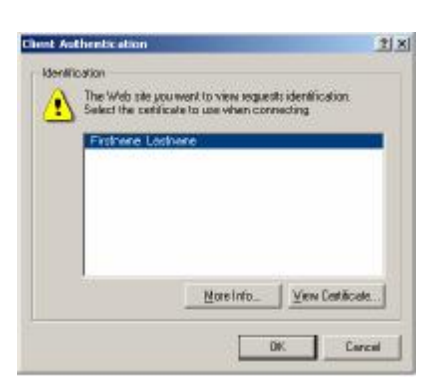

### Figure 4-2: Sample Client Authentication, IE Browser Window

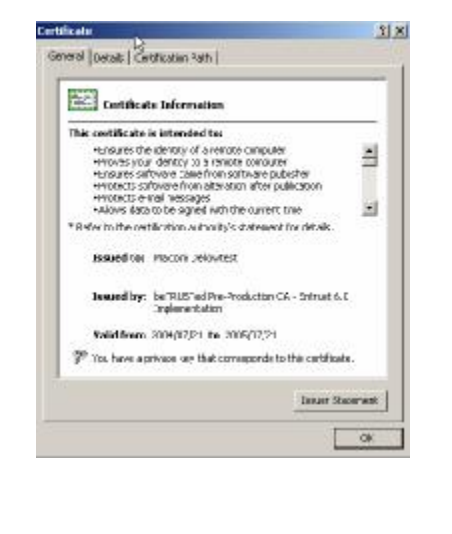

### Figure 4-3: IE Browser Client Certificate Information

20

Public

| The user must then select (i.e. highlight with mouse cursor) the certificate desired for presentation to the MOS Web server for authentication from the list of certificates that have been imported into the browser from P12 files created with the <i>IESO</i> CLS (Certificate Lifecycle) application.                                                                                                    |                                                           |
|----------------------------------------------------------------------------------------------------|-----------------------------------------------------------|
| As with the Netscape browser, only certificates issued by the <u>IESO</u> for the particular environment<br>(Production or Sandbox) will be available for use since the <u>IESO</u> issued client certificates must have a<br>matching CA parent chain to the CA issued <u>IESO</u> certificate residing on the MOSWEB server. Thus<br><u>IESO</u> issued test certificates will not work on the production environment but will on the Sandbox<br>system and vice versa. Once the desired certificate has been selected with the mouse cursor and<br>highlighted, clicking on the 'OK button shall enable it to be presented to the MOS Web server for<br>authentication. There may, of course, be only one certificate available within the user's profile and if<br>this is true, automatic certificate selection covered below may be more appropriate method of use.               | <br><br>Formatted Formatted Formatted Formatted Formatted |
| Since the IE browser by default has implicitly separate user profiles on a workstation, if only one<br><u>IESO production and one IESO test certificate has been imported into the browser the Don't prompt</u><br>for client certificate selection when no certificates or only one certificate exists -Enable (i.e. manual<br>certificate presentation)" security setting may be used. See the configuration settings within the Tools/<br>Internet Options/Security/ Internet or Trusted Sites zone/Custom selections as defined in the<br>Participant Technical Reference Manual. Since only one matching certificate for either the<br>Production or Sandbox environment is available for presentation and use during a session, the browser<br>'Client Authentication' popup window will not display and the user shall never have to go through the<br>manual presentation step. | <br>Formatted<br>Formatted                                |
| The presented certificate must be valid and officially represent that user as per the Certificate<br>Subscriber Agreement signed by the <i>Market Participant</i> . If it is not valid (i.e. has been revoked or has<br>expired keys), then access will be denied when the corresponding EPF file is presented via the MPI<br>applet for login as described further down in this section. Successful presentation of the browser-<br>based certificate shall result in establishment of the required SSL session and security context enabling<br>continuity of encrypted session communications.                                                                                                    |                                                           |
| Complete expiration of the certificate will result in failure to load the MPI applet altogether and a typical <u>"The page cannot be displayed error"</u> as shown in Figure 4-4. The reason that this occurs is that a valid SSL session cannot be established between the MOSWEB server and the client during the IE client certificate (imported p12 file) presentation and identity handshaking process. A valid SSL session must be established first in order to enable the download the MPI applet. The client certificates validity dates can be viewed upon initial presentation before hand as discussed above and shown in Figure 4-2 and Figure 4-3.                                                                                                    | <br>Formatted                                             |

Issue 6.4 – June 1, 2005

Public

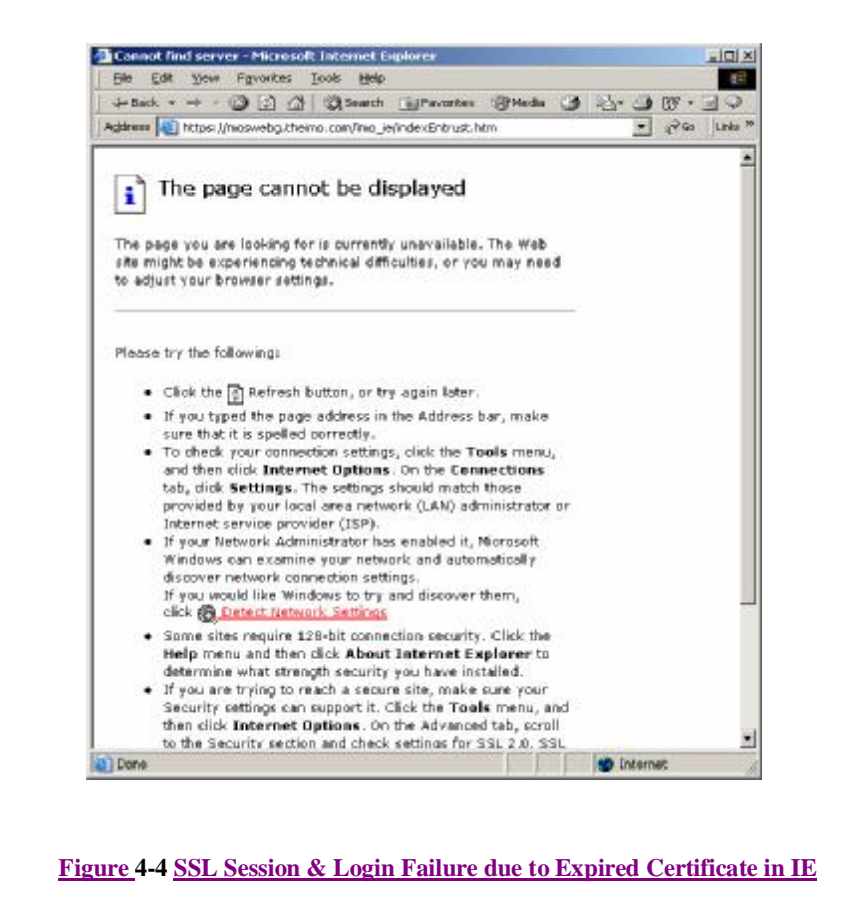

### Presentation of EPF Format Certificate Within the MPI Applet

|                                                                                                    |                                                                                                    |             | Deleted: Netscape                           |
|----------------------------------------------------------------------------------------------------|----------------------------------------------------------------------------------------------------|-------------|---------------------------------------------|
| After successful presentation of the certi<br>the following page as shown in Figure 4<br>the browser diaplay upon complete down | ficate (manually or automatically)_from the prowser data<br>-5; MPI Login Display will be rendered in the upper porti- | on of       | Deleted: 2                                  |
| the <u>prowser u</u> isplay upon complete down                                                                                  |                                                                                                    |             | Deleted: Navigator                          |
| Profile                                                                                                    | Password Browse                                                                                                    |             | Deleted. D                                  |
| Figu                                                                                                    | re 4-5: MPI Login Display                                                                                              |             |                                             |
| Note: The Participant Technical Potera                                                                                          | non Manual describes the browser pattings required and                                                                 | thor (      | Deleted: Market Manual 6:                   |
| aspects around digital certificates<br>supplement to this manual.                                                               | and network security for and should be referenced as a                                                                 | <u>Mier</u> | Deleted: Part 6.1:<br>Participant Computer, |

Public

| the Profile field wh<br>present the EPF Fi<br>file can be located<br>to the directory wh<br>(chosen by the use<br>only to the user) m<br>workstation betwe<br>4- <u>6</u> : Login Display | <i>participant</i> will be promised must correspond to the le, the directory path and by clicking on the Brownere the EPF file is stored r at time of EPF creation ust be entered in the Pase on the applet and EPF file with Selected EPF File | npted to enter the directory path and name of the EPF file in<br>the certificate just submitted from the browser database. To<br>1 EPF file name can be typed into the field directly or the<br>'se button and navigating using normal Windows methods<br>d and selecting it. Then the correct EPF file password<br>n using the <u><i>I</i>ESO</u> Certificate Lifecycle System and known<br>sword field. This password is used locally on the<br>le and is not transmitted over the Internet or network. Figure<br>and Password shows an example screen. | n<br> <br> <br> <br> <br> <br> | Deleted: Netscape Deleted: IMO Formatted Deleted: 3 |
|----------------------------------------------------------------------------------------------------|----------------------------------------------------------------------------------------------------|----------------------------------------------------------------------------------------------------|--------------------------------|-----------------------------------------------------|
|                                                                                                    |                                                                                                    |                                                                                                    |                                |                                                     |
|                                                                                                    | Profile                                                                                                    | Password                                                                                                    |                                |                                                     |
|                                                                                                    | je.umotesti.epi                                                                                                    | Blowse                                                                                                    |                                |                                                     |
| I                                                                                                    | igure 4-6: Login Displa                                                                                                    | ay with Selected EPF File and Password                                                                                                    |                                |                                                     |
| Once the correct pagainst the <u>JESO</u> a active <u>JESO</u> system requested privilege acquired. It is advise left unchecked session basis.                                            | assword has been used an<br>nd Certificate Authority<br>n users, a number of prives<br>in the pop-up windows<br>sed however, that the Ref<br>for security reasons so th                                                                         | nd the EPF file has been validated by the MPI applet<br>system's current certificate revocation list (CRL) and list of<br>/ilege request pop-up windows will be displayed. The<br>s must be granted in order for full MPI access to be<br>emember this decision' check box in each window should<br>hat the user is prompted to provide permissions on a current                                                                                                    | f                              | Deleted: IMO     Deleted: IMO                       |
|                                                                                                    |                                                                                                    |                                                                                                    | _                              | 1 Delete d MAO                                      |
| Note: If the <u>JESO</u><br>will fail (with<br>Under such<br>representati                                                                                                    | systems have not yet be<br>a message like 'Not Fou<br>circumstances the users<br>ve to resolve the lack of                                                                                                    | een configured to provide system access for the user, login<br>und' displayed) in spite of presenting a valid certificate.<br>should contact the <i>JESO</i> 's Help Centre and/or market<br>system access.                                                                                                    |                                | Deleted: IMO                                        |

Issue 6.4 – June 1, 2005

Public

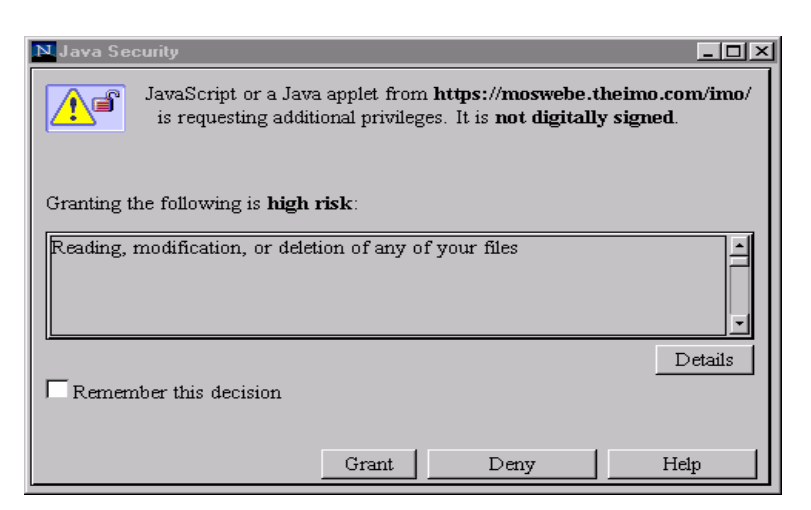

Figure 4-7: File Modification Permission Grant Box

| N Java Security                              |                              |                                                        |                                   |
|----------------------------------------------|------------------------------|--------------------------------------------------------|-----------------------------------|
| JavaScript or a Java<br>is requesting additi | applet fron<br>onal privileg | n <b>https://mosweb</b><br>ges. It is <b>not digit</b> | e.theimo.com/imo/<br>ally signed. |
| Granting the following is high r             | risk:                        |                                                        |                                   |
| Contacting and connecting with               | h other com                  | iputers over a net                                     | work.                             |
| Remember this decision                       |                              |                                                        | Details                           |
|                                              | Grant                        | Deny                                                   | Help                              |

Figure 4-8: External Host Contact Permission Grant Box

Public

| N Java Security                                                                                                    |
|----------------------------------------------------------------------------------------------------|
| JavaScript or a Java applet from https://moswebe.theimo.com/imo/<br>is requesting additional privileges. It is not digitally signed. |
| Granting the following is <b>high risk</b> :                                                                                         |
| Modifying sensitive information stored in your computer                                                                              |
| Details Details                                                                                                    |
| Grant Deny Help                                                                                                    |

Figure 4-9: Alter Local Data Grant Box

| N Java Security                                                                                                    |  |  |  |  |  |  |  |
|----------------------------------------------------------------------------------------------------|--|--|--|--|--|--|--|
| JavaScript or a Java applet from https://moswebe.theimo.com/imo/<br>is requesting additional privileges. It is not digitally signed. |  |  |  |  |  |  |  |
| Granting the following is <b>high risk</b> :                                                                                         |  |  |  |  |  |  |  |
| Manipulating other applets (threads) running on your computer                                                                        |  |  |  |  |  |  |  |
| Details Details                                                                                                    |  |  |  |  |  |  |  |
| Grant Deny Help                                                                                                    |  |  |  |  |  |  |  |

Figure 4-10: Access Other Threads Permission Grant Box

### Issue 6.4 – June 1, 2005

Public

I

| Once the LOGIN button is selected, this button will be relabelled 'Login In Progress' and a busy            |            |
|----------------------------------------------------------------------------------------------------|------------|
| reciprocating bar icon will be displayed above it similar to Figure 4- <u>1</u> 1; Sample Login in Progress | Deleted: 8 |
| Login Display.                                                                                              |            |

| MO | Profile         |        | Password |                   |
|----|-----------------|--------|----------|-------------------|
|    | C:\imotest1.epf | Browse | ****     | Login in Progress |

### Figure 4-11: Sample Login in Progress Login Display

When successful login has occurred, then the *market participant* user will be given access to the MPI Home Page Display.

### 4.1.2 Automatic Update of Digital Certificates

|   |                                                                                                    | 1                  | Deleted: IMO |
|---|----------------------------------------------------------------------------------------------------|--------------------|--------------|
|   | The <u>JESO</u> issued digital certificates and associated encryption and signing keys have finite lifetimes                                                                                                   |                    | Formatted    |
| ļ | (12 months for encryption certificates and 9, months for signing certificates). This means that                                                                                                    |                    | Deleted: 16  |
|   | usable, much the same as a credit card needs replacing with an undated one. Individual subscriber                                                                                                    |                    |              |
|   | certificates contained in the EPF and P12 will always be undated automatically by the MPI PKI code                                                                                                    |                    |              |
| I | files when they are used on a regular basis for login to the <i>I</i> ESO MOS web server MPI applet via the                                                                                                    |                    | Deleted: IMO |
|   | Netscape Communicator or Microsoft Internet Explorer browser. Under such circumstances, use of the                                                                                                    |                    | Formatted    |
|   | Certificate Lifecycle System (CLS) is not required for update, only for initial certificate creation and                                                                                                    |                    | Tormatted    |
|   | recovery purposes. As a prerequisite, read write access to the user's certificate files in the directory on                                                                                                    |                    |              |
|   | local workstation or server is absolutely required only by the user, who the certificates belong to. This                                                                                                    |                    |              |
|   | does not provide outside parties to the Market Participant access to the Market Participants                                                                                                    |                    |              |
| l | workstation or server. At no time will the <u>JESO</u> or the <u>JESO</u> 's Certification Authority be able to gain                                                                                           |                    | Deleted: IMO |
|   | access to the <i>Market Participant's</i> servers or workstations through the users' read/write access                                                                                                    |                    | Formatted    |
| l | permissions to the directories and storage media that the certificate files exist in (or any other).                                                                                                    | $\mathbf{\hat{x}}$ | Deleted: IMO |
|   |                                                                                                    | Ì                  | Formatted    |
|   | The expiry date of the private signing/ public verification keys and certificate within the current EPF                                                                                                    |                    |              |
|   | and P12 files can be viewed within the Certificate Lifecycle System (CLS) as documented within the<br><i>PKL Operations Guide</i> section 10.7.5 Display of Cartificate Content. Unfortunately the encryption  |                    |              |
| I | certificate lifetime information is not currently available for viewing within the <i>I</i> ESO applications at                                                                                                |                    | Deleted: IMO |
| I | this time. The expiry date of the signing/ public, verification key imported from the current or previous                                                                                                    |                    |              |
|   | P12 file into the Netscape browser can be viewed as detailed in the following procedure.                                                                                                    |                    | Formatted    |
| I | 1 Within the Netseene browser select the Communicator many then the Teele/Security Infe                                                                                                    |                    |              |
|   | 1. Wrunn <u>me</u> Netscape <u>browset</u> , select the Communicator menu then the 1001s/ Security into selection in the population menus (or alternatively click on the padlock symbol / 'Security' button in |                    |              |
|   | the toolbar)                                                                                                    |                    |              |
|   | 2. Click on the Certificates 'Yours' link on the left-hand side of the Security Window to activate the                                                                                                    |                    |              |
|   | required window and field access.                                                                                                    |                    |              |
|   | 3. Click on the certificate that represents the user to highlight it and then click on the View button                                                                                                    |                    |              |
|   | located to the right or the certificate listing area. One may have to use a horizontal scroll bar at the                                                                                                    |                    |              |
|   | bottom of the Netscape <u>Communicator</u> window to bring this button into view. Another window –                                                                                                    |                    |              |

'View A Personal Certificate - Netscape' with the certificate info and valid dates will be activated.
 <u>Figure 4-12: Viewing a Personal Certificate, Netscape Browser illustrates an example. If it is expired it will be stated in this window.</u>

Public

Issue 6.4 – June 1, 2005

Deleted: Figure 4-9: Viewing a

Personal Certificate

4. Click on the window's OK button afterwards and then the cancel button at the bottom of the Netscape browser Security window to resume normal browser use. 5. The same information can be seen in Internet Explorer as shown in Figure 4-3 and as detailed in Formatted: Bullets and Numbering section 4.1.1 for Internet Explorer. d and her radio inte heimige to: This Carthoote was Vo. her: 1905-1900 Maris Secol Door Hildon 199, 2002 to We ۍ و Figure 4-12: Viewing a Personal Certificate, Netscape Browser Deleted: IMO The Market Participant Interface will handle automatic updating of an JESO issued digital certificate Formatted and its associated keys. This shall be triggered normally upon reaching 100 days before expiry of the keys and certificates. The update capability, storage and technical requirements for such at the Market participant is detailed in the Participant Technical Reference Manual" (PTRM), Network Security section. When a certificate is updated, an appropriate dialogue box will inform the user that their PKI certificates have indeed been updated and that they should re-import the P12 file into the browser at Deleted: f the earliest opportunity. This notification is illustrated in Figure 4-13: Notification of Digital Deleted: Netscape Certificate Update\_ Deleted: Figure 4-10: Notification of Digital Certificate Update -CCA

Figure 4-13: Notification of Digital Certificate Update

100

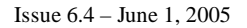

and share to

Public

Formatted: Bullets and

Numbering

### 4.1.3 Browser SSL State and User Identity Changes

### Loss of SSL Session & Re-login

Deleted: Netscape On occasion it is possible for the user's browser SSL session security context to be interrupted and lost for various reasons. Under such circumstances the user will be required to represent their browser based (imported p12) certificate for re-establishment of the SSL session and security context. If the Netscape Communicator "Certificate to identify you to a web site: Ask Every Time" "or the Internet Explorer "Don't prompt for client certificate selection when no certificates or only one certificate exists -Disable" security setting as discussed in section 4.1.1 has been utilized for certificate use this will be manifested via the automatic appearance of the Netscape Communicator 'Select a Certificate' or Internet Explorer "Client Authentication" pop-up window again. Depending on the reliability of the communications over the Internet this could happen frequently or not. Multiple Client Authentication window presentation instances may also occur in IE for establishment of SSL security context for the multiple MPI windows or frames and the user will have no control over this for initial establishment of SSL security contexts. It is important under such circumstances that the same certificate be selected if multiple certificates exist within the browser. If multiple certificates have been imported into one Netscape Communicator or Internet Explorer user profile, it is entirely possible for the user to inadvertently select a different one than what was originally presented during initial login. Selecting a different browser based certificate from Netscape Communicator or Internet Explorer, as compared to the EPF file that was presented to the MPI applet and is still active in that applet session can lead to problems with a mismatched user identity for the session and the digital signatures created for uploaded transactions. The digital signature is created from the transaction data and the EPF file content while the user's ID and Market Participant name shown in the Workspace header frame comes from the Netscape browser certificate used to login with. Since no prompt will be presented under these circumstances for re-presenting an EPF file again it is imperative that either: The user logout completely and then re-login to MOSWEB so that identity is kept consistent Deleted: Netscape between the browser and MPI sessions Or Deleted: Netscape b. The user present the same browser certificate that was presented during initial login so that the authentication and identity to MIM is kept consistent between the browser certificate and Deleted: Netscape EPF file. Deleted: T For most users, the whole issue of manual, repeated, re-presentation of the user's browser-based certificate and potentially incorrect choice of the wrong certificate can be completely avoided. This can be done by having only one certificate in a user profile and using the Netscape Communicator, "Certificate to identify you to a web site: Select Automatically" or the Internet Explorer "Don't prompt for client certificate selection when no certificates or only one certificate exists -Enable" security setting as recommended in section 4.1.1. With such a configuration the browser will use the certificate in the profile automatically to re-establish an SSL session and the user will never know it is occurring. Deleted: IMO This will also help meet the requirements of the JESO PKI trust model to a greater degree. JESO MOS Web server MPI security is still maintained (given supporting PKI identity and other PKI procedures) Formatted since the user must always present the EPF file (matching the one used browser certificate) and its' Deleted: IMO password for every initial login. The nuisance of having to represent the browser certificate repeatedly Formatted due to the problem of lost SSL session security context is completely averted. Deleted: Netscape Deleted: Netscape

28

Public
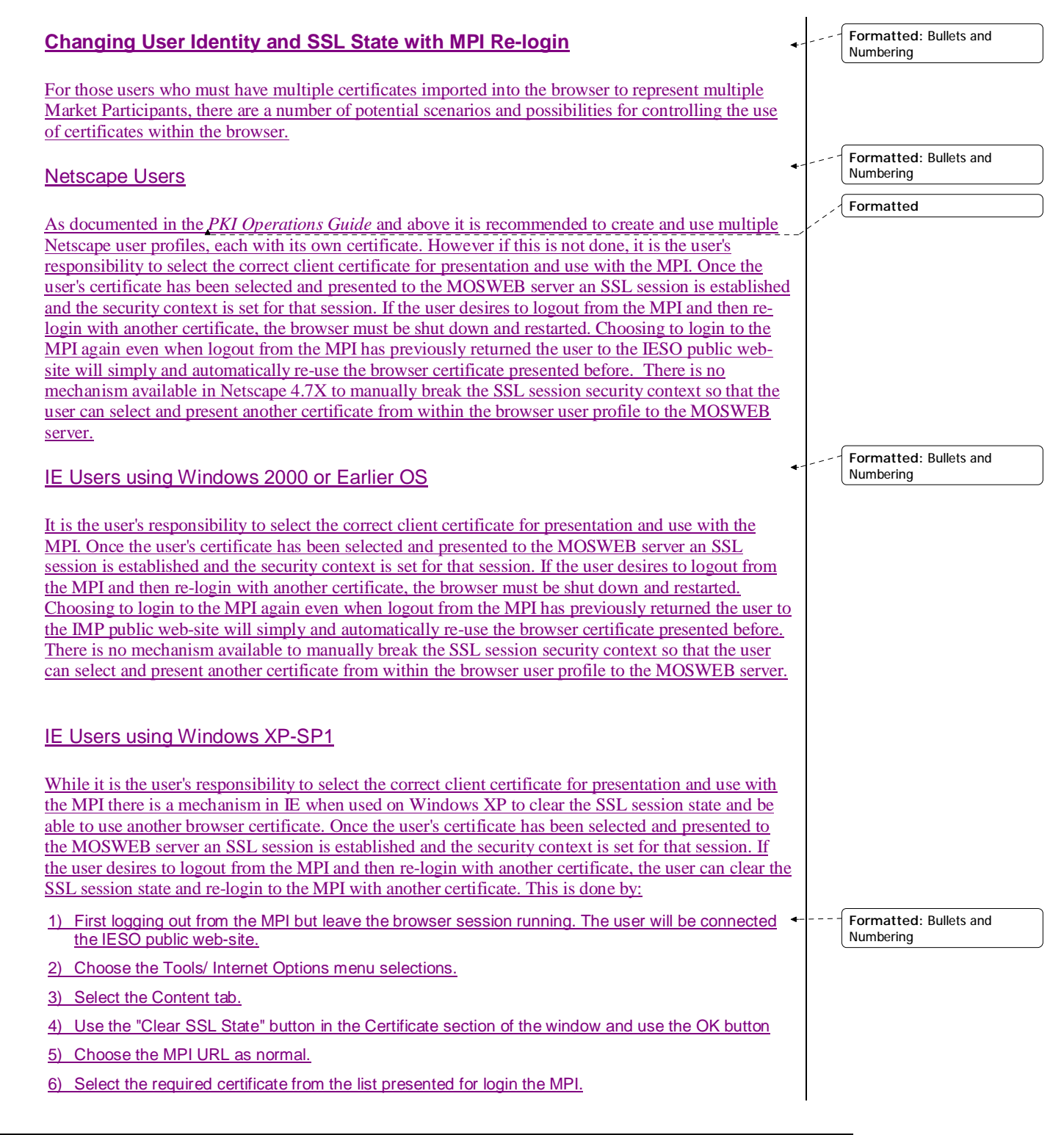

Issue 6.4 – June 1, 2005

Public

#### 7) Complete login the to MPI as another user.

This enables the user to control use of their certificate identity credentials with the MPI.

### 4.1.4 Certificate Mode of Use in the MPI

There may be circumstances where communications to the Certification Authority (CA) directory server may not be possible by any *market participant* using the MPI GUI. This may occur to due planned or unplanned outages of the Certification Authority systems or outages of Internet communication infrastructure systems elsewhere that the *market participant* or the <u>JESO</u> has no control over that affects all users. Under these conditions the normal certificate online login mode for revocation checking against the current Certificate Revocation List located on the CA directory server will not be possible and login to the MIM system with the MPI GUI will fail with a 'directory not available' type error message. To counteract these situations, the <u>JESO</u> shall in addition to dealing with planned CA outage situations, continually monitor the availability of the CA directory server and under such circumstances when feasible and appropriate, centrally enable offline mode certificate use within the MPI GUI for *market participants* when the need arises. This shall enable general continuity of market systems access via the MPI GUI. At no time shall the *market participant* need to make any changes in the browser or login procedures on the client platforms and the mode of use will in general be transparent to end users. Only the Java console log in the browser will indicate that this is occurring to the *market participant*.

# 4.2 Home Page Display

The MPI Home page is displayed when the login to the secure MOS Web server is successful. This is the 'main' <u>browser</u> window from which you will access other parts of the MOS web\_site.

During logon, in addition to the Home page window, two other windows are displayed: the Market Status Display and System Message Display. These two screens should not be closed or you will not be notified of critical system messages that you must respond to so that you can continue to work in the MPI. You may minimize these windows or click the *JESO* logo on the Home page to bring it in front of these two windows.

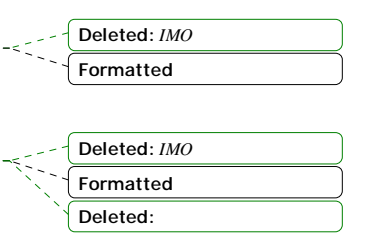

| Deleted: Netscape                                                                                                    |
|----------------------------------------------------------------------------------------------------|
| Deleted: W                                                                                                    |
| Deleted:                                                                                                    |
| Deleted: IMO                                                                                                    |
| Deleted: If PKI is not being<br>used, usually for internal testing or<br>training, access to the MOS Web<br>will be through HTTP access<br>rather than HTTPS access.<br>(Consult your systems<br>administrator is you are unsure<br>whether PKI is used for the<br>designated MOS Environment you<br>are using). Under production and<br>Sandbox environment conditions<br>PKI is always used. In the case of<br>non-secure HTTP access, a<br>Netscape security dialog box titled,<br>Java Security, will be displayed. |
| <b>Deleted:</b> This application request<br>MUST be granted by clicking the                                                                                                    |

Deleted. M

MUST be granted by clicking the Grant button or the user will not be able to upload or download any files to or from the MPI. Not granting this request is one of the main causes of support calls concerning the MPI not functioning correctly.

Public

#### 4.3 **Home Page Description**

A sample MPI Home page is shown below. (To conserve space in this guide, screen images may be adjusted to fit and the <u>browser</u> controls will not be shown.)

Deleted: Netscape

| Feb 14, 2001 14:00 | MP POWERC<br>user SMITHJ | Home                                         |  |
|--------------------|--------------------------|----------------------------------------------|--|
|                    |                          | Independent<br>Hestricity<br>Narise Operator |  |

Figure 4-14: Sample Home Page Display

MP – is the identifier for the current market participant.

User – is the identifier for the currently logged on user.

Date/Time - is the date and time provided by the web server. It is updated every minute.

The Home page also has several controls listed in a drop down menu. Which controls you see will depend on your access authority.

| Feb 14, 2001 14:00 | MP<br>user | POWERC<br>SMITHJ | Home<br>Home<br>Workspace<br>Metering<br>Registration<br>Transmission Rights<br>Logout |
|--------------------|------------|------------------|----------------------------------------------------------------------------------------|
|--------------------|------------|------------------|----------------------------------------------------------------------------------------|

Figure 4-15: Typical Home Page Drop Down Menu

*Home* – returns the user to the Home page.

Workspace - takes the user to the Bid workspace where bids and offers may be entered, cancelled, updated and reports downloaded.

Issue 6.4 – June 1, 2005

Public

Logout – logs the current user off the system.

*Metering, Registration, Transmission Rights* – are only available to those users with access to these systems.

# 4.4 Market Status Display

The Market Status Display shows the user the status of both the Financial and Physical Markets. It is updated whenever there is a change in any of the market statuses.

|   |                                                                                                    | Ma                                                                                                    | rket Sta                                                                                                    | tus Disp                                                                                                    | play                                                                                                    |                                                                                                    |   |  |
|---|----------------------------------------------------------------------------------------------------|----------------------------------------------------------------------------------------------------|----------------------------------------------------------------------------------------------------|----------------------------------------------------------------------------------------------------|----------------------------------------------------------------------------------------------------|----------------------------------------------------------------------------------------------------|---|--|
|   |                                                                                                    | Germ                                                                                                    | 1844 2000                                                                                                    | -                                                                                                    | ST DE                                                                                                    |                                                                                                    |   |  |
|   | Leg                                                                                                    | end - dra                                                                                                    | Hers seast o                                                                                                    | CARDONNE O                                                                                                    | arrent it                                                                                                    | -                                                                                                    |   |  |
| - |                                                                                                    | 1                                                                                                    | Dece .                                                                                                    |                                                                                                    |                                                                                                    | C.                                                                                                    | 2 |  |
|   |                                                                                                    | 2                                                                                                    | -                                                                                                    |                                                                                                    | 1                                                                                                    |                                                                                                    |   |  |
|   |                                                                                                    |                                                                                                    |                                                                                                    |                                                                                                    |                                                                                                    |                                                                                                    |   |  |
|   |                                                                                                    | . 19                                                                                                    | Ottern                                                                                                    | and da                                                                                                    | Del .                                                                                                    | 1.00                                                                                                    |   |  |
|   |                                                                                                    |                                                                                                    |                                                                                                    |                                                                                                    |                                                                                                    |                                                                                                    |   |  |
|   |                                                                                                    | in plant                                                                                                    | Contrast of                                                                                                    | Sec.                                                                                                    | Maximum.                                                                                                    | -                                                                                                    |   |  |
|   | 200000000                                                                                                    | 20004064<br>20004064                                                                                                    | 2000.000000<br>711.00                                                                                                    |                                                                                                    | 2002/00/00                                                                                                    | 2002.00.00<br>2009.00                                                                                                    |   |  |
|   | Distance<br>Distance<br>Dis | 20000000<br>20000000<br>20000000<br>200000000<br>2000000                                                                                                    | 11:30<br>200000000<br>200000000<br>71:30                                                                                                    | 29120000<br>20170<br>20170<br>20170<br>20170<br>20170<br>20170<br>20170                                                                                                    | 2012/00/00<br>2012/00<br>201700<br>201700<br>2012/00<br>20180                                                                                                    | 2002-00-00<br>20330<br>2052-00-00<br>2053-00<br>2053-00                                                                                                    |   |  |
|   | 21127644<br>07<br>20126644<br>07<br>20126644<br>20126644<br>201266444<br>201266444                                                                                                    | 2002/06/14<br>2002/06/14<br>2002/06/14<br>2002/06/14<br>2002/06/14<br>2002/06/14<br>2002/06/14                                                                                                    | 200000000<br>11120<br>200000000<br>11120<br>200000000                                                                                                    | Derichteren<br>2010/1000<br>2010/1000<br>2010/1000<br>2010/1000<br>2010/1000<br>2010/1000                                                                                                    | Marten<br>Marten<br>2014/024<br>2019<br>2019<br>2019<br>2019<br>2019<br>2019<br>2019<br>2019                                                                         | 2001-00-00<br>2001-00-00<br>2001-00-00<br>2001-00-00<br>2001-00-00<br>2000-00-00                                                                                                    |   |  |
|   | 2002/00/00<br>00<br>2002/00/00<br>00<br>2002/00/00<br>00<br>2002/00/00<br>04                                                                                                    | 20024044<br>IB-DI<br>20024044<br>IB-DI<br>20024044<br>IB-DI<br>20024044<br>IB-DI<br>20024044<br>IB-DI                                                                                                    | 11:30<br>11:30<br>11:30<br>11:30<br>11:30<br>11:30<br>11:30<br>11:30<br>11:30<br>11:30<br>11:30                                                                                                    | Detariosa<br>Detariosa<br>Detariosa<br>Detariosa<br>Detariosa<br>Detariosa<br>Detariosa<br>Detariosa<br>Detariosa<br>Detariosa<br>Detariosa                                                                                                    | Sectors<br>2015/00/00<br>2015/00/00<br>2015/00/00<br>2015/00/00<br>2015/00/00<br>2015/00/00<br>2015/00/00<br>2015/00/00<br>2015/00/00<br>2015/00/00                  | 2002/00.00<br>2002/00.00<br>2002/00<br>2002/00<br>2000/00<br>2000/000 |   |  |
|   | 20100000<br>07<br>20100000<br>07<br>20100000<br>00<br>20100000<br>04<br>00<br>00<br>00<br>00                                                                                                    | 20024084<br>18-02<br>20024084<br>18-02<br>20024084<br>18-02<br>20024084<br>18-02<br>20024084<br>18-02                                                                                                    | 11 (2)<br>11 (2)<br>11 (2) | 2012/02/02<br>2012/02/02<br>2012/02<br>2012/02<br>2012/02/ | 2002/10/00<br>2012/10/00<br>2012/10/00<br>2012/10/00<br>2012/00/00<br>2012/00/00<br>2012/00/00<br>2012/00/00<br>2012/00/00<br>2012/00/00<br>2012/00/00<br>2012/00/00 | 2012-04-04<br>2018-04<br>2018-04<br>2018-04<br>2019-04-04<br>2019-04<br>2019-04<br>2019-04<br>200-04<br>200-04                                                                                |   |  |
|   | 2000000<br>07<br>2000000<br>2000000<br>2000000<br>2000000<br>00<br>2000000                                                                                                    | International<br>International<br>In |                                                                                                    | Contractor<br>Contractor<br>Contractor                                                                                                    | 2004400<br>2019<br>2019<br>2019<br>2019<br>2019<br>2019<br>2019<br>20                                                                                                | 2012/04.04<br>2012/04.04<br>2012/04<br>2012/04<br>2                      |   |  |

Figure 4-16: Typical Market Status Display

#### FM\_DAEF Market Status

- Market Date (d, d+1 and d+2)
- Market Open Date/Time
- Market Close Date/Time

#### PM\_RTPM Market Status

- Market Date/Hour (YYYY/MM/DD HH)
- Initial Window Open Date/Time
- Unrestricted Window Open Date/Time
- Restricted Window Open Date/Time
- Mandatory Window Open Date/Time

Public

Deleted: IMO

Deleted: IMO

• Market Close Open Date/Time

Note: Green text denotes current market window state.

# 4.5 System Messages Display

The System Messages Display is the primary link between the *Market Participant* and the <u>JESO</u>.

From this screen, the *Market Participant* will be notified of all system events. Some of these events are generated automatically such as report publication and availability; others are manually sent by the <u>JESO</u> such as Market Suspension, re-activation, or bid approval/rejection.

There are three kinds of system messages:

- 1. *Normal*: These are messages displayed in **Green**.
- 2. *Urgent*: These messages are displayed in **Blue**.
- 3. *Emergency*: These messages are displayed in **Red**.

Users MUST acknowledge receipt of both the Urgent and Emergency system messages. Not doing so will prevent the user from accessing any controls on the main web page. If the web page 'freezes up', the user experiencing this must first check the System Message Display for any outstanding messages before attempting to determine if it is another issue.

The acknowledgement of an Emergency message by a user is logged. It is the responsibility of the appropriate *Market Participant* user of the MPI GUI to acknowledge an Emergency Message as quickly as possible.

### 4.5.1 Re-activation of Market Status and System Messages Windows

The System Messages Display may be minimized, but should never be closed. If either of the two windows are inadvertently closed, *or if the System Messages windows stops updating automatically*, they can be re-activated through the following method.

Navigate the Home page and place the mouse cursor directly to the right of the controls list drop down menu in the white screen area. Then use the right mouse-button and chose the Reload Frame selection and then choose the 'Ok' Option to the Repost form data prompt. This will cause the Market Status Display and System Message Display windows to re-initialize and actively start showing information again.

Issue 6.4 – June 1, 2005

Public

|                     | System Messages Display                                       |
|---------------------|---------------------------------------------------------------|
| 2001/02/21 10:35:57 | RTPM Unconstrained 5 minute prices published for 200102211100 |
| 2001/02/21 10:30:57 | RTPM Unconstrained 5 minute prices published for 200102211100 |
| 2001/02/21 10:25:57 | RTPM Unconstrained 5 minute prices published for 200102211100 |
| 2001/02/21 10:20:57 | RTPM Unconstrained 5 minute prices published for 200102211100 |

Figure 4-17: Typical System Messages Display

Public

# 4.6 Market Participant Work Space Display

The Market Participant Work Space is the screen used to either:

• submit Physical or Financial Bids or Offers using either file templates, or HTML Web submission

or

• to retrieve Physical or Financial Bids or Offers into the web as HTML pages or to raw files downloaded to the client.

The term *download* is used when any information is retrieved from the Market Information Management (MIM) database.

The term upload is used when any information is submitted to the MIM database.

Only a single bid or offer can only be downloaded in HTML format at any one time. Multiple *bids* and *offers* or summaries can only be downloaded to files. This is due to the MPI only being able to render one HTML page at a time.

| Hen 21, 2001 10:09 IN-HE SMITHU |                              |
|---------------------------------|------------------------------|
| Market Participant Work Space   |                              |
|                                 | / Carlasa                    |
| An                              | ion                          |
| S We: C tempiste                | 🔍 Utilbadi 🤗 itetrieve 🎫 i 🖃 |
| Rink (File                      | dîtiwase<br>dîtiwase         |
| And                             | - Hee                        |
| l Iran: st 🔳                    | Denter/Late Wet Let 21(0)    |
| H                               | 1 <u>0</u> 1'                |
|                                 |                              |
| Financial Ma                    | ket - DAEFM                  |

Figure 4-18: Market Participant Work Space Display

Issue 6.4 – June 1, 2005

Public

### 4.6.1 MPI Main Screen Access

The MPI is split into several sections that enable easy navigation.

There are two main screens that can be accessed using tabs. These tabs are

BID – that displays the Market Participant Work Space

REPORT – that displays the Report Work Space. The Report Work Space is covered later in this document.

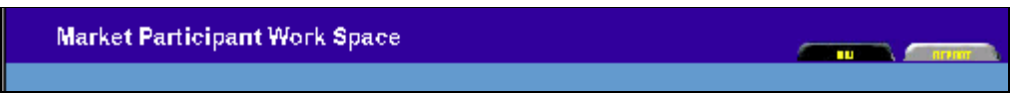

Figure 4-19: Work Space Display Main Tabs

### 4.6.2 MPI Market Access

The market access tabs on the *Market Participant* Work Space display screens where HTML *bids* and *offers* can be submitted. Tabs are displayed depending on the your access authority. The function of each of the possible tabs is described below.

| Market Participant Work Space                             |  |
|-----------------------------------------------------------|--|
| TANTH & BEATTAN & SCHEMALE & TITH & OFFR ATER & CAP RESUL |  |
| Figure 4-20: Work Space Market Access Tabs                |  |

DAEFM – provides access to the Day Ahead Energy Financial Market (DAEFM) data submission

BILATERAL – provides access to the Bilateral Contract Data submission form.

SCHEDULE - provides access to the Schedule Market data submission form.

RTEM - provides access to the Real Time Energy Market data submission form.

*OPER\_RESV* – provides access to the *Operating Reserve Market* data submission form.

CAP\_RESV - provides access to the Capacity Reserve Market data submission form.

form.

Public

Issue 6.4 – June 1, 2005

Public

### 4.6.3 Market Participant Work Space Sections

The Market Participant Work Space screen has several sections. They are:

- Action
- Application
- Hours
- Financial Market DAEFM
- Physical Market

### 4.6.4 Action Section

The Action section is used to upload or retrieve data in HTML or file template format.

|     |                                    | Action                   |
|-----|------------------------------------|--------------------------|
| Web | C Template                         | O Upload I Retrieve Full |
|     | File <sup>[</sup><br>Status File [ | Browse                   |

Figure 4-21: Market Participant Work Space Action Section

The controls are radio buttons, which means that the selection can either be:

- Web or Template
- Upload or Retrieve

The Summary drop down box to the right of the Retrieve radio button is used for download only.

*Web* – data will be uploaded from or retrieved to the web (HTML format)

Template - data will be uploaded from or retrieved to a file.

*Upload* – data will be uploaded to the MIM database.

Retrieve - data will be retrieved from the MIM database.

Summary – has two options in the drop down list:

• *Summary* – is used for *Retrieve* only. When selected, only summary information will be retrieved. Summary data can be downloaded to either *Web* or *Template*.

Public

• *Full* – is used for *Retrieve* only. When selected, full information will be retrieved. A *Full Retrieve* for more than one Bid or Offer can only be to a *Template*.

File – is used to select a destination for a file when Template is selected for either Upload or Retrieve.

Browse - displays a standard windows file dialog that allows you to easily locate the required file.

*Status File* – is used for *Template Upload* only. It is the location of the status file for the data submission action. If no file is specified, the *Path* and *Filename* of the destination file is used with an additional extension of *.err*.

### 4.6.5 Application Section

The Application section determines which Market bid/offer data will be retrieved from and for the date specified in *Delivery Date*.

| Application |                                 |  |  |  |
|-------------|---------------------------------|--|--|--|
| Financial 💌 | Delivery Date Wed, Feb 21 (0) 🔽 |  |  |  |

Figure 4-22: Market Participant Work Space Application Section

*Market Type* – There are three options to select from:

- *Financial* only Financial Market data will be retrieved.
- *Physical* only Physical Market data will be retrieved.
- *Both* is used only in conjunction with the *Summary Action* type. When selected, data from both Financial and Physical Markets will be retrieved.

Delivery Date - is used to specify which delivery date is to be used to retrieve data.

### 4.6.6 Hour Section

The Hour section allows the user to select the hours that they wish to retrieve.

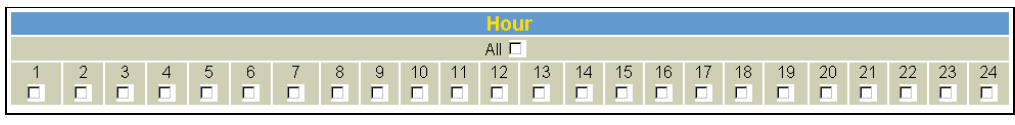

Figure 4-23: Market Participant Work Space Hour Section

Issue 6.4 - June 1, 2005

Public

*All* – When checked, automatically checks all 24 individual hourly checkboxes. When unchecked, automatically unchecks all 24 individual hourly checkboxes.

*Hour 1-24* – When checked, only data for that hour is retrieved. Multiple boxes may be checked to retrieve data for multiple hours.

Public

### 4.6.7 Financial Market Section

The Financial Market (FM) section is used to specify what FM data is to be retrieved.

| ١ | Note: This section is currently not used. |                      |  |  |  |
|---|-------------------------------------------|----------------------|--|--|--|
|   |                                           |                      |  |  |  |
| ſ | Financial Mar                             | ket - DAEFM          |  |  |  |
|   | Bid Type BID                              | Standing Flag NO     |  |  |  |
|   | Standing Day Type ALL                     | Exp. Date (YYYYMMDD) |  |  |  |

Figure 4-24: Market Participant Work Space Financial Market Section

# 4.6.8 Physical Market Section

The Physical Market (PM) section is used to specify what PM data is to be retrieved. (To submit a bid in a particular market, use the appropriate tab.) The window is split into the five Physical Market sub types. These will be covered individually in detail.

| BILATERAL 🗖 🔟         | SCHEDULE 🗖 🖬                                   | RTEM 🗖 🖬                                               | OPERATING RESERVE                                             | CAPACITY RESERVE 🗖 🖬  |
|-----------------------|------------------------------------------------|--------------------------------------------------------|---------------------------------------------------------------|-----------------------|
| Participant Seller    | Schedule Type<br>SELFGEN<br>INTGEN<br>NONDLOAD | Bid Type<br>LOAD<br>GENERATOR<br>OFF-TAKE<br>INJECTION | Bid Type<br>DISPLOAD<br>GENERATOR<br>INJECTION<br>OFF-TAKE    | Bid Type<br>GENERATOR |
| Participant Buyer     | Resource ID                                    | Resource ID                                            | Resource ID                                                   | Resource ID           |
| Resource ID           |                                                | Tie Point ID                                           | Tie Point ID                                                  | Tie Point ID          |
| Standing Flag<br>NO ▼ |                                                |                                                        | Reserve Class<br>SPIN10_MIN<br>NONSPIN10_MIN<br>RESERVE30_MIN | Standing Flag         |
| Standing Day Type     | Standing Flag                                  | Standing Flag                                          | Standing Flag                                                 | Standing Day Type     |
| Exp. Date (^////MMDD) | Standing Day Type                              | Standing Day Type                                      | Standing Day Type                                             | Exp. Date (////MMDD)  |
|                       | Exp. Date (^////MMDD)                          | Exp. Date (^////MMDD)                                  | Exp. Date (^///MMDD)                                          |                       |

Figure 4-25: Market Participant Work Space Physical Market Section

### Common Buttons and Fields

For all sub types, several buttons or fields perform the same function in each type.

Information Button

Issue 6.4 – June 1, 2005

Public

*Information* (i) - When selected, a separate <u>browser</u> window is displayed that shows the available resources that belong to the Selling *Market*, *Participant* and can be used (if applicable) in the *Resource* field.

#### SPBCD Standing Flag

*Standing Flag* - indicates whether the user is choosing to download a Standing *Physical Bilateral Contract Data* (SPBCD) or a *Physical Bilateral Contract Data* (PBCD). Valid values are:

- NO Only PBCD's will be retrieved.
- *YES* Only Standing SPBCD's will be retrieved.

#### SPBCD Standing Day Type

*Standing Day Type* - This field is used only when the *Standing SPBCD Flag* is *YES*. A SPBCD must have a day type. It is used to determine which bilateral contract should be used for the specified day. Day types can be as follows:

- ALL SPBCD is used every day
- *MON* SPBCD is used only on Mondays
- *TUE* SPBCD is used only on Tuesdays
- WED SPBCD is used only on Wednesdays
- *THU* SPBCD is used only on Thursdays
- FRI SPBCD is used only on Fridays
- SAT SPBCD is used only on Saturdays
- *SUN* SPBCD is used only on Sundays

#### SPBCD Expiry Date

*Expiry Date* - is used only when the *Standing SPBCD Flag* is *YES*. If known, SPBCD with a common expiry date can be retrieved.

#### Standing Bid/Offer Flag

*Standing Flag* - indicates whether the user is choosing to download a Standing Bid or a Current Bid. Valid values are:

- *NO* Only current *bids* and/or *offers* will be retrieved.
- *YES* Only standing *bids* and/or *offers* will be retrieved.

#### Standing Bid/Offer Day Type

*Standing Day Type* - This field is used only when the *Standing Flag* entry is *YES*. A Standing Bid must have a day type. It is used to determine which bid should be used for the specified day. Day types can be as follows:

Public

Issue 6.4 – June 1, 2005

Deleted: Netscape

- *ALL* Bid/Offer is used every day
- MON Bid/Offer is used only on Mondays
- *TUE* Bid/Offer is used only on Tuesdays
- WED Bid/Offer is used only on Wednesdays
- *THU* Bid/Offer is used only on Thursdays
- FRI Bid/Offer is used only on Fridays
- SAT Bid/Offer is used only on Saturdays
- *SUN* Bid/Offer is used only on Sundays

#### Standing Bid/Offer Expiry Date

*Expiry Date* - is used only when the *Standing Flag* entry is *YES*. If known, Standing Bids with a common expiry date can be retrieved.

#### **Bilateral Market Subtype**

The Bilateral Contract Market subtype allows *Market Participants* to trade among one another for the sale and purchase of power. Specific settlement charges can be assigned to either the buyer or seller depending on the individual contracts that have been drawn up.

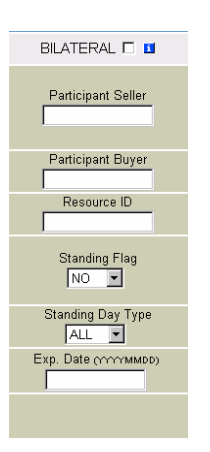

Figure 4-26: Bilateral Market Subtype Section

BILATERAL - is used to retrieve Bilateral Contract Market Data.

Participant Seller - is completed with the short name of the Participant Seller.

Participant Buyer – is completed with the short name of the Participant Buyer.

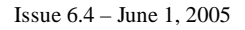

Public

*Resource* – is completed with the name of the resource used as the point of settlement (it is a *TEXT* field).

Not all the above information is required to yield a result. Depending on how much information is supplied, more than one Bilateral Contract may be retrieved. For example, if only the BILATERAL check box is selected, all Bilateral Contracts for the logged in *participant* and user will be retrieved. Multiple Bilateral Contracts can only be retrieved to file (*template*).

#### Schedule Market Subtype

Schedules are used by *Participants* who own/operate non-dispatchable units. The schedule is submitted to the market to declare a specific MW value and *Market Clearing Price* that that unit will reduce it's power generation/consumption by if the *Market Clearing Price* reaches that specified value.

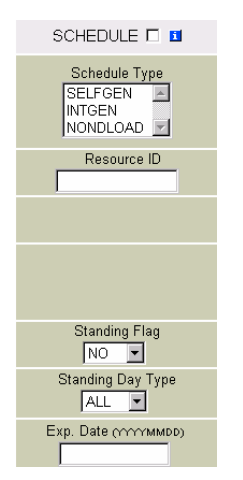

Figure 4-27: Schedule Market Subtype Section

SCHEDULE – Schedule market data will be retrieved.

*Schedule Type* – The user can select one of the following resource types:

- SELFGEN Self Scheduling Generator
- INTGEN Intermittent Generator
- NONDLOAD Non-Dispatchable Load

When any of these schedule type items are selected, resources of that specific resource type will be retrieved. Multiple selections are possible.

Public

However if multiple schedule types are selected, download is only possible to a file.

*Resource ID* – is completed with a resource name for the resource type selected in the *Schedule Type* field.

Not all the above information is required to yield a result. Depending on how much information is supplied, more than one Schedule may be retrieved. For example, if only the *SCHEDULE* check box is selected, all schedules for the logged in *participant* and user shall be retrieved. Multiple Schedules may only be retrieved to file.

#### **RTEM Market Subtype**

| In the <i>Real-Time Energy Market</i> , <i>offers</i> for electricity are submitted by generators for each hour of the day. Every five minutes, the <u>JESO</u> balances the <i>demand</i> for electricity with <i>offers</i> from generators and calculates a <i>Market Clearing Price</i> (or spot <i>market price</i> ). This price will be uniform across Ontario, and it determines what generators are paid for wholesale electricity. <i>Consumers</i> are charged the weighted hourly average of the five-minute prices. | Deleted: IMO        |
|----------------------------------------------------------------------------------------------------|---------------------|
| Beginning one day ahead, the <u>JESO</u> receives <u>offers</u> to supply electric power from generators. The generators specify an amount of power and its price for each hour of the day. Offers can be revised without limit up to four hours ahead of the market hour and then by a maximum of ten percent or an absolute value as determined by the <u>JESO</u> up to two hours ahead of the market hour.                                                                                                    | Deleted: <i>IMO</i> |
| <i>Consumers</i> of electricity, or loads, can submit <i>bids</i> for electric power. These <i>bids</i> specify maximum prices that the loads are willing to pay for amounts of electricity for each hour of the day. When the cost of electricity exceeds the price in their <i>bids</i> , the customers agree that parts of their loads will be curtailed, or dispatched off, by the amounts specified in their <i>bids</i> .                                                                                                  |                     |
| On market day, conceptually, the <u><i>JESO</i></u> stacks these <i>offers</i> and <i>bids</i> in order of rising price, and then begins accepting them until the <i>demand</i> for electric power has been met across the province. This process determines the <i>Market Clearing Price</i> .                                                                                                    | Deleted: <i>1MO</i> |
| The <u>JESO</u> continuously monitors Ontario's total <i>demand</i> for electricity and every five minutes, it determines a new <i>Market Clearing Price</i> to be paid to generators. The weighted hourly average of these five-minute prices is charged to wholesale <i>consumers</i> and <i>distributors</i> .                                                                                                    | Deleted: IMO        |

Public

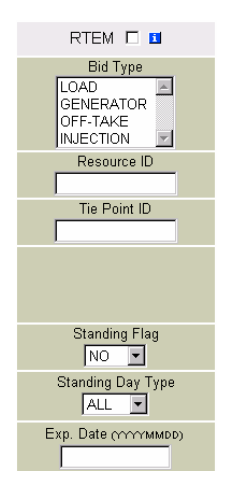

Figure 4-28: RTEM Market Subtype Section

*RTEM* – is used to retrieve RTEM Market data.

*Bid Type* – is used to select one of the following resource types:

| • | GENERATOR | Generation Resources        |
|---|-----------|-----------------------------|
| • | LOAD      | Dispatchable Load Resources |
| • | INJECTION | Injection Resources         |
| • | OFF-TAKE  | Off-take Resource           |

When any of these items are selected, resources of that specific resource type will be retrieved. Multiple selections are possible using standard Windows' controls. However that if multiple types are selected, download is then only possible to a file.

Resource ID – is completed with a resource name for the entry in the Bid Type field.

Tie Point ID - can be used in conjunction with resource types that are either Injection or Offtake.

*NERC Tag ID* – can be used in conjunction with resource types that are either Injection or Offtake. (Remove this statement) *NERC Tag* is used on bid submission only not as a choice in retrieval.)

Not all the above information is required to yield a result. Depending on how much information is supplied, more than one Energy Bid or Offer may be retrieved. For example, if only the RTEM check box is selected, all Energy Bids and Offers for the logged in *participant* and user will be retrieved. Multiple Energy Bids and Offers may only be retrieved to file.

Public

### **Operating Reserve (OR) Market Subtype**

The <u>JESO</u> needs a reserve of electric power that it can call upon on short notice for short periods to ensure *reliability* in the event of equipment failures. Wholesale sellers, *generators*, and *consumers* (called dispatchable loads) can contribute electricity for this purpose in the *Operating Reserve Market*. Generators offer to supply extra power at short notice when needed, and dispatchable loads agree to cut back part of their *demand*.

The <u>JESO</u> will have three separate operating reserve markets: 10-minute synchronized reserve, 10minute non-synchronized reserve, and 30-minute non-synchronized reserve. Bids and offers in these markets must be able to be dispatched within the indicated times. Generators participate in these operating reserve markets by submitting offers that specify amounts of power they can supply for at least one hour and the price for standing by. Loads participate by making bids that specify amounts of power and prices at which they are willing to cut their consumption for at least one hour.

For each of the three *operating reserve markets*, the *JESO* stacks the *bids* and *offers* in order of increasing price and then selects resources based on an optimization process. It also forecasts the level of *operating reserve* required, and accepts *bids* and *offers* in the *Operating Reserve Market* to achieve the desired level. This level determines a *market clearing price* for *operating reserve*\* that all accepted *offers* and *bids* are paid, regardless of whether the reserve is actually used. The accepted *offers* and *bids* are essentially stand-by payments.

If an event occurs that requires power from the *Operating Reserve Market*, the *IESO* dispatches the least cost *operating reserve* based on the *energy* prices offered and bid into the *Energy* Market. The dispatched generators and loads are paid according to that lowest *energy* cost.

**Note:** In practice, the *market-clearing price* for *operating reserve* will be determined jointly with the *real-time energy market* clearing process.

OPERATING RESERVE 🗆 🖪

Bid Type DISPLOAD. ۵. GENERATOR INJECTION OFF-TAKE -Resource ID Tie Point ID Reserve Class SPIN10\_MIN NONSPIN10\_MIN RESERVE30\_MIN 🚽 Standing Flag NO 💌 Standing Day Type ALL 🔻 Exp. Date (YYYYMMDD)

Figure 4-29: Operating Reserve (OR) Market Subtype Section

Issue 6.4 – June 1, 2005

Public

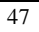

|                                                             | Deleted: IMO |  |
|-------------------------------------------------------------|--------------|--|
| riods to<br>sumers<br>rve Market.<br>agree to               |              |  |
| rve, 10-<br>s in these<br>these<br>ply for at<br>amounts of | Deleted: IMO |  |
| r of<br>ts the level<br>to achieve<br>all<br>cepted         | Deleted: IMO |  |

Deleted: IMO

Operating Reserve - retrieves the OR Market Data..

Bid Type - The user can select one of the following resource types:

- GENERATOR Generation Resources
- DISPLOAD Dispatchable Load Resources
- INJECTION Injection Resources
- *OFF-TAKE* Offtake Resource

When any of these items are selected, resources of that specific resource type will be retrieved. Multiple selections are possible using standard Windows' controls. If multiple types are selected, download is only possible to a file.

Resource ID - is completed with a resource name for the resource types entered in the Bid Type field.

*Tie Point ID* - The Tie Point ID may be used in conjunction with resource types that are either Injection or Offtake.

Reserve Class - The user can select one of the following reserve classes:

- SPIN10\_MIN 10 Minute Spinning OR
- NONSPIN10\_MIN 10 Minute Non Spinning OR
- *RESERVE30\_MIN* 30 Minute OR

When any of these items are selected, resources of that specific resource type will be retrieved. Multiple selections are possible using standard windows controls.

If multiple types are selected, download is only possible to a file.

All the above information is not required to yield a result. Depending on how much information is supplied, more than one OR Bid or Offer may be retrieved.

For example, if only the *OPERATING RESERVE* check box is selected, all *Operating Reserve Bids* and *Offers* for the logged in *participant* and user will be retrieved. Multiple OR *Bids* and *Offers* can only be retrieved to file.

#### Capacity Reserve (CR) Market Subtype

Note: This subtype is currently not used.

Public

# 4.7 HTML Bid Submission Forms

### 4.7.1 Introduction

Users can access the HTML Bid Submission forms by using the tabs at the top of the *Market Participant* Work Space. These HTML forms allow the user to submit individual *bids* and *offers* for each market type to MIM (Market Information Management).

HTML results from queries submitted from the *Market Participant* Work Space are also displayed in these HTML Bid Submission forms.

Each Bid Submission form is broken into 3 sections:

- Bid Information
- Formulae
- Bid Data

*Bid Information* – This section is the equivalent of the Bid Header and contains text fields pertaining to each of the Bid Header fields for that specific market type.

*Formulae* – This section enables the user to quickly enter multiple hours using the same information. The *Capacity Reserve* Bid Submission Form does not contain a Formulae section.

*Bid Data* – This section is the equivalent of the Bid Body and contains fields pertaining to each of the Bid Body fields for that specific market type.

There is one Bid Submission form for each of the six Market types:

- DAEFM
- Bilateral
- Schedule
- RTEM
- Operating Reserve
- Capacity Reserve

#### **Standard Buttons and Fields**

For all or some of these forms several fields or buttons perform the same function:

*Information* (i) - When selected, a separate <u>browser</u> window is displayed that shows the available resources that can be used in the Resource field (for Bilateral Contracts, only resources belonging to Selling *Market Participant* will be displayed).

Issue 6.4 - June 1, 2005

Public

49

Deleted: Netscape

Though Standing Bilateral Contract information is not shown here separately, it can also be applied from Section 4.6.8 Physical Market.

*Standing Flag* - indicates whether the user is choosing to download a Standing Bid / SPBCD or a Current Bid / PBCD. Valid values are:

- NO Only current / offers / / PBCDs will be retrieved.
- *YES* Only standing *bids / offers/ SPBCDs* will be retrieved.

*Standing Day Type* - This field is used only when the *Standing Flag* entry is *YES*. A Standing Bid must have a day type. It is used to determine which bid should be used for the specified day. Day types can be as follows:

- ALL Bid/Offer/SPBCD is used every day
- MON Bid/Offer/SPBCD is used only on Mondays
- *TUE* Bid/Offer/SPBCD is used only on Tuesdays
- WED Bid/Offer/SPBCD is used only on Wednesdays
- *THU* Bid/Offer/SPBCD is used only on Thursdays
- *FRI* Bid/Offer/SPBCD is used only on Fridays
- *SAT* Bid/Offer/SPBCD is used only on Saturdays
- *SUN* Bid/Offer/SPBCD is used only on Sundays

*Expiry Date* - is used only when the *Standing Flag* entry is *YES*. Please note that the user should allow one day for the conversion of the expiry day. Thus, if the user wants the bid/SPBCD to be in effect until the day X, he must enter the expiry date = X - 1 (X minus one.)*Action* - can be one of the following values:

• *SUBMIT* Data is to be submitted to MIM as a new Bid/PBCD or as an Update to an existing bid/PBCD,

OR

• *CANCEL* Data is to be cancelled in the MIM database.

*Resource ID* – is completed with a Resource Name for the resource types entered. This field is not on all screens.

*Hour* - indicates hours for which data will either be submitted or cancelled. The *All* check box allows you to check, or uncheck all hours.

Public

# 4.7.2 DAEFM Bid Submission Form

| MO ##### NP -CWL-R. (Whitepace = |                                                                                                    |                             |     |  |  |  |  |  |
|----------------------------------|----------------------------------------------------------------------------------------------------|-----------------------------|-----|--|--|--|--|--|
| DAY AHEAD                        | DAY AHEAD ENERGY FINANCIAL MARKET                                                                                                    |                             |     |  |  |  |  |  |
|                                  |                                                                                                    | )                           |     |  |  |  |  |  |
|                                  | the finite                                                                                                    | melina                      |     |  |  |  |  |  |
| Angelese                         | na tyle i timenciel Merset                                                                                                    | 1000s (grs. 1080)           | fa1 |  |  |  |  |  |
| Dev                              | svDas (T. Dar??) i 🔄                                                                                                    | Store of Dec Types [41      | ×   |  |  |  |  |  |
|                                  |                                                                                                    | S (Olat ED)                 | -   |  |  |  |  |  |
|                                  | a io [2,847] <u>-</u>                                                                                                    | Store of Set 182            | •   |  |  |  |  |  |
|                                  | "-nie I                                                                                                    | Frank and the Arthough      |     |  |  |  |  |  |
|                                  |                                                                                                    |                             | _   |  |  |  |  |  |
|                                  | 1                                                                                                    |                             |     |  |  |  |  |  |
| Formu                            | Level han be a name with a provide the set of the set of the set o | - na nationale teoret and-  |     |  |  |  |  |  |
|                                  | Save                                                                                                    | Update Column               |     |  |  |  |  |  |
|                                  |                                                                                                    |                             |     |  |  |  |  |  |
| Hour                             |                                                                                                    | A                           |     |  |  |  |  |  |
|                                  | Pr                                                                                                    | ice/Quantity Pairs (\$, MW) |     |  |  |  |  |  |
|                                  |                                                                                                    |                             |     |  |  |  |  |  |
| 2                                |                                                                                                    |                             |     |  |  |  |  |  |
| 3                                |                                                                                                    |                             |     |  |  |  |  |  |
|                                  |                                                                                                    |                             |     |  |  |  |  |  |
| 6                                |                                                                                                    |                             |     |  |  |  |  |  |
|                                  |                                                                                                    |                             |     |  |  |  |  |  |
| 22                               |                                                                                                    |                             |     |  |  |  |  |  |
| 23 [                             |                                                                                                    |                             |     |  |  |  |  |  |
| 241                              |                                                                                                    |                             |     |  |  |  |  |  |
|                                  |                                                                                                    |                             |     |  |  |  |  |  |

Submit Reset Show Signature

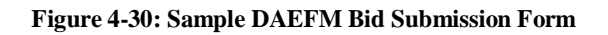

Note: The Day Ahead Energy Forward Market is currently not available.

Issue 6.4 – June 1, 2005

Public

# 4.7.3 Bilateral Contract Data Submission Form

| BILATERAL |                  |                                                                                                    |                                |                                                                                                    |                       |            |          |
|-----------|------------------|----------------------------------------------------------------------------------------------------|--------------------------------|----------------------------------------------------------------------------------------------------|-----------------------|------------|----------|
|           |                  |                                                                                                    |                                |                                                                                                    |                       |            |          |
| DERI U    | 10000 100        | COME & RTEN                                                                                                    | I DEC RESP                     | L CHP RENT                                                                                                    | -                     |            |          |
|           |                  |                                                                                                    | ununum                         | and the second second se |                       |            |          |
|           | AppleaderType    | Physical Merket                                                                                                    | 100                            |                                                                                                    | Make gov E            | ILATERAL   |          |
|           | Celeary Data     | Port 1, 1916 22 (1)                                                                                                    | 2                              |                                                                                                    | Diars agring          |            |          |
|           | -dist            | Isonar E                                                                                                    |                                |                                                                                                    | somed met Abe 1       | - <u> </u> |          |
|           |                  | -stepse see                                                                                                    |                                |                                                                                                    |                       |            |          |
|           | 1                | Porti Si Ione Estyor I                                                                                                    |                                |                                                                                                    |                       |            |          |
|           |                  | BOLENE                                                                                                    | 1                              |                                                                                                    | 12401 (1400) (1400)   |            |          |
|           | PSC Fercent Plag |                                                                                                    |                                | 204                                                                                                    | Units control Marketo |            |          |
|           | 100 Jan 100      | and the second second sec | 17                             |                                                                                                    |                       |            |          |
|           |                  | 1-29,1                                                                                                    | 3                              |                                                                                                    |                       | 3          |          |
|           | Same A           | 1                                                                                                    |                                |                                                                                                    |                       | 1          |          |
|           |                  | due Template<br>Occus-11.5C.S.                                                                                                    | e Formula to sopulate          | na an an an an an an an an an an an an a                                                                                                    | rily into Taoleo      |            |          |
|           | F.               | unrale Long to                                                                                                    | and the set of the late of the |                                                                                                    |                       |            |          |
|           |                  | interia ara                                                                                                    | The second terms at the        | pa latin na sara                                                                                                    |                       |            |          |
|           |                  |                                                                                                    | Saw Ush                        | to Column                                                                                                    |                       |            |          |
| Henr      |                  | 1 11                                                                                                    |                                |                                                                                                    | 1 1 1 1               |            |          |
| ALE       | Quelle           | Oper Sets                                                                                                    | Cop<br>Doc                     | Congrt<br>Vision                                                                                                    | Open<br>Seco          | Can        | Net Forg |
|           | Gornig           | Credt:                                                                                                    | Cradit                         | Credit                                                                                                    | Debit                 | Dies       | Credit   |
| -         |                  |                                                                                                    |                                | Г                                                                                                    | -                     | -          |          |
| 10        |                  |                                                                                                    |                                |                                                                                                    |                       |            |          |
| 31        |                  |                                                                                                    |                                |                                                                                                    |                       |            | _        |
| 4 [       |                  |                                                                                                    |                                |                                                                                                    |                       |            |          |
| 51        |                  |                                                                                                    |                                |                                                                                                    |                       |            | _        |
| 7 -       |                  |                                                                                                    |                                |                                                                                                    |                       |            |          |
|           |                  |                                                                                                    |                                |                                                                                                    |                       |            |          |
| 0         |                  |                                                                                                    |                                |                                                                                                    |                       |            | _        |
| 10 🗖      |                  |                                                                                                    |                                |                                                                                                    |                       |            |          |
| 11        |                  |                                                                                                    |                                |                                                                                                    |                       |            |          |
| 12        |                  |                                                                                                    |                                |                                                                                                    |                       |            |          |
| 13 🗖      |                  |                                                                                                    |                                |                                                                                                    |                       |            |          |
| 14        |                  |                                                                                                    |                                |                                                                                                    |                       |            |          |
| 15        |                  |                                                                                                    |                                |                                                                                                    |                       |            |          |
| 16 🗖      |                  |                                                                                                    |                                |                                                                                                    |                       |            |          |
| 17        |                  |                                                                                                    |                                |                                                                                                    |                       |            |          |
| 18 🗖      |                  |                                                                                                    |                                |                                                                                                    |                       | -          |          |
| 19 🗖      |                  |                                                                                                    |                                |                                                                                                    |                       |            |          |
| 20        |                  |                                                                                                    |                                |                                                                                                    |                       |            |          |
| 21        |                  |                                                                                                    |                                |                                                                                                    |                       |            |          |
| 22 🗖      |                  |                                                                                                    |                                |                                                                                                    |                       |            |          |
| 23 🗖      |                  |                                                                                                    |                                |                                                                                                    |                       |            |          |
|           |                  |                                                                                                    |                                |                                                                                                    |                       |            |          |
| 24 🗖      |                  |                                                                                                    |                                |                                                                                                    |                       |            |          |

Figure 4-31: Sample Bilateral Contract Data Submission Form

Public

(See section 4.7 for the definition of common fields not covered in this section.)

Participant Seller – is the Short Name of the Participant Seller.

Participant Buyer – is the Short Name of the Participant Buyer.

*Resource* - is the name of the Resource used as the Point of Settlement.

*PBC Percent Flag* - when this flag is checked, The Commercial Reconciliation System (CRS) will ignore all absolute PBCD quantities and will use 100% of the allocated metering quantities at the location identified by the *Delivery Point* ID. However, the user must still check the applicable hours and enter non-zero, positive values in the Quantity column. These values are strictly a placeholder and will be overwritten by the allocated metering quantities.

| Hour | A        | В                          | С                     | D                        | E                     | F                    | G                              |
|------|----------|----------------------------|-----------------------|--------------------------|-----------------------|----------------------|--------------------------------|
|      | Quantity | Oper Resv<br>Mkt<br>Credit | Cap<br>Resv<br>Credit | Congst<br>Mgmt<br>Credit | Oper<br>Resv<br>Debit | Cap<br>Resv<br>Debit | Net Enrg<br>Mkt Sett<br>Credit |
| 1 🗖  |          |                            |                       |                          |                       |                      |                                |
| 2 🗖  |          |                            |                       |                          |                       |                      |                                |

Figure 4-32: Bilateral Contract Data Submission Form Fields

(A) - Quantity indicates the amount of energy in MW allocated as a Bilateral Contract for that hour.

(B) - Operating Reserve Settlement Credit indicates that ORSC Uplift charges will be allocated to the *Participant Seller*. This is optional.

(*C*) - *Capacity Reserve Settlement Credit* indicates that CAPRSC Uplift charges will be allocated to the *Participant Seller*. This is *optional*.

(D) - Congestion Management Settlement Credit indicates that CMSC Uplift charges will be allocated to the Participant Seller. This is optional.

(*E*) - *Operating Reserve Shortfall Settlement Debit* indicates that ORSSD Uplift charges will be allocated to the *Participant Seller*. This is *optional*.

(F) - Capacity Reserve Shortfall Settlement Credit indicates that CRSSD charges will be allocated to the Participant Seller. This is optional.

(G) - Net Energy Market Settlement Credit indicates that NEMSC charges will be allocated to the Participant Seller. This is optional.

Issue 6.4 - June 1, 2005

Public

### 4.7.4 Schedule Bid Submission Form

| SCHEDULE     |                                                                                                    |                                                                                                    |            |
|--------------|----------------------------------------------------------------------------------------------------|----------------------------------------------------------------------------------------------------|------------|
| DAEFM BILATE | RAL ( SHIROULD REH ( O                                                                                                    | PER RESU & CAP RESU &                                                                                    |            |
|              |                                                                                                    | (Bilationidae)                                                                                           |            |
|              | Application Type Physical Market                                                                                                    | Market Typ                                                                                               | e schedule |
|              | Delivery Date Wed. Nov 27 💌                                                                                                    | Standing Flu                                                                                             | 16 NO -    |
|              | Schedule Type SELFGEN                                                                                                    | Standing Day Typ                                                                                         | ALL V      |
|              |                                                                                                    | Exp. Date (YYYYYMMDD                                                                                     | )          |
|              | Recource ID                                                                                                    |                                                                                                    | <b>u</b> - |
|              | Version No. 1                                                                                                    |                                                                                                    |            |
|              | Caturno A D<br>Use Templato Formula<br>(s.g.) - 11, 10, 30<br>(s.g.) - 11, 10, 30<br>(s.g.) - 10, 30<br>(s.g.) - 10, 30<br>(s.g.) - 10, 50<br>(s.g.) - 10, 50<br>(s.g. | In to populate values or input directly into Tables formula to before use more formula to boolder values |            |
|              | Save                                                                                                    | Update Celume                                                                                            |            |
| 184          | A.                                                                                                    |                                                                                                    | a          |
| AL C         | Zen Pice                                                                                                    |                                                                                                    | Guantity   |
| 1            |                                                                                                    |                                                                                                    |            |
| 2 🗖          |                                                                                                    |                                                                                                    |            |
| 3 🗖          |                                                                                                    |                                                                                                    | <b></b> 0  |
| 4 🗖          | <b></b>                                                                                                    |                                                                                                    |            |
| 6 🗖          |                                                                                                    |                                                                                                    | <b></b>    |
| • 🗖          |                                                                                                    |                                                                                                    |            |
| 7 🗖          |                                                                                                    |                                                                                                    |            |

#### Figure 4-33: Sample Schedule Bid Submission Form

(See section 4.7 for the definition of common fields not covered in this section.)

*Schedule Type* – is used to select one of the following resource types:

- SELFGEN Self Scheduling Generator
- INTGEN Intermittent Generator
- NONDLOAD Non-Dispatchable Load

Public

When any of these items are selected, resources of that specific resource type will be retrieved. Multiple selections are possible using standard windows controls. If multiple types are selected, download is only possible to a file.

(A) – Zero Price indicates the Price in \$ that the Unit will reduce its Energy usage to zero.

(B) – *Quantity* indicates the Quantity in MW by which the Unit will reduce its energy.

Issue 6.4 – June 1, 2005

Public

# 4.7.5 RTEM Bid Submission Form

| NAIR A      |                                      | 1                                                                                                    | on any 1                                |               |      |       |             |   |              |    |
|-------------|--------------------------------------|----------------------------------------------------------------------------------------------------|-----------------------------------------|---------------|------|-------|-------------|---|--------------|----|
|             |                                      | Tid strangers.                                                                                                    |                                         |               |      |       |             |   |              |    |
|             | Appleance Type Physic                | Car Barbet                                                                                                    | Market Tape RIEM                        |               |      |       |             |   |              |    |
|             | Deniney Date / mild                  | May 22 10 1                                                                                                    | Standing Day Type ALL                   |               |      |       |             |   |              |    |
| (Lai)       | Daily Kenngy Line: Caret: Riney Ride |                                                                                                    | DIATONN CONERATOR                       | E             |      |       |             |   |              |    |
|             | Attos 518                            | AT .                                                                                                    | Standing Play MD                        |               |      |       |             |   |              |    |
|             | i)                                   | naurolD (                                                                                                    | u .                                     |               |      |       |             |   |              |    |
|             |                                      | where the                                                                                                    | 0                                       |               |      |       |             |   |              |    |
|             | Venan IIa. 1                         |                                                                                                    | Exp Date provisional to                 | 1             |      |       |             |   |              |    |
|             | T.                                   | -2470800CTb010v                                                                                                    | 2                                       |               |      |       |             |   |              |    |
|             | the second second                    | 1                                                                                                    | Ē.                                      |               |      |       |             |   |              |    |
|             | CHONELY MIL                          | Liter Template Formula to populate utilizies                                                                        | ai ispat directly into Tables.          |               |      |       |             |   |              |    |
|             | Farmete                              | CHARTER COLOR BLACK BLACK BLACK                                                                                     |                                         |               |      |       |             |   |              |    |
|             |                                      | Advantigation in a surger to encode the table and<br>fightable Exploring in the committee encode to proposition and |                                         |               |      |       |             |   |              |    |
|             |                                      | Sine Upane Cole                                                                                                    | ne l                                    |               |      |       |             |   |              |    |
| Internet in |                                      |                                                                                                    |                                         | in the second | -    |       |             | 1 |              |    |
| AL          | Nesi Tag E/s                         | Price/Canethy Point (\$, MM)                                                                                        | Ranso Rate (Decalquint, RPup, RPatoers) | 7200          | time | 30min | Reason Code |   | Other Reason |    |
| 15 1        |                                      | 2010/01/01/01/01/01/01                                                                                              |                                         | r             | F    | opr   |             |   |              |    |
| 75 1        |                                      |                                                                                                    |                                         | F             | r    |       |             |   |              |    |
| 37 1        |                                      |                                                                                                    | -                                       | r             | F    |       |             |   |              |    |
| 4 🗆 🔽       |                                      |                                                                                                    | [ <del></del>                           |               |      |       |             |   |              |    |
| 5 🗖 🗍       |                                      |                                                                                                    |                                         |               |      |       |             | - |              |    |
| 6 🗆 🗍       | [                                    |                                                                                                    |                                         |               |      | Г     |             |   |              |    |
| 7 🗖 📔       | i                                    |                                                                                                    |                                         |               |      | Г     |             |   |              |    |
| 8 🗖 🗍       |                                      |                                                                                                    |                                         |               |      | Ε     |             |   |              |    |
| 9 🗖 📔       |                                      |                                                                                                    |                                         |               |      | Ε     |             |   |              |    |
| 10 🗖        |                                      |                                                                                                    |                                         |               |      | Г     |             |   |              |    |
| 11 🗆 📔      |                                      |                                                                                                    |                                         |               |      | Γ     |             |   |              |    |
| 12 🗖 🗍      |                                      |                                                                                                    |                                         |               |      |       |             |   |              |    |
| 13 🗖        |                                      |                                                                                                    |                                         |               |      | Π     |             |   |              |    |
| 14 🗆        |                                      |                                                                                                    |                                         |               |      |       |             |   |              |    |
| 15          |                                      |                                                                                                    |                                         |               |      |       |             |   | I E          | 1  |
| 16          |                                      |                                                                                                    |                                         |               |      |       |             |   | E            | 1  |
| 17          |                                      |                                                                                                    |                                         |               |      |       |             |   |              | 46 |
| 18          |                                      |                                                                                                    |                                         |               |      |       |             |   |              | 46 |
| 19 1        |                                      |                                                                                                    |                                         |               |      |       |             |   | _            |    |
| 201         |                                      |                                                                                                    |                                         |               |      | -     |             |   | -1           | 15 |
| 21 1        |                                      |                                                                                                    |                                         |               |      | -     |             |   |              | 4  |
| 22          |                                      |                                                                                                    |                                         |               |      | -     |             |   | -1-          | 1  |
| 20          |                                      |                                                                                                    |                                         |               |      | -     |             |   |              | 1  |
|             | III                                  |                                                                                                    | P                                       |               |      |       |             |   | 14           | 46 |

Figure 4-34: Sample RTEM Bid Submission Form

Public

| Bid Info                           | mation                |
|------------------------------------|-----------------------|
| Application Type Physical Market   | Market Type RTEM      |
| Delivery Date Wed, May 22 (1) 💌    | Standing Day Type ALL |
| Daily Energy Limit Opres Ramp Rate | Bid/Offer GENERATOR 💌 |
| Action SUBMIT                      | Standing Flag NO 💌    |
| Resource ID                        |                       |
| Tie Point ID                       |                       |
| Version No. 1                      | Exp. Date (тотуммор)  |

Figure 4-35: RTEM Bid Submission Form Header Details

(See section 4.7 for the definition of common fields not covered in this section.)

Daily Energy Limit – indicates the maximum energy limit for the bid or offer.

*Operating Reserve Ramp Rate* - indicates the ramp rate to be used if a corresponding *Operating Reserve Bid* is to be submitted.

*Bid/Offer* – is used to select one of the following resource types:

- *GENERATOR* Generation Resources
- LOAD Dispatchable Load Resources
- INJECTION Injection Resources
- *OFF-TAKE* Offtake Resource

| Hour | Λ             | B                             | C                                    | D            | E            | L            |             |              |
|------|---------------|-------------------------------|--------------------------------------|--------------|--------------|--------------|-------------|--------------|
|      | Nerc Tag ID's | Price/Quantity Pairs (\$, MW) | Ramp Rate (Breakpoint, RRup, RRdown) | 10min<br>spn | 10min<br>nsp | 30min<br>opr | Reason Code | Other Passon |
| 1 🗖  |               |                               |                                      |              |              | 1            | 0           | 8            |

Figure 4-36: RTEM Bid Submission Form Fields

Tie Point ID - can be used in conjunction with resource types that are either Injection or Offtake.

- (A) NERC Tag ID is used in conjunction with resource types that are either Injection or Offtake
- (B) Price-quantity Pairs (\$, MW) is where Energy Bids and Offers are entered.
- (C) Ramp Rate (Breakpoint, RRup, RRdown) is where the Energy Ramp Rates are entered.

Issue 6.4 – June 1, 2005

Public

- (D) 10 Min Spin. This field is redundant.
- (E) 10 Min Non Spin. This field is redundant.
- (F) 30 Min OR. This field is redundant.

(G) - *Reason Code* is used to supply a valid reason code if the *Bid/Offer* is submitted within the 4-2 hour mandatory and restricted window. These reason codes are as follows:

- FO
- FD
- ERPO
- LRPO
- OTHER

If the OTHER Reason Code is selected, a Free Text Reason must be entered in Other Reasons.

(G) - Other Reason is used to provide a valid reason if the bid/offer is submitted in the 4-2 hour restricted window and the Reason Code (F) is OTHER.

Public

### 4.7.6 Operating Reserve Bid Submission Form

| OPERATING RESERVE                                                                                               |                                                              |
|----------------------------------------------------------------------------------------------------|--------------------------------------------------------------|
| TOUTU A TREATMAN SUBJULE A TITM A COMPLEX                                                                       | COP HERE )                                                   |
| Bid fork                                                                                                    | emation                                                      |
| Application Type: Physical Market                                                                               | Market Type: OPER_RESV                                       |
| Deivory Dato 🗍 IL Feo 22 (1) 🖃                                                                                  | Standing Day Type 🔤 💽                                        |
|                                                                                                    | DIGACIER STNTRATCR                                           |
| As a SUBME                                                                                                    | Randing Flag 🔐 💌                                             |
| Fearture ID                                                                                                    | <b>D</b>                                                     |
| To Point P                                                                                                    |                                                              |
| Pestrie Liass                                                                                                   | YUVIN VIIN                                                   |
| Vers (nN) 1                                                                                                    | ERC Late (VEVEVED)                                           |
|                                                                                                    |                                                              |
| 1-21, (23, 11, 11, 1), (21, 11, 6)                                                                              | . (1, (0), 0), 4, 5()<br>2<br>2                              |
| Use reimpare Formulant: prpu<br>reicht frindudu 50; ratuu 54; ratuu<br>Formula reiset, 5000,000,000,000,000,000 | ste valies (ni houbid rectt/unto liables<br>Lugion<br>Lugion |
| Strep: State the pull proton intra and last<br>Update Splannin: Upe pull proton mulai                           | e 160<br>lo totu atti «tluet                                 |
| Saw- Lip                                                                                                    | date Colimn                                                  |
|                                                                                                    |                                                              |
| AL D PriceXulant VI Virs (S, VIV) For cry                                                                       | g Iteastr Cote Citer Reason                                  |
| 2 C.                                                                                                    |                                                              |
|                                                                                                    |                                                              |
| 4                                                                                                    |                                                              |
|                                                                                                    |                                                              |
|                                                                                                    |                                                              |

Figure 4-37: Sample Operating Reserve Bid Submission Form

Issue 6.4 – June 1, 2005

Public

| Bid Information                  |                         |  |  |  |  |  |  |
|----------------------------------|-------------------------|--|--|--|--|--|--|
| Application Type Physical Market | Market Type OPER_RESV   |  |  |  |  |  |  |
| Delivery Date Thu, Feb 22 (1) 🖃  | Standing Day Type ALL 👤 |  |  |  |  |  |  |
|                                  | Bid/Offer GENERATOR     |  |  |  |  |  |  |
| Action SUBMIT                    | Standing Flag NO 🔄      |  |  |  |  |  |  |
| Resource ID                      | U U                     |  |  |  |  |  |  |
| Tie Point ID                     |                         |  |  |  |  |  |  |
| Reserve Class                    | 10MIN_SPIN              |  |  |  |  |  |  |
| Version No. 1                    | Exp. Date (YYYYMMDD)    |  |  |  |  |  |  |

Figure 4-38: Operating Reserve Bid Submission Form Header Details

(See section 4.7 for the definition of common fields not covered in this section.)

*Bid/Offer* - The user can submit/cancel one of the following resource types:

- *GENERATOR* Generation Resources
- DISPLOAD Dispatchable Load Resources
- *INJECTION* Injection Resources
- *OFF-TAKE* Offtake Resource

Tie Point ID - can be used in conjunction with resource types that are either Injection or Offtake.

Reserve Class - The user can submit/cancel one of the following reserve classes:

- *SPIN10\_MIN* 10 Minute Spinning OR
- NONSPIN10\_MIN 10 Minute Non Spinning OR
- *RESERVE30\_MIN* 30 Minute OR

| A                             | в                           | С           | D            |
|-------------------------------|-----------------------------|-------------|--------------|
| Price/Quantity Pairs (\$, MW) | Reserve<br>Loading<br>Point | Reason Code | Other Reason |

Figure 4-39: Operating Reserve Bid Submission Fields

(A) - Price-quantity Pairs (\$, MW) is where Energy Bids and Offers are entered.

Public

(B) - Reserve Loading Point indicates the Reserve Loading Point for that particular hour of the Operating Reserve Bid or Offer.

(C) - *Reason Code* is used to supply a valid reason code if the *Bid/Offer* is submitted within the 4-2 hour restricted window.

The reason codes are:

- FO
- FD
- ERPO
- LRPO
- OTHER

If OTHER Reason Code is selected, a free text reason must be entered in Other Reasons.

(D) - Other Reason is used to provide a valid reason if the bid/offer is submitted in the 4-2 hour restricted window and the Reason Code (F) is OTHER.

Issue 6.4 – June 1, 2005

Public

# 4.7.7 Capacity Reserve Bid Submission Form

| CAPACITY RESERVE                  |                           |  |  |
|-----------------------------------|---------------------------|--|--|
|                                   |                           |  |  |
| Bid Information                   |                           |  |  |
| Application Type: Physical Market | Maket CAP_RESV            |  |  |
| Delwey Dalo 🗍 in Fed 22 (1) 📃     | Standing Pay Type 🛛 A 🖿 💌 |  |  |
|                                   | B (Witten RENERAL OR -    |  |  |
| Achor 20 HM                       | Manung ay NO 💽            |  |  |
| Residua de la                     |                           |  |  |
| e Porti                           |                           |  |  |
| version 1                         | Exp. Date (+Y+YHYDJ)      |  |  |
|                                   |                           |  |  |
| Price/Quantity Paire (S, MW)      |                           |  |  |
|                                   |                           |  |  |
| Richard Report Store Signature    |                           |  |  |

Figure 4-40: Sample Capacity Reserve Bid Submission Form

Note: The Capacity Reserve Market is currently not available.

Public

Deleted: IMO

# 4.8 Report Pages

The report pages are accessible by clicking the *Report* tab on the *Market Participant* Work Space. Each report has its own tab. Details of each report are contained in the "*Participant Technical Reference Manual*" (PTRM) located on the <u>JESO</u> web site (www.ieso.ca).

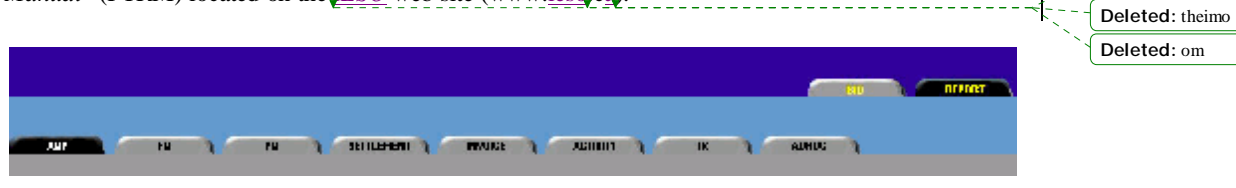

Figure 4-41: Market Participant Work Space Report Tab

Available reports are split into individual market and application types. These market and application types are:

*AMP* – (All *Market Participants*) Any Report that is NOT classed as public, but should be available to all *Market Participants*.

FM – (Financial Market) MP specific Financial Market Reports.

PM – (Physical Market) MP specific Physical Market Reports.

SETTLEMENT - Commercial Reconciliation Settlement Reports. MP specific CRS Statements.

INVOICE - Financial and Physical Invoices. MP specific Market Invoices.

ACTIVITY - Financial and Physical Statements of Activity. MP specific Statements of Activity.

TR – (Transmission Rights Auction). MP specific Transmission Rights Auction results.

ADHOC - AMP/MP specific ADHOC reports.

Most of the reports in the MPI can either be downloaded as a Text File or displayed in the web in HTML format. In most cases, all that is required from the user is the date of the report.

The File Name field is used to download a template to a file.

Issue 6.4 - June 1, 2005

Public

### 4.8.1 AMP Report Tab

| A   |                                                             |                                   |
|-----|-------------------------------------------------------------|-----------------------------------|
| A07 | ти ) ти ) запланала )                                       | NARANCE / ACHANNY / TR / ACHANC / |
| AMD |                                                             |                                   |
|     | Format WEB                                                  | Delivery Date (mmmedden)          |
|     | File Name                                                   | Browsell                          |
| 8   | Transmission Tarif - Peak System Demand Data Preliminary Re | port                              |
|     | Texas International Texas Device Deviced Data Data Device   |                                   |

Figure 4-42: AMP Report Tab Display

AMP reports can either be downloaded to a file in ASCII text format or displayed on the web in HTML format.

To request a report, enter the date of the report in the format YYYYMMDD in the Delivery Date field.

Select a report by clicking the appropriate radio button to the left of the report name and click Submit.

Public
# 4.8.2 FM Report Tab

| FINANCIAL MARKET                                                                                                    |                        |
|----------------------------------------------------------------------------------------------------|------------------------|
| and Semiconal Contraction of the semiconal semiconal sem |                        |
| DA                                                                                                    | erm                    |
| Lonst WES                                                                                                    | Letvery Lete (FY-MEVO) |
| File Marre                                                                                                    | Effortse               |
| S DAEF Financia Morrot MOF Ropolu                                                                                                    |                        |
| Yubrit                                                                                                    | /es+t                  |

Figure 4-43: FM Report Tab

Financial Market reports can either be downloaded to a file in ASCII text format or displayed on the web in HTML format.

To request a report, enter the date of the report in the format YYYYMMDD in the *Delivery Date* field. The date of the report corresponds to the Financial Market Auction date in question.

Issue 6.4 – June 1, 2005

Public

# 4.8.3 PM Report Tab

|     |                                                                     | 100                                                                                                    |
|-----|---------------------------------------------------------------------|----------------------------------------------------------------------------------------------------|
|     | Format (PEB                                                         | Celhery Date ovvverences                                                                                         |
|     | File Tay no                                                         | Brees                                                                                                    |
| -   |                                                                     | II Altran                                                                                                    |
|     | NOW BLATERAL Reports are not ready                                  |                                                                                                    |
|     |                                                                     | intervent is a second second second second second second second second second second second second second second |
|     | NOW SCHEDULE Shares are nationally                                  | - B Transa                                                                                                    |
| _   |                                                                     | 11151A                                                                                                    |
| 2   | Providence to User another and DTPM Docum                           | III SLF                                                                                                    |
| •   | Pre-durates Canadored & TEM Reset                                   |                                                                                                    |
|     | Phe-departs b Constrained RTEM Report (West format)                 |                                                                                                    |
| e., | Discatch Unternetrained RTEM Report:                                |                                                                                                    |
| 0   | Dispatch Constrained RTEM Report.                                   |                                                                                                    |
| 0   | Dispatch Constrained RTEM 5 Minute Report.                          |                                                                                                    |
| 0   | Preliminary RTEM Unconstrained Report.                              |                                                                                                    |
| 0   | Final RTEM Unconstrained Report.                                    |                                                                                                    |
|     | 014                                                                 | ER RESV                                                                                                    |
| 0   | Pre-dispatch Unconstrained Operating Reserve Market Report.         |                                                                                                    |
| 0   | Pre-dispatch Constrained Operating Reserve Market Report.           |                                                                                                    |
| 0   | Pre-dispatch Constrained Operating Reserve Market Report (short for | mat).                                                                                                    |
| 0   | Dispatch Unconstrained Operating Reserve Market Report.             |                                                                                                    |
| 0   | Dispatch Constrained Operating Reserve Market Report.               |                                                                                                    |
| 0   | Dispatch Constrained Operating Reserve Market 5 Minute Report.      |                                                                                                    |
| 2   | Preliminary Operating Reserve Unconstrained Report.                 |                                                                                                    |
| 2   | Final Operating Reserve Unconstrained Report.                       |                                                                                                    |

Figure 4-44: PM Report Tab

The PM Report tab contains all the *Market Participant* specific reports generated from the *Real Time Energy Market*. There are two basic types of reports available:

- Dispatch Reports for *Energy* and OR. The date format required is YYYYMMDDHH.
- Pre-Dispatch Reports for Energy and OR. The date format required is YYYYMMDD.

Public

### 4.8.4 Settlement Report Tab

| SETTLEMENTS            |                                 |
|------------------------|---------------------------------|
|                        | у солини у та у сонина у        |
| SETTL.                 | ененга                          |
| Dolivov Dato (MYMHMDD) | Glacono LID (STATEME) T         |
|                        | Statemen Type (FV) 🗴            |
|                        | Settement Ivie - RitzLIMNA 24 💌 |
| File Mar e             | df0://30                        |
| 3 ma                   | Rand                            |

Figure 4-45: Settlement Report Tab

*Participants* are able to download their Settlement Statements by using the Settlements tab. These statements are generated by the CRS system and pushed to MIM every *business day*.

Both Financial and Physical Statements are available.

### 4.8.5 Invoice Report Tab

| INVOICES                                |                               |
|-----------------------------------------|-------------------------------|
| AND THE PHE SETTLEMENT & MUSE           | INSEE ACTIVITY & TR & ADHOC & |
|                                         | evences                       |
| Format WEB                              | Delivery Date (YYYYM40DD)     |
| Market Type Brune FINANCIAL SETTLEMENTS |                               |
| fileName                                | Browse                        |

Figure 4-46: Invoice Report Tab

Both Financial and Physical Invoices are available by using the *Invoice* tab. These *invoices* are generated by the Oracle Financials system and pushed to MIM once a month.

Issue 6.4 – June 1, 2005

Public

## 4.8.6 Activity Report Tab

| STATEMENT OF ACTIVITY       |                    |
|-----------------------------|--------------------|
| ини стана и станания стинка | и латату и дания и |
| STATEME                     | Г ОГ АСТІЛТУ       |
| Delively Date (V-V-VHCD)    |                    |
| Salerít                     | Rectard            |

Figure 4-47: Activity Report Tab

Statements of Activity are available by using the *Statement of Activity* tab. These statements are generated by the Oracle Financials System and pushed to MIM at the end of each month.

# 4.8.7 TR Report Tab

|   | TR                                                     |                                  |
|---|--------------------------------------------------------|----------------------------------|
| - | HALL IN THE SEMICIPARI & MILLIE                        |                                  |
| E | n an an an an an an an an an an an an an               |                                  |
| L | lonat 🗤=B 💽                                            | Round Viait Liane (HV-VHVDD) 👘 🚳 |
| L | Report van et 🛛 Austion Report a Bidger Notification 🖃 | Aud on Name                      |
| L | Adund Number 107                                       |                                  |
|   | Vibrit                                                 | /es+t                            |

Figure 4-48: TR Report Tab

Transmission Rights Auction reports are selected from the *TR* tab. These TR reports are generated by the Transmission Rights Auction system and pushed to MIM.

Public

# 4.8.8 ADHOC Report Tab

| ADHOC                              |                           |
|------------------------------------|---------------------------|
| XMA V HH V VN V SEITENEHI V HRVIKE |                           |
| All                                | HOC                       |
| Calegory AME                       | Start Palo 💦 🕺 End Palo 🔗 |
| Report Name                        | /ecotile spe HIML -       |
| Lile Name                          | Trow or                   |
| sunt                               | /eset                     |

#### Figure 4-49: ADHOC Report Tab

Reports created by <u>JESO</u> internal systems may be made available to *Market Participants* through the ADHOC tab.

Deleted: IMO

Public

# 4.9 Log Out Screen

| The following screen is displayed if the user chooses the Logout option from the drop down box on the     |              |
|----------------------------------------------------------------------------------------------------|--------------|
| Home page. The 'Continue' button must be used. The user will then be redirected to the <u>JESO</u> public | Deleted: IMO |
| web <sub>4</sub> -site.                                                                                   | Deleted:     |
|                                                                                                    |              |

If the defined period of inactivity is reached, the user will be logged out automatically.

Note: Choosing 'Cancel' will still break the SSL session security context created between the browser and the MOSWEB or other server and require re-presentation of the user's browser based digital certificate for re-establishing an SSL encrypted session. Depending on mode of presentation of the browser client side certificate as detailed in sections 4.1.1 and 4.1.2, this will happen transparently or not.

| 1 | Deleted: | Netscape |
|---|----------|----------|
|   |          |          |

Deleted: Netscape

| Market Participant work | Security Information                                                                                                    | ×                                                                                                    | i <u> </u>             | 80  |
|-------------------------|----------------------------------------------------------------------------------------------------|----------------------------------------------------------------------------------------------------|------------------------|-----|
| INTH \ HEATHAE \ SC     | REDUCE Warning! You have required in the second and any information your and any information your and any information your pady while in thank. | exted on insecute document that was<br>example to a second the second second second<br>to an insecure document. The document<br>send back could be observed by a third |                        |     |
| @ Wab                   | C Temp                                                                                                    |                                                                                                    | C Retrieve Full        |     |
|                         | E                                                                                                    |                                                                                                    |                        |     |
|                         |                                                                                                    | nue Cancel                                                                                                    |                        | 1   |
| 1000                    | cial 💌                                                                                                    | Del                                                                                                    | wery Date Thu, Jun 6 ( | n 🖻 |
| Finan                   |                                                                                                    |                                                                                                    |                        |     |

Figure 4-50: MPI Log-out Screen

- End of Section -

Public

# 5. Tutorials

This section provides a more detailed tutorial as well as a systematic walk through the usage of the *Market Participant* Interface. There are two main sections:

- the Financial Market and,
- the Physical Market.

The tutorial guides the user through all the necessary actions required to be able to confidently use this tool.

All tutorials assume that the user can successfully connect and log into that MPI and that all configuration steps have been completed.

# 5.1 Day Ahead Energy Forward Market (DAEFM) Tutorials

This market is currently not available.

# 5.2 Real Time Energy Market (RTEM) Tutorials

### 5.2.1 Market Overview

The real time markets are the primary markets in which electricity will be bought and sold. Businesses, industries, and generators embedded in *distribution systems* in Ontario must decide whether to become active *participants* in these markets. *Participants* will have the opportunity to save money by managing their supply or use of electricity according to changes between peak and off-peak times, changes between seasons, or changes caused by other conditions in the market. In addition, new revenue opportunities may arise for companies that wish to buy electricity and sell it to other

Issue 6.4 - June 1, 2005

Public

companies, or to provide *operating reserve* to the <u>JESO</u>. However, participation in these markets will require an investment of time and money and new risks - so the decision to participate must be considered carefully.

At market opening, there will be two real time markets, taking bids and offers:

- *Real Time Energy Market* (also called the *spot market*)
- Real Time Operating Reserve Market

Additional to these real time markets, *participants* will also be able to submit Bilateral Contracts and Schedules.

### 5.2.2 Functions available to Users

The various functions available to *participants* through the MPI are as follows:

- Submission of *bids* and *offers*,
- Update of *bids* and *offers*,
- Cancellation of *bids* and *offers*,
- Query current or future data that has been entered into the database.

The *Participant* will also have the ability to view the results of the market via reports or to download the results into an ASCII file.

### 5.2.3 Bid/Offer/Schedule Submission Windows

The various submission windows will be controlled automatically, with manual override capability. *Participants* can submit *bids* and *offers* during multiple bid submission windows. Bids received outside the submission window will be rejected with notification to the *participant*.

In the RTEM, bidding is done per logical "resource" (for example, generator, load, injection point, etc.) and *participants* are allowed one bid per logical resource. The logical resource may be an aggregation of individual physical resources or be an individual physical resource by itself.

The "current bid" is defined as the most recent valid submission for the delivery date. Each bid can consist of a subset, or complete set, of the 24-hours of data and each of the 24-hours can have different bid data. Each bid must indicate whether it is for *Generated Power*, *Load*, *Injection* or *Offtake*. Bids can consist of as few as two *price-quantity* bands or as many as twenty *price-quantity* bands, depending on the market type (see below for more details).

Standing *bids* can also be submitted. These are standard bid profiles for a given day of the week, or for all days, that stay in effect until superseded or until a defined "expiration date". *Participants* have the ability to revise and/or cancel "current" or standing *bids* as many times as necessary within any submission window and subject to market-specific window revision rules. *Participants* will need the

Public

Issue 6.4 – June 1, 2005

Deleted: IMO

Bids may be submitted into four windows. These windows are explained below:

• Initial Market Window

The Initial Market Window opens at 06:00 for the Real Time Physical Market one day ahead. At this point, 24 one-hour market is created in MIM. The status of each of these markets is set to Initial. Bids and offers may be submitted and revised multiple times during the Initial Window without any system constraints.

• Unrestricted Market Window

The *Unrestricted Market Window* opens at 11:00 for the day ahead. At this point, the status of each of the 24 hourly markets is set to *Unrestricted. Bids* and *Offers* may be submitted and revised multiple times during the Unrestricted Window without any system constraints.

Restricted Market Window

The *Restricted Market Window* opens 4 hours before the *Dispatch Hour*. The status of that hourly market is set to *Restricted*. *Bids* and *Offers* may be submitted as long as they are within the short notice constraints as laid down in the *market rules*. *Bids* and *offers* outside of these constraints must be accompanied by a defined *Reason Code* or a valid textual free text reason as to why these constraints have been exceeded.

• Mandatory Market Window

The Mandatory Market Window opens 2 hours before the *Dispatch Hour*. The status of that hourly market is set to *Mandatory*. Bids and offers that are submitted within this window would always require <u>JESO</u> Operator Approval. Again, a valid *Reason Code* or textual reason must accompany the bid or offer.

After the *Initial Submission Window* is closed, the data will be used as the basis for the day ahead predispatch. The results of this will be logged into the MIM database and *published*. After the close of the *Initial Submission Window*, the pre-dispatch will be run and *published* every hour.

# 5.2.4 Submission of Bids in the RTEM Market

The *participant* may submit *bids* for multiple hours at one time. Each of these hourly *bids* may fall into a different market window. The *Physical Markets System* will accept the bid into the appropriate open window and perform the necessary validation.

Note: A bid is referenced to be either a Bilateral/Schedule/Energy/Operating Reserve

Dispatch data submitted during the dispatch day to which it applies need refer only to the remaining dispatch hours of that dispatch day.

Issue 6.4 – June 1, 2005

Public

Whenever a bid fails validation in the Physical Market, the system will attempt to diagnose the problem and alert the *participant* to the source of the error. A bid will be processed until further processing is impossible or meaningless. All validation errors found in the bid as part of this processing, will be reported back to the *participant*, not just the first error found. All valid hours of a bid will be accepted for each resource, with error messages returned for each invalid hour.

Syntax errors within a bid or offer will result in a complete rejection of that bid or offer.

# 5.2.5 Physical Bilateral Contracts (PBC's) Tutorials

Please refer to the Subsection 4.7.2 (Bilateral Contract Data Submission Form) for detailed description of the Form Controls.

The following tutorials demonstrate to the user how to submit, retrieve, and cancel *Bilateral Contracts*.

Please refer to the subsection on PBC Cancellation below for an example of cancellation of an existing PBCD.

Any resource, as long as it is defined in the *Master File (Participant Lifecycle System)*, may be used as the (*Resource ID*). A list of Bilateral *Delivery Points* is available on the <u>IESO</u>, web-site. For this tutorial however, a *Dispatchable Generator* resource will be used.

### PBC Submission (HTML)

PBC's may be submitted during a defined time submission window. This window is defined as 7 calendar days before and 6 *business days* after the trading date. This tutorial will only concentrate on the submission of a PBCD for an absolute quantity, hours 1-12, with the trading date February  $5 = d_{+1}$ .

- 1. Select the BILATERAL Market Tab.
- 2. Ensure that the *Delivery Date* is tomorrow.
- 3. Select *SUBMIT* from the *Action* pull-down box.
- 4. Select *NO* from the *Standing Flag* pull-down box.
- 5. Enter the Participants short name in the Participant Seller text box.
- 6. Enter the short name for the Buyer in the Participant Buyer text box.
- 7. Enter the name of the Resource agreed to in the contract to be used as the settlement point. If unknown, press the 'l''I'lag and choose from the list of resources available. A list of dispatchable and non-dispatchable delivery points is available on the <u>JESO</u> web-site.
- 8. For hours 1 through 12 inclusive, check the Hour checkbox.
- 9. For each of the checked hours,

74

Public

Issue 6.4 – June 1, 2005

Deleted: IMO

Deleted: IMO

Deleted: W

Deleted:

- a. Enter a quantity up to the maximum quantity of the designated resource,
- b. Select the appropriate credit/debit uplift allocation check boxes.
- 10. Click the SUBMIT button at the bottom of the page.
- 11. A unique Transaction ID will be generated for the PBC submitted.

**Note:** Do not check the PBC Percentage Flag. The PBC percentage flag is only used for the settling 100% of the allocated metering quantities at the location identified by the *Delivery Point*. The Expiry Date is used only for Standing PBCD Submission's.

**Expiry Date** is used only for Standing PBCD Submissions. The user should allow one day for the conversion of the expiry day. Thus, if the user wants the contract to be in effect until the day X, he must enter the expiry date = X - 1 (X minus one.)

Note 2: The Submission of a Standing PBC (SPBCD) becomes effective on Day 2 after the submission day (Day 0.), so the Delivery Date is ignored.

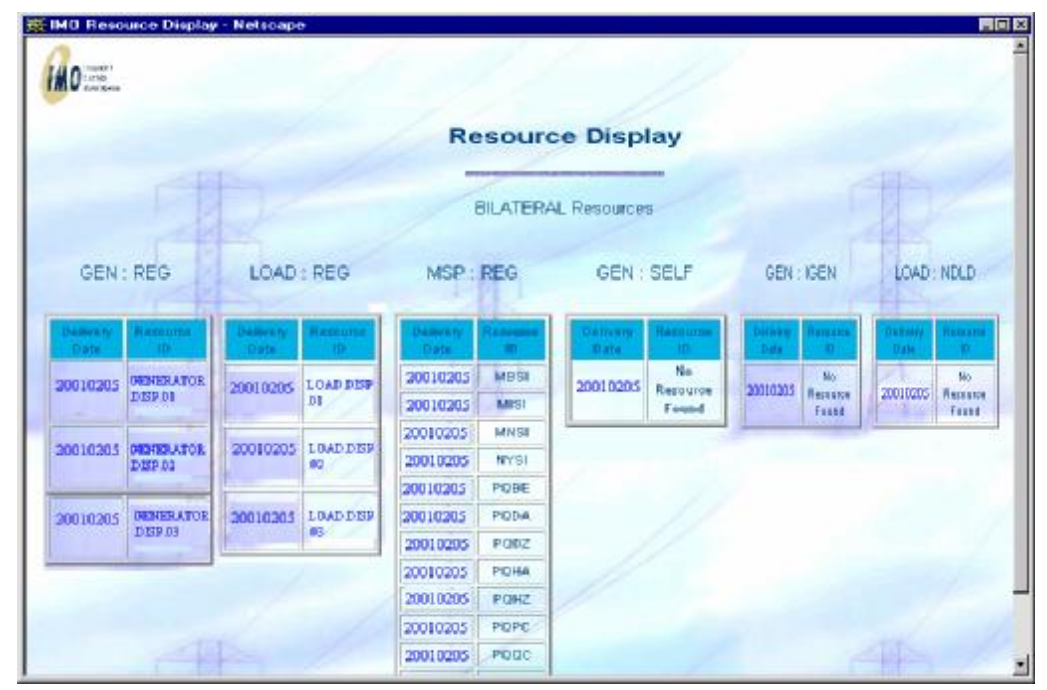

Figure 5-1: Resource Display (Bilateral Contracts)

Issue 6.4 - June 1, 2005

Public

| BILATER | AL                           |                                     |                                    |                            |                   |             |                       |
|---------|------------------------------|-------------------------------------|------------------------------------|----------------------------|-------------------|-------------|-----------------------|
|         |                              |                                     |                                    |                            |                   | 1           | and the second second |
| LEN L   | RATER STREET                 | E ETER                              | NEUBR 1                            | LAP, NST                   |                   |             |                       |
| Ju.     |                              |                                     |                                    |                            |                   |             |                       |
|         |                              |                                     | . Uit telamo                       | Halling .                  |                   | Sandi -     |                       |
|         | Asplication Type Pl          | hysical Market                      |                                    |                            | Mate Tov BLA      | TERAL       |                       |
|         | Darwy June [NJON] - SC 52112 |                                     |                                    |                            | Saring Ing        | -           |                       |
|         | Ad in [5                     | Now Interest                        |                                    | - D-34                     | and bay. Non 1-77 | <u></u>     |                       |
|         | Petr                         | part Seller (USER)                  | SUDE C                             |                            |                   |             |                       |
|         | Pariol                       | wart Buyer CABLE                    | s                                  |                            |                   |             |                       |
|         |                              | Assesses (GENE)                     | RATOR DISP 01                      |                            |                   |             |                       |
|         | PBD Porton Flag              |                                     |                                    | Eq. Ort                    | 0 CV / ~~ MMOD3   |             |                       |
|         | Vincion No. 1                |                                     |                                    |                            |                   |             |                       |
|         |                              | L-24.00.51                          |                                    |                            | -                 | = );        |                       |
|         | Cotave A                     | <b>I</b>                            |                                    |                            | -                 | 4           |                       |
|         |                              | 0.00 Tony ato 3<br>348.01 10,045    | <sup>2</sup> e reals to perioder « | Nucle or imput singerly in | to Tables         |             |                       |
|         |                              | urfiura 13-34-30.5<br>Seve : Seve t | he current formule for let         | er 1100                    |                   |             |                       |
|         |                              | Update Colum                        | n : Use current formula to         | o populate values          |                   |             |                       |
|         |                              |                                     | Save Up                            | idate Column               |                   |             |                       |
| Hour    | Α                            | D                                   | C                                  | D                          | E                 | F           | 6                     |
| AII 🗆   | Quantity                     | Oper Resv<br>Mkt                    | Cap<br>Resv                        | Congst<br>Mgmt             | Oper<br>Resv      | Cap<br>Resv | Net Enrg<br>Mkt Sett  |
| 1 🔽     | 10                           | Credit                              | Credit                             | Credit                     | Debit             | Debit       | Credit                |
| 2 🗹     | 20                           |                                     |                                    |                            |                   |             |                       |
| 3 🗹     | 30                           |                                     |                                    |                            |                   |             |                       |
| 4 🗹     | 30                           |                                     |                                    |                            |                   |             |                       |
| 5 🗹     | 20                           |                                     |                                    |                            |                   |             |                       |
| 6 🗹     | 10                           |                                     |                                    |                            |                   |             | <b>N</b>              |
| 7 🗹     | 15                           |                                     |                                    |                            |                   |             |                       |
| 8 🗹     | 25                           |                                     |                                    |                            |                   |             |                       |
| 9 🗹     | 35                           |                                     |                                    |                            | N                 |             |                       |
| 10 🗹    | 35                           |                                     |                                    |                            |                   |             |                       |
| 11 🗹    | 25                           |                                     | R                                  |                            |                   |             |                       |
| 12 🗹    | 15                           | N                                   |                                    |                            |                   |             |                       |
| 13 🗖    |                              |                                     |                                    |                            |                   |             |                       |

Figure 5-2: PBC Submission (HTML)

Public

|       | MIRP Bid Modification Status Page                                      |  |
|-------|------------------------------------------------------------------------|--|
|       | Transaction Id 24CVV0                                                  |  |
| At 12 | VALIDATION STATUS                                                      |  |
|       | PM_SUCCESS: Hour 1 successfully inserted/updated with all validations  |  |
| A     | PM_SUCCESS: Hour 2 successfully inserted/updated with all validations  |  |
| I.A.  | PM_SUCCESS: Hour 3 successfully inserted/updated with all validations  |  |
|       | PM_SUCCESS: Hour 4 successfully inserted/updated with all validations  |  |
|       | PM_SUCCESS: Hour 5 successfully inserted/updated with all validations  |  |
|       | PM_SUCCESS: Hour 6 successfully inserted/updated with all validations  |  |
| AT 2  | PM_SUCCESS: Hour 7 successfully inserted/updated with all validations  |  |
|       | PM_SUCCESS: Hour 8 successfully inserted/updated with all validations  |  |
|       | PM_SUCCESS: Hour 9 successfully inserted/updated with all validations  |  |
| A.A.  | PM_SUCCESS: Hour 10 successfully inserted/updated with all validations |  |
|       | PM_SUCCESS: Hour 11 successfully inserted/updated with all validations |  |
|       | PM_SUCCESS: Hour 12 successfully inserted/updated with all validations |  |

Figure 5-3: PBC Submission (HTML) Status Page

#### PBC Retrieval/Submission (ASCII)

#### PBC Retrieval (ASCII)

Please refer to the Template Format on the JESO Technical Interface Page.

The following tutorial demonstrates the retrieval of a PBCD to a text file and then the re-submission of that text file.

- 1. Select the Main BID Tab to display the Market Participant Workspace.
- 2. In the Action window,
  - a. Select the Template radio button.
  - b. Select the Retrieve radio button.
  - c. Select *Full* in the pull-down box.
- 3. Click the BROWSE... button and enter a filename and location for the download file.
- 4. In the Application window,

Issue 6.4 – June 1, 2005

Public

77

Deleted: IMO

- a. Select *Physical* in the *Market Type* pull-down box.
- b. Select the Delivery Date.
- 5. For hours 1 through 12 inclusive, select the *Hour* checkbox.
- 6. In the Physical Market Window (Bilateral Section),
  - a) Select the BILATERAL checkbox.
  - b) Enter the Participant Seller short name.
  - c) Enter the *Participant Buyer* short name.
  - d) Enter the Resource Name.

**Note:** It is possible to just provide some of the details. For example, if only the *BILATERAL* checkbox was selected, *ALL* Bilateral Contracts for that participant will be retrieved. Remember that this is only possible when retrieving to a file unless the query only yields a single result.

7. Click the **SUBMIT** button at the bottom of the page.

Public

| Market Participant Work S     | pace                         |                                   |                                                                 |                        |
|-------------------------------|------------------------------|-----------------------------------|-----------------------------------------------------------------|------------------------|
| - 200-01 - 1020-02 - 1030     | ent ( - Home ) - Benchaus (  | CHORE )                           |                                                                 |                        |
|                               |                              | Setten                            |                                                                 |                        |
| <. y                          | Vab 🖻 Eamplaite              |                                   | C Ibisel R Renew Hull                                           | 2                      |
|                               | n,<br>Sixty Ar               | Actives divide of a convolved bit | 10411 1<br>10411 2                                              |                        |
|                               |                              | Amplication                       |                                                                 |                        |
|                               | Physics _                    |                                   | Le sety Date Mca. Fib 5 (1                                      |                        |
|                               |                              |                                   |                                                                 | 121100                 |
|                               |                              | ALC                               |                                                                 |                        |
| 4 D<br>4 D<br>4 D             | 11 m<br>11 m<br>11 m<br>11 m | 1 12 13 4 16<br>P P F F F         | 15 17 18 19 Z<br>F F F F                                        | 21 22 23 24<br>F F F F |
|                               |                              | Financial Market - INFE 1         |                                                                 |                        |
| 30                            | whye may a                   |                                   | Tranking Ting 197 💌                                             |                        |
| Standing (                    | W TYRE THE                   |                                   | Elex Deto or washing                                            | - 11                   |
|                               |                              |                                   |                                                                 |                        |
| BILATERAL 🗹 🖬                 | SCHEDULE 🗖 🖬                 | RTEM 🗆 🖬                          | OPERATING RESERVE 🗖 🖪                                           | CAPACITY RESERVE 🗖 🖬   |
| Participant Seller            | Schedule Type                | Bid Type                          | Bid Type DISPLOAD                                               | Bid Type               |
| USERGUIDE                     | INTGEN                       | GENERATOR<br>OFF-TAKE             | GENERATOR                                                       | GENERATOR              |
| Participant Buyer             |                              | INJECTION I                       | OFF-TAKE                                                        | Resource ID            |
| CABLES                        |                              |                                   |                                                                 |                        |
| Resource ID<br>ERATOR.DISP.01 |                              | Tie Point ID                      | Tie Point ID                                                    | Tie Point ID           |
| Standing Flag                 |                              |                                   | Reserve Class<br>SPIN10_MIN<br>NONSPIN10_MIN<br>RESERVE30_MIN_V | Standing Flag          |
| Standing Day Type             | Standing Flag                | Standing Flag                     | Standing Flag                                                   | Standing Day Type      |
| Exp. Date (mmmMDD)            | Standing Day Type            | Standing Day Type                 | Standing Day Type                                               | Exp. Date (mmmMDD)     |
|                               | Exp. Date (^////MMDD)        | Exp. Date (mmmbb)                 | Exp. Date (^///MMDD)                                            |                        |
|                               | Subn                         | nit Reset Show File D             | igest                                                           |                        |

Figure 5-4: PBC Retrieval/Submission (ASCII)

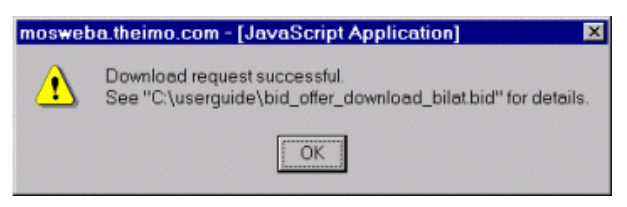

Figure 5-5: Download Request Successful Dialog

Public

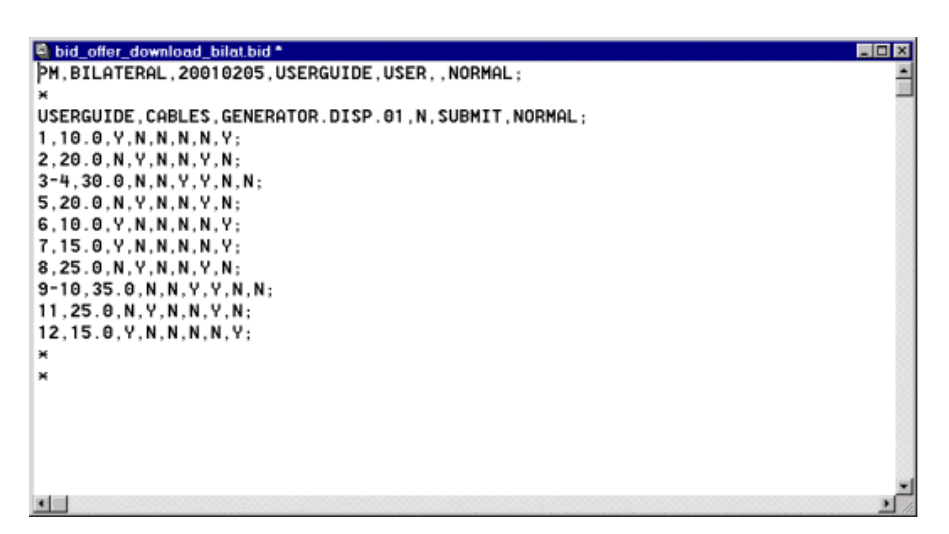

Figure 5-6: Downloaded PBC File

Public

#### PBC Submission (ASCII)

The following tutorial demonstrates to the user how to upload an ASCII Text File.

- 1. In a suitable text editor, PFE for example, modify the previously downloaded file so that the hours 13-24 are covered.
- 2. Save the file as a different filename.
- 3. In the MPI, select the Main BID Tab to display the Market Participant Workspace.
- 4. In the Action window,
  - a. Select the Template radio button.
  - b. Select the Upload radio button.
  - c. Click the **BROWSE...** button and select the modified file.
  - d. Note the location of the *Status File*. By default it is in the same location and has the same filename with an additional *.err* extension.
- 5. Click the SUBMIT button at the bottom of the page.

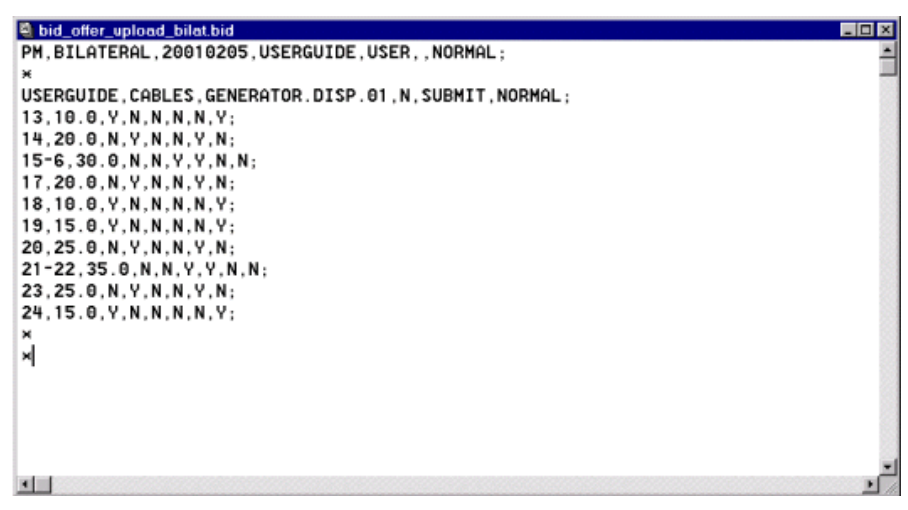

Figure 5-7: PBC Upload File

Issue 6.4 – June 1, 2005

Public

|   | Market Participant Work Space                   |                            |
|---|-------------------------------------------------|----------------------------|
| 1 | DAEYN ) BLAZERAL ) SCHERRLE ) RTEN ) DPER, RESP | ( CAP JEST )               |
| ł |                                                 |                            |
| I | Act                                             | ion                        |
| I | C Web C Template                                | C Upload C Retrieve Full   |
| I | C:/userguide/bid                                | _offer_upload_bilatBrowse  |
| I | Status File<br>C:\userguide\bid                 | _offer_upload_bilat Browse |

Figure 5-8: PBC Submission (ASCII)

| moswet | oa.theimo.com - [JavaScript Application] 🛛 🛛                                   |
|--------|--------------------------------------------------------------------------------|
| ⚠      | Upload request successful.<br>See "C:\userguide\bid_offer_upload_bilat.bid.en" |
|        | ОК                                                                             |

Figure 5-9: Upload Request Successful Dialog

Submission Date : 20010204 13:56:50

Parsing Status for Bid # 1 <PM, BILATERAL, 20010205, USERGUIDE, USER, > : Success Inserting PM bid into database <USERGUIDE, USER> : Permission granted PM\_SUCCESS: Hour 13 successfully inserted/updated with all validations PM\_SUCCESS: Hour 14 successfully inserted/updated with all validations PM\_SUCCESS: Hour 15 successfully inserted/updated with all validations PM\_SUCCESS: Hour 16 successfully inserted/updated with all validations PM\_SUCCESS: Hour 17 successfully inserted/updated with all validations PM\_SUCCESS: Hour 17 successfully inserted/updated with all validations PM\_SUCCESS: Hour 18 successfully inserted/updated with all validations PM\_SUCCESS: Hour 18 successfully inserted/updated with all validations PM\_SUCCESS: Hour 20 successfully inserted/updated with all validations PM\_SUCCESS: Hour 21 successfully inserted/updated with all validations PM\_SUCCESS: Hour 22 successfully inserted/updated with all validations PM\_SUCCESS: Hour 23 successfully inserted/updated with all validations PM\_SUCCESS: Hour 23 successfully inserted/updated with all validations PM\_SUCCESS: Hour 24 successfully inserted/updated with all validations

Transaction ID : 24Duo0

bids received
 bids accepted in full
 θ bids rejected in full because of syntax errors
 θ bids partially or fully rejected with bid errors

Figure 5-10: PBC Status File

Public

#### PBC Retrieval (HTML)

The following tutorial demonstrates to the user how to retrieve a PBCD into the WEB in HTML format.

- 1. Select the Main BID Tab to display the Market Participant Workspace.
- 2. In the Action window,
  - a) Select the Web radio button.
  - b) Select the Retrieve radio button.
  - c) Select Full in the pull-down box.
- 3. In the Application window:
  - a) Select Physical in the Market Type pull-down box.
  - b) Select the Delivery Date (For the Standing PBC, the Delivery Date is ignored.)
- 4. In the Hour window, select the All checkbox so that the hours 1 through 24 are selected.
- 5. In the Physical Market Window (Bilateral Section),
  - a) Select the *BILATERAL* checkbox.
  - b) Enter the Participant Seller short name.
  - c) Enter the Participant Buyer short name.
  - d) Enter the ResourceName.

**Note:** It should be noted that enough information must be supplied to yield a single result. If multiple results are required, the user must download the data to a text file.

6. Click the **SUBMIT** button at the bottom of the page.

Issue 6.4 - June 1, 2005

Public

| Market Participant Work S       | pace                                           |                                            |                                                      |                        |
|---------------------------------|------------------------------------------------|--------------------------------------------|------------------------------------------------------|------------------------|
| anan V maaraa V sam             | 08 V - 100 V - 100,1012 V                      | CHUNK )                                    |                                                      |                        |
| đ 0                             | tels C. Larvelate                              | Setten                                     | C. Baland . R. Balance Field                         | -                      |
|                                 | n,<br>Saver I                                  | 1                                          | 10412                                                | -                      |
|                                 |                                                | applement                                  |                                                      |                        |
|                                 | Physica 🛃                                      |                                            | Le sety Date Mor. Fich 5 (1)                         | 1                      |
|                                 |                                                | Hany                                       |                                                      |                        |
|                                 | 11 7 8 9 0<br>17 17 17 17                      | ALV<br>1 12 13 4 16<br>D D D D D           | 15 17 18 19 X<br>R 17 17 18 19 X                     | 21 22 23 24<br>F F F F |
|                                 |                                                | Firmedal Market - DWPF M                   |                                                      |                        |
| r                               | k Dyre 🔟 👱                                     |                                            | graded jal 👩 🔽                                       |                        |
| Standing 2                      | w Tvice 7/11                                   |                                            | East Date of Yorkington                              |                        |
|                                 |                                                | Physical Market                            |                                                      |                        |
| BILATERAL 🗹 🖬                   | SCHEDULE 🗖 🖪                                   | RTEM 🗖 🖬                                   | OPERATING RESERVE                                    | CAPACITY RESERVE 🗖 🖪   |
| Participant Seller<br>USERGUIDE | Schedule Type<br>SELFGEN<br>INTGEN<br>NONDLOAD | LOAD<br>GENERATOR<br>OFF-TAKE<br>INJECTION | DISPLOAD S<br>GENERATOR<br>INJECTION<br>OFF-TAKE     | Bid Type<br>GENERATOR  |
| Participant Buyer               | Resource ID                                    | Resource ID                                | Resource ID                                          | Resource ID            |
| Resource ID<br>ERATOR.DISP.01   |                                                | Tie Point ID                               | Tie Point ID                                         | Tie Point ID           |
| Standing Flag                   |                                                |                                            | Reserve Class SPIN10_MIN NONSPIN10_MIN RESERVE30_MIN | Standing Flag          |
| Standing Day Type               | Standing Flag                                  | Standing Flag                              | Standing Flag                                        | Standing Day Type      |
| Exp. Date (тотоммор)            | Standing Day Type                              | Standing Day Type                          | Standing Day Type<br>ALL 🔽                           | Exp. Date (^///MMDD)   |
|                                 | Exp. Date (^///MMDD)                           | Exp. Date (^//YMMDD)                       | Exp. Date (^^^//ммор)                                |                        |
|                                 | Subn                                           | nit Reset Show File D                      | ligest                                               |                        |

Figure 5-11: PBC Retrieval (HTML)

Public

| BLATER | AL.              |                                                                                          |                                                            |                                   |                    | -           |         |
|--------|------------------|------------------------------------------------------------------------------------------|------------------------------------------------------------|-----------------------------------|--------------------|-------------|---------|
| 20 M.  | No.              |                                                                                          |                                                            | KONSTON                           |                    |             |         |
|        | Application Type | Physical Burker                                                                          | 1000                                                       | -                                 | Maker Type 1       | IN ATTEND   | _       |
|        | Linksey Light    | MY HODE TO B                                                                             | 1                                                          |                                   | Tal Andrea I fing  | NO 1        |         |
|        | Adion            | New 1                                                                                    |                                                            |                                   | decomplices Type [ | R. 3        |         |
|        | +44              | tant ten 1.52                                                                            | RÓUER                                                      |                                   |                    | -           |         |
|        | Par              | sam ben 1045                                                                             | LES                                                        |                                   |                    | -2          |         |
|        |                  | Review 1975                                                                              | STATISTICS PT                                              | 1                                 |                    | -           |         |
|        | HE frest Day     | Ŧ                                                                                        |                                                            | 24                                | The overall in a   | _           |         |
|        | Summer Per       |                                                                                          |                                                            |                                   |                    |             |         |
|        | ratase (         | 1734-01-31<br>Dia Tangka<br>Inte Tangka<br>Inte Tangka<br>Internet in<br>Society and the | er Flærmalie 15 page. 200<br>5.<br>ommend formale for lake | e nalasie of input skiele<br>same | tip into l'attent. | 3<br>1      |         |
|        |                  | Caulos Caulos                                                                            | [Taxa] = 15pt                                              | de Calana                         |                    |             |         |
| 46 1   | Ale of the       | 1000                                                                                     |                                                            |                                   |                    |             |         |
| ALC    | Gardy            | CDAL MARK                                                                                | Cap<br>Prez                                                | Cooper<br>Mart                    | Cjar<br>Reu        | Cag<br>Reta | Mit Set |
| 1.02   | 10.0             | 12                                                                                       | -                                                          | 1                                 | -                  |             |         |
| 2 🗹    | 20.0             |                                                                                          | R                                                          |                                   |                    | R           |         |
| з 🗹    | 30.0             |                                                                                          |                                                            | V                                 | R                  |             |         |
| 4 🗹    | 30.0             |                                                                                          |                                                            | 9                                 | R                  |             |         |
| 5 🗹    | 20.0             |                                                                                          | R                                                          |                                   |                    | R           |         |
| 6 🗹    | 10.0             | R                                                                                        |                                                            |                                   |                    |             | R       |
| 7 🗹    | 15.0             | R                                                                                        |                                                            |                                   |                    |             | м       |
| 8 🗹    | 25.0             |                                                                                          | R                                                          |                                   |                    | R           |         |
| 9 🕅    | 35.0             |                                                                                          |                                                            | N                                 | R                  |             |         |
| 10 🕅   | 35.0             |                                                                                          |                                                            | 9                                 | N                  |             |         |
| 11 12  | 25.0             |                                                                                          | R                                                          |                                   |                    | R           |         |
| 12 M   | 15.0             | 8                                                                                        |                                                            |                                   |                    |             | R       |
| 13 12  | 20.0             |                                                                                          |                                                            |                                   |                    |             | ×       |
| 16 🕅   | 20.0             |                                                                                          | -                                                          |                                   |                    | ~           |         |
| 16 🕅   | 20.0             |                                                                                          |                                                            |                                   |                    |             |         |
| 17 🔽   | 20.0             |                                                                                          | 2                                                          |                                   |                    | R           |         |
| 18 🕅   | 10.0             | R                                                                                        |                                                            |                                   |                    |             | 2       |
| 19 🕅   | 15.0             | R                                                                                        |                                                            |                                   |                    |             | R       |
| 20 🕅   | 25.0             |                                                                                          | R                                                          |                                   |                    | R           |         |
| 21 🖻   | 35.0             |                                                                                          |                                                            | <b>v</b>                          | 3                  |             |         |
| 22 🕅   | 35.0             |                                                                                          |                                                            | <b>v</b>                          | 2                  |             | -       |
| 22 F   | 25.0             |                                                                                          | R                                                          |                                   |                    | R           |         |
| 23 10  |                  |                                                                                          |                                                            |                                   |                    |             |         |

Figure 5-12: Retrieved PBC (HTML)

#### **PBC Cancellation (HTML)**

The following steps show the user how to cancel a PBCD for all or specific hours.

Note: If a participant wishes to change quantities, change the type of the contract to 100% PBC, or change to a Standing PBCD, then the Seller *Market Participant* must cancel all hours of the day for the contract already submitted; then enter a new Bilateral Contract, as desired (go to the Submission Section for a new entry.)

In cases where the user is dealing with vast amounts of information, it is better to plan in advance to ensure that the correct PBC is cancelled.

Issue 6.4 – June 1, 2005

Public

- 1. Repeat the steps detailed in the *PBC Retrieval* (HTML) tutorial. This will bring up the PBC Submission Form. Select only 2 hours instead of 24. For example, hour 1 and 2 will be retrieved.
- 2. In the *Bid Information Window* in the *PBC Submission form*, change the *Action* to *CANCEL*. For whole day cancellation, all the hours should be selected.

**Note:** If a participant wishes to cancel only a few hours instead of all hours, he should deselect the hours to be retained in the new PBC (i.e. only selected – checked – hours will be cancelled.) In the Bilateral submission form below , only Hour 1 and Hour 2 are checked for cancellation.

3. Click the **SUBMIT** button at the bottom of the page.

Public

| BLATER      | UAL.                                                                                                    |                            |                                 |                      |                   | _           |                          |
|-------------|----------------------------------------------------------------------------------------------------|----------------------------|---------------------------------|----------------------|-------------------|-------------|--------------------------|
|             | -                                                                                                    | -                          |                                 | -                    |                   |             |                          |
| Series (Mr. | Contraction of the local distance                                                                                                    | COLOR COLOR                | 1000000                         | Call Call Street     | 24                |             |                          |
|             |                                                                                                    |                            | linin.                          | 1000                 |                   |             |                          |
|             | Application Type                                                                                                    | Physical Bartet            | -                               |                      | Have Type         | FRANKA.     |                          |
|             | Enterry Date                                                                                                    | Mon. Feb XII               | 21                              |                      | Standing F lag    | 240 M       |                          |
|             | ADDI                                                                                                    | CANCEL I                   |                                 |                      | Disruteg Day Type | 141. 크      |                          |
|             |                                                                                                    | fentrigent Seller R        | seonos                          |                      |                   | <b>n</b> )  |                          |
|             |                                                                                                    | Participant Began 12       | NALISI                          |                      |                   |             |                          |
|             |                                                                                                    | Records 22                 | OVERATOR DISP OF                | W.                   |                   |             |                          |
|             | PRC Passed Rag                                                                                                    | r .                        |                                 |                      | Palacover annes   | 1           |                          |
|             | Venior No.                                                                                                    | 1                          |                                 |                      |                   |             |                          |
|             |                                                                                                    | Long to Al                 |                                 |                      |                   | 11          |                          |
|             | 32                                                                                                    |                            |                                 |                      |                   | 1           |                          |
|             | Colera A                                                                                                    | 10                         | wine the second                 |                      |                   | 2           |                          |
|             |                                                                                                    | Use Tangles<br>IngSt-ILILB | e Premerija te prepidet         | e reform to best the | erty eta Tablea   |             |                          |
|             |                                                                                                    | Tare Tarelie               | summer in succession from Labor |                      |                   |             |                          |
|             |                                                                                                    | Varian Distant             | the survey installable          | ranisk raiser        |                   |             |                          |
|             |                                                                                                    |                            | Save Apr                        | Adde Calluminy       |                   |             |                          |
| -           | - W                                                                                                    | Intel Contract             | Contraction of the              | in the state         | ETT.              |             | International Providence |
| ALC: N      | Guarder                                                                                                    | Oper Renv<br>Mit           | Cap<br>Reen                     | Corigit<br>Mget      | Oper<br>Bose      | Cep<br>Boss | Net Eng<br>Mittliet      |
| 1.0         | En o                                                                                                    | Cedit                      | Cade                            | Call                 | Date              | Debre       | Oet                      |
| 28          | The second second secon |                            |                                 |                      |                   | -           |                          |
| 3 🗆         | 20.0                                                                                                    |                            |                                 | -                    |                   |             |                          |
| 4 🗆         |                                                                                                    |                            |                                 | -                    |                   |             |                          |
| 5 🗆         |                                                                                                    |                            |                                 | -                    |                   |             |                          |
| 6 🗆         |                                                                                                    |                            | -                               | -                    | -                 | -           | -                        |
| 7 🗖         |                                                                                                    |                            |                                 | -                    |                   |             |                          |
| 8 🗆         |                                                                                                    |                            |                                 | -                    |                   |             |                          |
| 9 🗖         |                                                                                                    |                            | -                               |                      | -                 | -           | -                        |
| 10 🗖        |                                                                                                    |                            |                                 |                      |                   |             |                          |
| 11 🗖        |                                                                                                    |                            |                                 |                      |                   |             |                          |
| 12 🗆        |                                                                                                    |                            |                                 | -                    |                   |             |                          |
| 13 🗖        |                                                                                                    |                            |                                 |                      |                   |             |                          |
| 14 🗆        |                                                                                                    |                            |                                 |                      |                   |             |                          |
| 15 🗆        |                                                                                                    |                            |                                 | Г                    |                   |             |                          |
| 16 🗆        |                                                                                                    |                            |                                 |                      |                   |             |                          |
| 17 🗖        |                                                                                                    |                            |                                 |                      |                   |             |                          |
| 18 🗖        |                                                                                                    |                            |                                 |                      |                   |             |                          |
| 19 🗖        |                                                                                                    |                            |                                 |                      |                   |             |                          |
| 20 🗖        |                                                                                                    |                            |                                 |                      |                   |             |                          |
| 21          |                                                                                                    |                            |                                 |                      |                   |             |                          |
| 22 🗖        |                                                                                                    |                            |                                 |                      |                   |             |                          |
| 23 🗖        |                                                                                                    |                            |                                 |                      |                   |             |                          |
| 215         |                                                                                                    |                            |                                 | -                    |                   |             |                          |
| 10          |                                                                                                    |                            |                                 |                      |                   |             |                          |

Submit Reset Show Form Digest

Figure 5-13: Canceling a PBC (HTML)

| Issue | 6.4 | <ul> <li>June</li> </ul> | 1, | 2005 |
|-------|-----|--------------------------|----|------|
|-------|-----|--------------------------|----|------|

Public

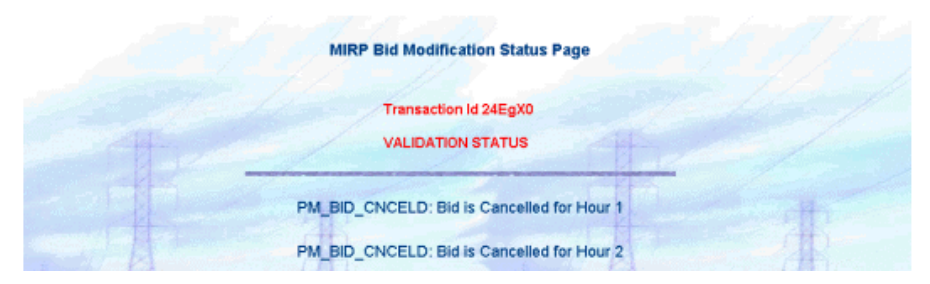

Figure 5-14: PBC Cancellation (HTML) Status Page

If the user wishes, the whole PBCD can then be retrieved again by following the steps in the *PBC Bid Retrieval* (HTML) tutorial. The user should notice that the hours that were cancelled in this tutorial are no longer part of the PBCD.

**Note:** The Cancellation of a Standing PBC (SPBCD) becomes effective on Day 2 after cancellation day (Day 0.) The Delivery Date is ignored. The other days, remained in the system, cannot be cancelled as "SPBCD", but may be cancelled in the "PBCD" mode.

### **PBC Cancellation (ASCII)**

- 1. To retrieve the PBC to file, follow the steps in the PBC Retrieval (ASCII) tutorial.
- 2. In an appropriate Text Editor, for example PFE, delete the bid body from the PBC. These are the lines starting with the market hour.
- 3. Replace the deleted lines with the individual hours that are to be cancelled. For example:
  - 1-4; Hours 1 to 4 will be cancelled
  - 5; Hours 5 and 7 will be cancelled
  - 7;
- 4. In the Bid Header, the part that reads, SUBMIT, NORMAL, change the text SUBMIT to CANCEL.
- 5. Save the file as a different filename.
- 6. To submit the Bid and Offer cancellation, follow the steps in the PBC Submission (ASCII) tutorial.

Public

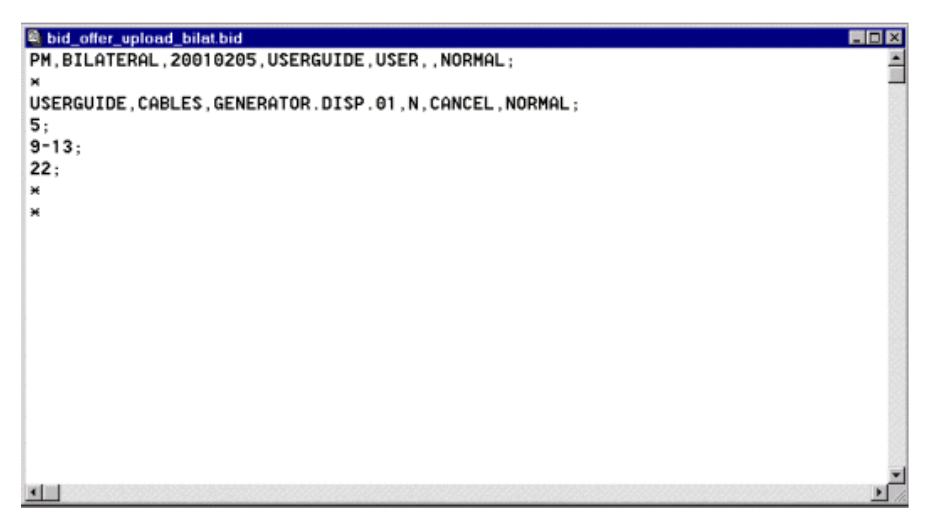

Figure 5-15: PBC Cancellation File

### 5.2.6 Schedules Tutorials

The following tutorials demonstrate to the user how to submit, retrieve, and cancel Scheduled Bids. Different types of resources can be submitted for schedules. In this tutorial however, only *Self-Scheduled Generators* will be used. Other resource types namely *Intermittent Generators* and *Non-Dispatchable Loads* can be treated in the same way.

#### Schedule Submission (HTML)

Schedules may be submitted during the *Real Time Physical Market Window*. This tutorial will only concentrate on the submission of a Schedule for  $d_{+1}$ .

- 1. Select the SCHEDULE Market Tab.
- 2. Ensure that the Delivery Date is tomorrow.
- 3. Select *SUBMIT* from the *Action* pull-down box.
- 4. Select **NO** from the Standing Flag pull-down box.
- 5. If known, enter the name of the *Resource*. If unknown, press the '**-**''flag and choose from the list of resources available.
- 6. For hours 1 through 12 inclusive, select the Hour checkbox.
- 7. For each of the checked hours,
  - a) Enter a price, +- Maximum Market Clearing Price.
  - b) Enter a quantity not exceeding that of the Resources capability.

Issue 6.4 - June 1, 2005

Public

6. Click the **SUBMIT** button at the bottom of the page.

| PH HLATERAL L SCHEDULE RITH DPER REST<br>Application Type Physical Market<br>Delivery Dote (Velid, Narv 27 (1 ))<br>Scheduk Type (SELFORM )) | CAP RESP                                                    |
|----------------------------------------------------------------------------------------------------|-------------------------------------------------------------|
| Application Type (Physical Market<br>Delivery Date (Vield, Narv 27 (T x)<br>Scheduk Type (SELFORM (x)                                        | Market Type SCHEDULE<br>Standing Flag - <mark>HD - v</mark> |
| Apploaten Type (Physical Market<br>Delivery Date Vield, Nav-27 (1)<br>Schedule Type SELFORN                                                  | Market Type SCHEDULE<br>Standing Flag IVO                   |
| Delivery Date   Velid, Nov 27 (1 x<br>Schedule Type   SELFORN x                                                                              | Standing Flag                                               |
| Schedule Type SELFOEN                                                                                                    |                                                             |
|                                                                                                    | Standing Day Type ALL                                       |
| Action SUBMIT                                                                                                    | Sip. Date providence                                        |
| Resource 10 GENERATOR SELF 01                                                                                                    |                                                             |
| Version No. 1                                                                                                    |                                                             |
| L-11.4-                                                                                                    |                                                             |
|                                                                                                    |                                                             |
| Column   D                                                                                                    | a at least dearthy into Tables                              |
| Formula                                                                                                    | a a star month and and                                      |
| Take . These the current consults for takes use<br>Spittale Column 1 and current named in Spittale and                                       | *                                                           |
| tare Update Co                                                                                                    | Arrie                                                       |
| Here I                                                                                                    |                                                             |
| a 🗖 Zaro Price                                                                                                    | Duareity                                                    |
| F [15.66                                                                                                    | 4                                                           |
| (F) [19.59                                                                                                    | [4                                                          |
|                                                                                                    | [4                                                          |
| F [15.10                                                                                                    | 4                                                           |
| P Dr. W                                                                                                    | <b>h</b>                                                    |
|                                                                                                    |                                                             |
|                                                                                                    | -                                                           |
| P [13.10                                                                                                    | P*                                                          |
| [18.16                                                                                                    | 4                                                           |
| E [19.50                                                                                                    | 1                                                           |
| V [19.10                                                                                                    | •                                                           |
| 1 🕅 [19.10                                                                                                    | 5                                                           |
| 2 🗸                                                                                                    | 1                                                           |

Figure 5-16: Schedule Submission (HTML)

Public

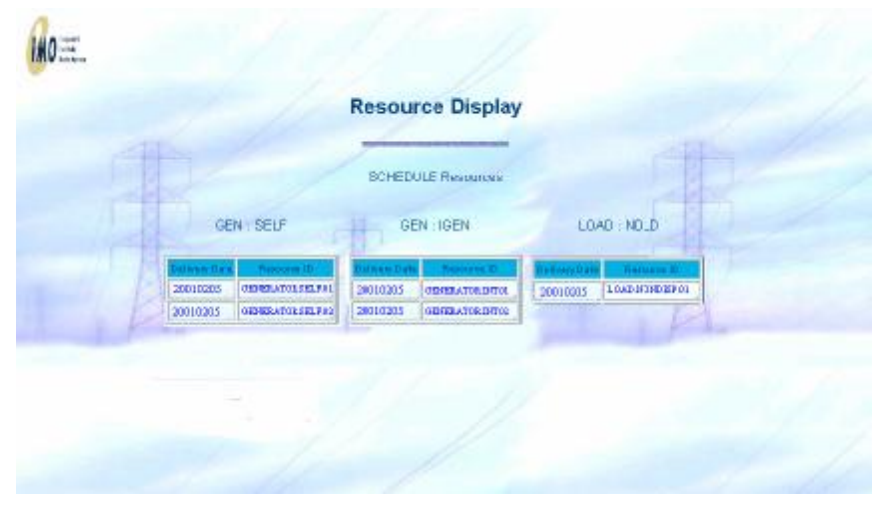

Figure 5-17: Resource Display (Schedules)

Issue 6.4 – June 1, 2005

Public

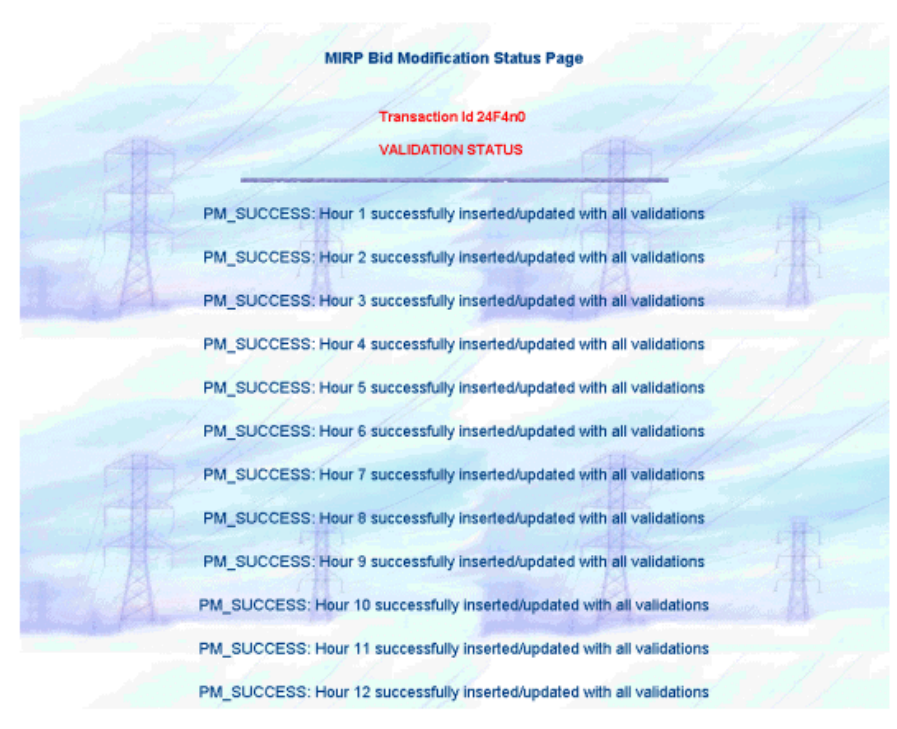

Figure 5-18: Schedule Submission (HTML) Status Page

#### Schedule Retrieval/Submission (ASCII)

#### Schedule Retrieval (ASCII)

The following tutorial demonstrates the retrieval of a *Schedule* to a text file and then the resubmission of that text file.

- 1. Select the Main BID Tab to display the Market Participant Workspace.
- 2. In the Action window,
  - a) Select the *Template* radio button.
  - b) Select the Retrieve radio button.
  - c) Select *Full* in the pull-down box.
- 3. Click the BROWSE... button and enter a filename and location for the download file.
- 4. In the Application window,
  - a) Select Physical in the Market Type pull-down box.

Public

- b) Select the *Delivery Date* as tomorrow.
- 5. For hours 1 through 12 inclusive, select the *Hour* checkbox.
- 6. In the Physical Market Window (Schedule Section),
  - a) Select the *SCHEDULE* checkbox.
  - b) Select the Schedule Type.
  - c) Enter the Resource ID for the schedule that is to be retrieved.

**Note:** It is possible to just provide some of the details. For example, if only the *SCHEDULE* checkbox was selected, schedules for that participant will be retrieved. Remember that this is only possible when retrieving to a file unless the query only yields a single result.

7. Click the **SUBMIT** button at the bottom of the page.

|                          |                                                                                                    | Antilia                                                                                                    |                               |                      |
|--------------------------|----------------------------------------------------------------------------------------------------|----------------------------------------------------------------------------------------------------|-------------------------------|----------------------|
| 1                        | <sup>1</sup> Web A Temptate                                                                                                    |                                                                                                    | C Upleast of Reviews          | 4 E                  |
|                          |                                                                                                    | Charriquidelbid after develored a                                                                                                    | Deve                          |                      |
|                          |                                                                                                    | . In an observed of the careful of                                                                                                    | r. Drewin                     |                      |
|                          | -                                                                                                    | Appleanter                                                                                                    |                               |                      |
|                          | Physical 🗾                                                                                                    |                                                                                                    | Deleary Date   Man, J         | (m) 5(1) 图           |
|                          |                                                                                                    |                                                                                                    |                               |                      |
| 2 2 4                    | 5 9 7 9 9                                                                                                    | 10 11 12 13 14                                                                                                    | 16 16 17 18 19                | 20 21 22 23          |
| v v v                    | y y y y y                                                                                                    | 9 9 9 F F                                                                                                    |                               |                      |
|                          | and the second second se | The Course of the Course of th |                               | -                    |
|                          | Bid Type (BO 2)                                                                                                    |                                                                                                    | Stansing Flag (NO             | 1                    |
| Dande                    | urber free [ALL ]                                                                                                    |                                                                                                    | Exa Data ovyvestari           |                      |
|                          |                                                                                                    | Physical Market                                                                                                    |                               |                      |
| BILATERAL 🗖 🖬            | SCHEDULE 🕅 🖬                                                                                                    | RTEM 🗖 🖬<br>Bid Type                                                                                                    | OPERATING RESERVE  Bid Type   | CAPACITY RESERVE     |
| Participant Seller       | SELFGEN                                                                                                    | LOAD E                                                                                                    | DISPLOAD SERVICE              | Bid Type             |
|                          | NONDLOAD                                                                                                    | OFF-TAKE                                                                                                    | INJECTION<br>OFE-TAKE         | INJECTION            |
| Participant Buyer        | Resource ID                                                                                                    | Resource ID                                                                                                    | Resource ID                   | Resource ID          |
| Pasource ID              | ERATOR.SELF.01                                                                                                    | Tie Point ID                                                                                                    | Tie Point ID                  | Tie Roint ID         |
|                          |                                                                                                    |                                                                                                    |                               |                      |
| Standing Flag            |                                                                                                    |                                                                                                    | Reserve Class                 | Standing Flag        |
| NO 💌                     |                                                                                                    |                                                                                                    | NONSPINID_MIN<br>RESERVED MIN | NO 💌                 |
| Standing Day Type        | Standing Flag                                                                                                    | Standing Flag                                                                                                    | Standing Flag                 | Standing Day Type    |
| ALL                      |                                                                                                    |                                                                                                    |                               | Firm Data successor  |
| ALL Exp. Date (00000000) | Standing Day Type                                                                                                    | Standing Day Type                                                                                                    | ALL -                         | Exp. Date (YYYYMMDD) |

Figure 5-19: Schedule Retrieval/Submission (ASCII)

Issue 6.4 – June 1, 2005

Public

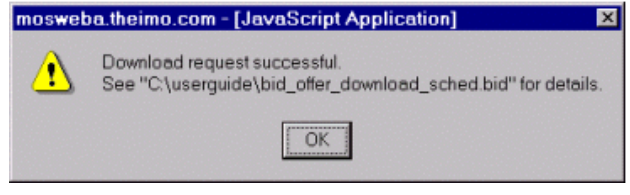

Figure 5-20: Download Request Successful Dialog

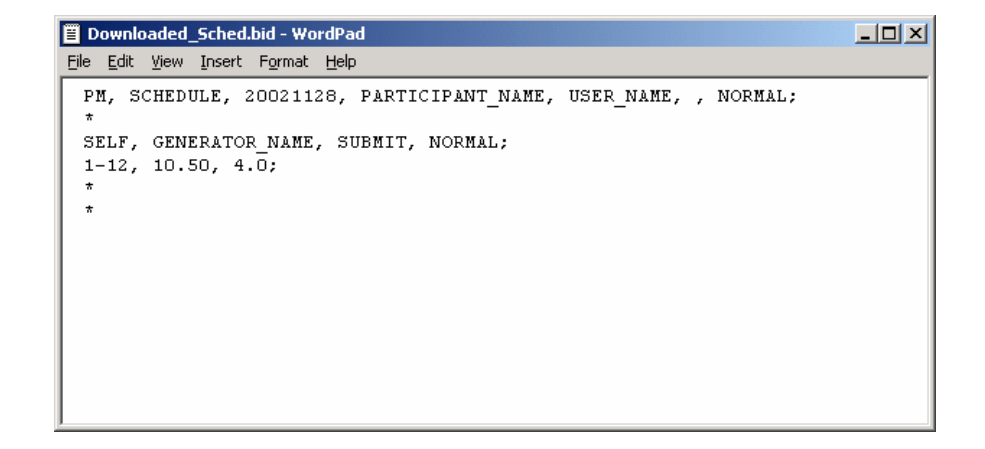

Figure 5-21: Downloaded Schedule File

Public

### Schedule Submission (ASCII)

The following tutorial demonstrates to the user how to upload an ASCII Text File.

- 1. In a suitable text editor, PFE for example, modify the previously downloaded file so that the hours 13-24 are submitted.
- 2. Save the file as a different filename.
- 3. In the MPI, select the Main BID Tab to display the Market Participant Workspace.
- 4. In the Action window,
  - a) Select the Template radio button.
  - b) Select the Upload radio button.
  - c) Click the **BROWSE...** button and select the modified file.

**Note:** Notice the location of the *Status File*. By default it is in the same location and has the same filename with an additional *.err* extension.

5. Click the Submit button at the bottom of the page.

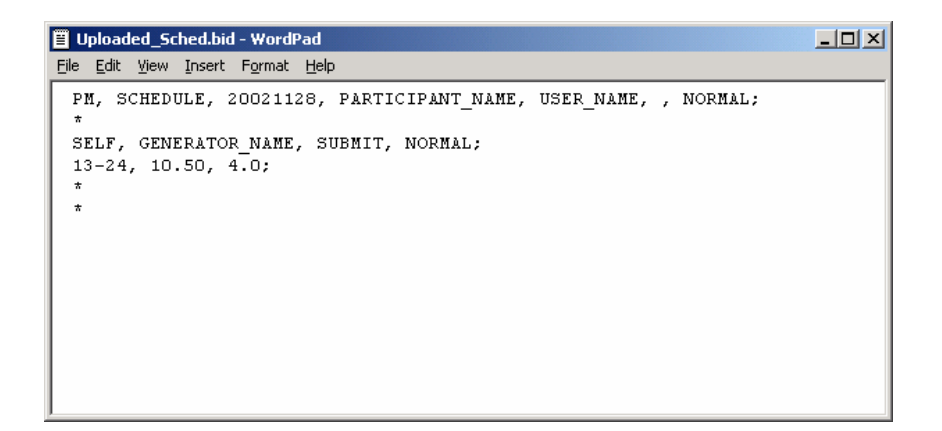

Figure 5-22: Schedule Upload File

Public

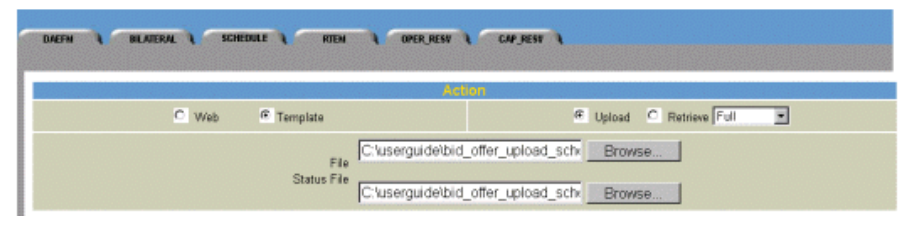

Figure 5-23: PBC Submission (ASCII)

| moswet | oa.theimo.com - [JavaScript Application] 🛛 🗵                                    |
|--------|---------------------------------------------------------------------------------|
| ⚠      | Upload request successful.<br>See "C:\userguide\bid_offer_upload_sched.bid.err" |
|        | OK                                                                              |

Figure 5-24: Upload Request Successful Dialog

Submission Date : 20010204 15:25:49

Parsing Status for Bid # 1 <PM. SCHEDULE, 20010205, USERGUIDE, USER, GENERATOR.SELF.01> : Success Inserting PM bid into database <USERGUIDE, USER> : Permission granted PM\_SUCCESS: Hour 13 successfully inserted/updated with all validations PM\_SUCCESS: Hour 14 successfully inserted/updated with all validations PM\_SUCCESS: Hour 15 successfully inserted/updated with all validations PM\_SUCCESS: Hour 16 successfully inserted/updated with all validations PM\_SUCCESS: Hour 17 successfully inserted/updated with all validations PM\_SUCCESS: Hour 18 successfully inserted/updated with all validations PM\_SUCCESS: Hour 18 successfully inserted/updated with all validations PM\_SUCCESS: Hour 19 successfully inserted/updated with all validations PM\_SUCCESS: Hour 29 successfully inserted/updated with all validations PM\_SUCCESS: Hour 21 successfully inserted/updated with all validations PM\_SUCCESS: Hour 21 successfully inserted/updated with all validations PM\_SUCCESS: Hour 21 successfully inserted/updated with all validations PM\_SUCCESS: Hour 23 successfully inserted/updated with all validations PM\_SUCCESS: Hour 24 successfully inserted/updated with all validations PM\_SUCCESS: Hour 24 successfully inserted/updated with all validations

Transaction ID : 24FPn0

1 bids received
1 bids accepted in full
0 bids rejected in full because of syntax errors
0 bids partially or fully rejected with bid errors

Figure 5-25: Schedule Status File

#### Schedule Retrieval (HTML)

The following tutorial demonstrates to the user how to retrieve a Schedule into the WEB in HTML format.

- 1. Select the Main BID Tab to display the Market Participant Workspace.
- 2. In the Action window,

Public

- a. Select the Web radio button.
- b. Select the Retrieve radio button.
- c. Select Full in the pull-down box.
- 3. In the Application window,
  - a. Select Physical in the Market Type pull-down box.
  - b. Select the Delivery Date as tomorrow.
- 1. In the *Hour* window, select the *All* checkbox so that the hours 1 through 24 are selected.
- 2. In the Physical Market Window (Schedule Section),
  - a. Select the SCHEDULE checkbox.
  - b. Select the Schedule Type.
  - c. Enter the Resource ID.

**Note:** Enough information must be supplied to yield a single result. If multiple results are required, the user must download the data to a text file.

3. Click the **SUBMIT** button at the bottom of the page.

Issue 6.4 – June 1, 2005

Public

| Market Participant Work S | pace                        |                                   |                                                      |                        |
|---------------------------|-----------------------------|-----------------------------------|------------------------------------------------------|------------------------|
| and a name of scale       | 0E 1 - 1010 1 - 2010/2017 1 | CHUNH )                           |                                                      |                        |
|                           | The second                  | Action                            | P. Based . D. Bases had                              |                        |
|                           | n.<br>Sizus Rit             | ( <u>e</u>                        | 0452.                                                | 4                      |
|                           |                             | epidiculian                       |                                                      |                        |
|                           | Provins 📄                   |                                   | De wry Date   Mor. Feed (1)                          | 1                      |
|                           |                             | Henry                             |                                                      |                        |
|                           | 27890<br>17977              | ALP<br>1 12 13 14 16<br>0 0 0 0 0 | 15 17 18 19 X<br>R F F F R                           | 22 22 23 24<br>9 9 9 9 |
|                           |                             | Plannels Market - DWPTH           |                                                      |                        |
| r                         | v Type THD                  |                                   | Standing This 197 💌                                  |                        |
| Standing ()               | an Tvice 1711 III           |                                   | Elex Determination                                   |                        |
|                           |                             | Physical Market                   |                                                      |                        |
| BILATERAL 🗖 🖬             | SCHEDULE 🔽 🖬                | RTEM 🗖 🖬<br>Bid Type              | OPERATING RESERVE  Bid Type                          | CAPACITY RESERVE 🗖 🖬   |
| Participant Seller        |                             | GENERATOR<br>OFF-TAKE             | DISPLOAD<br>GENERATOR<br>INJECTION<br>OFF-TAKE       | Bid Type<br>GENERATOR  |
| Participant Buyer         | Resource ID                 | Resource ID                       | Resource ID                                          | Resource ID            |
| Resource ID               |                             | Tie Point ID                      | Tie Point ID                                         | Tie Point ID           |
| Standing Flag             |                             |                                   | Reserve Class SPIN10_MIN NONSPIN10_MIN RESERVE30_MIN | Standing Flag          |
| Standing Day Type         | Standing Flag               | Standing Flag                     | Standing Flag                                        | Standing Day Type      |
| Exp. Date (^///MMDD)      | Standing Day Type           | Standing Day Type                 | Standing Day Type                                    | Exp. Date (mmmMDD)     |
|                           | Exp. Date (^^^^ммоо)        | Exp. Date (^///MMDD)              | Exp. Date (^////MMDD)                                |                        |
|                           | Subm                        | nit Reset Show File D             | igest                                                |                        |

Figure 5-26: Schedule Retrieval (HTML)

Public

| 9 Y T                 | NILATERAL SCHEDULE RITH COPER REST                                                                                                    | L CAP RESY L                         |
|-----------------------|----------------------------------------------------------------------------------------------------|--------------------------------------|
|                       | Britten                                                                                                    | aten                                 |
|                       | Application Type Physical Market                                                                                                    | Market Type SCHEOULE                 |
|                       | Delivery Date Man, Feb 5 (1)                                                                                                    | Standing Flag                        |
| Schedule Type SELFORI |                                                                                                    | Standing Day Type ALL 😐              |
|                       | Artice SUBMT                                                                                                    | Sep. Date processo                   |
|                       | Resource ID GENERATOR SELF.01                                                                                                    | u .                                  |
|                       | Wersion Mo. 1                                                                                                    |                                      |
|                       | 1-24,4.                                                                                                    | <u>.</u>                             |
|                       | Column D an                                                                                                    | 2                                    |
|                       | Use Template Formula to populate east 11,200                                                                                                    | values or input directly into Tables |
|                       | Formula to an el cuerri con de la populación<br>Base Toures i con cuerri con de la populación<br>populación de la populación de la populación de la populación<br>populación de la populación de la pop | 19 alban                             |
|                       | Sare Upda                                                                                                    | e Colore                             |
| line                  | <u>A</u>                                                                                                    |                                      |
| •                     | Zero Price                                                                                                    | Durity                               |
| 2                     | [19.70                                                                                                    | <u>k</u>                             |
| 7                     | 10.50                                                                                                    | 9                                    |
| R                     | 10.00                                                                                                    | 4                                    |
| R                     | 10.00                                                                                                    | <u>F</u>                             |
| 7                     | 10.00                                                                                                    | 4                                    |
| 7                     | [10.00                                                                                                    | 4                                    |
| R                     | [19.59                                                                                                    | 6                                    |
| 7                     | 19.50                                                                                                    | F.                                   |
|                       | A                                                                                                    |                                      |
| -                     | 10.00 V                                                                                                    |                                      |
|                       | µ.s. 10                                                                                                    | [4                                   |
|                       | µ3.59                                                                                                    | <u>6</u>                             |
| M                     | [15.36                                                                                                    | [t                                   |
| R                     | 1.0.10                                                                                                    | •                                    |
|                       | 19.50                                                                                                    | <b>A</b>                             |
| N N                   | 1.0.10                                                                                                    | 6                                    |
| N P                   | 1.0.10                                                                                                    | 4                                    |
| N R                   | L9.50                                                                                                    | 4                                    |
| N                     | [19.50                                                                                                    | <b>t</b>                             |
|                       | The second second second second second second second second second second second second second second second se                                                                                                    |                                      |

Figure 5-27: Sample Retrieved Schedule (HTML)

Issue 6.4 – June 1, 2005

Public

#### Schedule Cancellation (HTML)

The following steps show the user how to cancel a Schedule by first retrieving the Schedule into the web and then submitting those hours as cancelled. The first step is in fact unnecessary as the bid can be cancelled straight from the *Schedule Submission Form*. In cases where the user is dealing with vast amounts of information, it is sometimes better to 'eyeball' the data first to ensure that the correct Schedule is being cancelled.

- 1. Repeat the steps detailed in the Schedule Retrieval (HTML) tutorial but only select 2 hours instead of 24. For example, hour 1 and 2 will be retrieved.
- 2. In the Bid Information Window in the Bid Submission Form, change the Action to CANCEL.
- 3. Click the SUBMIT button at the bottom of the page.

|       | MIRP Bid Modification Status Page          |     |
|-------|--------------------------------------------|-----|
| C (B) | Transaction Id 24FZT0<br>VALIDATION STATUS |     |
| F     | PM_BID_CNCELD: Bid is Cancelled for Hour 1 | - H |
| - TA  | PM_BID_CNCELD: Bid is Cancelled for Hour 2 | 中国  |

Figure 5-28: Schedule Cancellation (HTML) Status Page

If the user wishes, the whole schedule can then be retrieved again by following the steps in the *Schedule Bid Retrieval (HTML)* tutorial. The user should notice that the hours that were cancelled in this tutorial are no longer part of the bid.

#### Schedule Cancellation (ASCII)

- 1. To retrieve the Schedule to file, follow the steps in the Schedule Retrieval (ASCII) tutorial.
- 2. In an appropriate Text Editor, for example PFE, delete the bid body from the Schedule. These are the lines starting with the market hour.
- 3. Replace the deleted lines with the individual hours that are to be cancelled. For example:
  - 1-4; Hours 1 to 4 will be cancelled
  - 5; Hours 5 and 6 will be cancelled
  - 6;
- 4. In the Bid Header, the part that reads, SUBMIT, NORMAL, change the text SUBMIT to CANCEL.
- 5. Save the file as a different filename.

Public
6. To submit the Bid and Offer cancellation, follow the steps in the Schedule *Submission (ASCII)* tutorial.

```
      Ele Edit View Insert Format Help

      PM, SCHEDULE, 20021128, PARTICIPANT_NAME, USER_NAME, , NORMAL;

      *

      SELF, GENERATOR_NAME, CANCEL, NORMAL;

      5-6;

      15;

      21;

      *
```

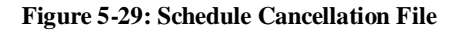

## 5.2.7 Energy Tutorials

The following tutorials demonstrate to the user how to submit, retrieve, and cancel Energy Bids and Offers. The four types of resource that can be used when submitting *bids* and *offers* into the Energy Market are:

- Dispatchable Generators
- Dispatchable Loads
- Injections
- Offtakes

For this tutorial however, only Dispatchable Generators and Dispatchable Loads will be used.

#### Energy Bid/Offer Submission (HTML)

Energy Bids and Offers may be submitted during any open *Market Window*. For this tutorial however, only day ahead *bids* and *offers* will be submitted. Short Notice *bid/offer* submissions will be covered later in this document.

Public

## **Energy Bid Submission (HTML)**

Energy Bids are submitted for *Load Resources*. These can either be *Dispatchable Loads* within Ontario or Offtake *bids* that result in energy being dispatched outside of Ontario. If an Offtake bid is submitted, the resource type must be a CSP-SINK and a *Tie Point* must be defined (see Appendix A for a list of CSP's and MSP's). This tutorial does not cover the submission of Offtakes.

- 1. Select the RTEM Market Tab.
- 2. Ensure that the *Delivery Date* is tomorrow.
- 3. Select SUBMIT from the Action pull-down box.
- 4. Select NO from the Standing Flag pull-down box.
- 5. Enter the Daily Energy Limit.
- 6. Enter the Operating Reserve Ramp Rate.
- 7. Select LOAD in the Bid/Offer pull-down box.
- If known, enter the name of the *Resource* to be used as the *Pricing Point*. If unknown, press the 'H''flag and choose from the list of resources available.
- 9. If the bid were an *Injection* or *Offtake*, the *Tie Point ID* field would be populated with the appropriate *Tie Point ID* name.
- 10. If the Bid were an *Injection* or *Offtake*, the *NERC Tag ID* field would be populated with the allocated unique *NERC Tag ID*.
- 11. For hours 1 through 12 inclusive, select the *Hour* checkbox.
- 12. For each of the checked hours, enter a bid, for example: (40,0),(40,5),(30,10),(25,15),(20,20),(15,25),(10,30),(5,40)

Note: The following basic rules apply for a Bid:

- a) The first price and second price must be the same. (40,0),(40,5)...
- b) The first quantity must be zero. (40,0),(...
- c) The Prices must always decrease. ...),(30,10),(25,15),(...
- d) The Quantities must always increase. ),(30,10),(25,15),(...
- e) There is a minimum of 2 price-quantity pairs for each hour.
- f) There is a maximum of 20 *price-quantity pairs* for each hour.
   For each of the checked hours, enter a ramp rate, for example, (5,5,5),(20,5,4),(40,5,5)

Public

Note: The following basic rules apply for Ramp Rates.

- g) The *Maximum Ramp Rate Break Point* must be equal to or greater than the maximum energy quantity for that hour.
- h) Ramp Rate Break quantities must always increase.

13. Click the **SUBMIT** button at the bottom of the page.

| IMO Resource Display - Netscape                                                                                                    |                                                                                                    |                                                                          | × • •                                                        |
|----------------------------------------------------------------------------------------------------|----------------------------------------------------------------------------------------------------|--------------------------------------------------------------------------|--------------------------------------------------------------|
| and the                                                                                                    | Resource D                                                                                                    | isplay                                                                   |                                                              |
|                                                                                                    | REALTIME ENERGY                                                                                                    | (Resources                                                               | R                                                            |
| GEN REG                                                                                                    | LOAD REG                                                                                                    | CSP-SOURCE REG                                                           | CSP-SINK REG                                                 |
| Delivery Date         Resource ID           20010205         GÉNERATOR DISP.01           20010205         GÉNERATOR DISP.02           20010205         GENERATOR DISP.03 | Delivery Date         Resource ID           20010205         LOAD DISP.01           20010205         LOAD DISP.02           20010205         LOAD DISP.03 | Date         Resource ID           20010205         No Résource<br>Found | Detwery<br>Date Resource ID<br>20010206 No Resource<br>Found |

Figure 5-30: Resource Display (RTEM)

Public

| -   |                  | and the state of the state of the                                                                                                    |                                                                                                    |              |              |             |              |     |
|-----|------------------|----------------------------------------------------------------------------------------------------|----------------------------------------------------------------------------------------------------|--------------|--------------|-------------|--------------|-----|
|     |                  |                                                                                                    | TH Information                                                                                                    |              |              |             |              |     |
|     | Applic           | atan Type: Physical Blacket                                                                                                    |                                                                                                    | Makei P      | NA BEEN      |             |              |     |
|     | Ce               | itery Date (Mes. Feb 5(1)                                                                                                    | 5                                                                                                    | anding Day 7 | ree ALL      | -           |              |     |
|     | Doly Bloogy Land | Cares Rang Rate                                                                                                    |                                                                                                    | Bar.         | Mer LOAD     | 0 2         | 8            |     |
|     |                  | Action SLIBMT                                                                                                    |                                                                                                    | Standing F   | Tep NO       | 2           |              |     |
|     |                  | Passante ID (LOVD)                                                                                                    | DEP.M                                                                                                    |              |              |             |              |     |
|     |                  | Tie Paint ID                                                                                                    |                                                                                                    |              |              |             |              |     |
|     |                  | watering 1                                                                                                    | Bap.                                                                                                    | Date grootes | -            | _           | 8            |     |
|     |                  | D-12.11.0.0.0.0                                                                                                    |                                                                                                    |              | -            |             |              |     |
|     |                  |                                                                                                    |                                                                                                    | 14           | 3            |             |              |     |
|     |                  | Construction of the second second sec | man in populari vice a vige della i dana<br>1990 - Alexandra da anti-<br>1990 - Alexandra da anti-<br>donale da anti-<br>solati da anti- |              |              |             |              |     |
|     |                  |                                                                                                    | Date (Agree ("Belau                                                                                                    |              |              |             |              |     |
|     |                  |                                                                                                    | 1 (C                                                                                                    |              |              | 1           | E 10         | ()  |
| -   | Nov: Ting ATtr   | Price/Guerdity Pare (5, MM)                                                                                                    | Ramp Role (Staakpoint, RRsp., RRdewe)                                                                                                    | 10min<br>spa | 10min<br>nag | Sira<br>spi | Passar Cudo  | 1   |
|     |                  | (40,0),(40,8),(30,10),(28,15)                                                                                                    | (8,8,8),620,8,4),(40,8,8)                                                                                                    | - F          | *            | 12          |              | Г   |
| 2   |                  | (40,0); (40,5); (H0,10); (R5,15)                                                                                                    | 45, 5, 51, 400, 5, 41, 440, 5, 51                                                                                                    | F            |              | F           | -            | T   |
| - 1 |                  | , , Louy 103, (010) 171, 171, 171, 171, 171, 171, 171, 171                                                                                                    | daran waxaa waxaa                                                                                                    | , <u>-</u> , |              | Le          | 1            | p.r |
| -   |                  | (40,0),(40,5),(30,10),(25,15)                                                                                                    | (5,5,5), (20,5,4), (40,5,5)                                                                                                    |              |              |             |              |     |
| -   |                  | (40,0),(40,5),(30,10),(25,15)                                                                                                    | (5,5,5),(20,5,4),(40,5,5)                                                                                                    |              |              |             |              |     |
| -   |                  | (40,0),(40,5),(30,10),(25,15)                                                                                                    | (5,5,5),(20,5,4),(40,5,5)                                                                                                    |              |              |             |              |     |
| -   |                  | (40,0),(40,5),(30,10),(25,15)                                                                                                    | (5, 5, 5), (20, 5, 4), (40, 5, 5)                                                                                                    |              |              |             |              |     |
| -   |                  | (40,0),(40,5),(30,10),(25,15)                                                                                                    | (5,5,5), (20,5,4), (40,5,5)                                                                                                    |              |              |             |              |     |
| 2   |                  | (40,0),(40,5),(30,10),(25,15)                                                                                                    | (5,5,5), (20,5,4), (40,5,5)                                                                                                    |              |              |             |              |     |
|     |                  | (40,0),(40,5),(30,10),(25,15)                                                                                                    | (5,5,5), (20,5,4), (40,5,5)                                                                                                    |              |              |             |              |     |
|     |                  | (40,0),(40,5),(30,10),(25,15)                                                                                                    | (5, 5, 5), (20, 5, 4), (40, 5, 5)                                                                                                    |              |              |             |              |     |
|     |                  | (40,0),(40,5),(30,10),(25,15)                                                                                                    | (5,5,5), (20,5,4), (40,5,5)                                                                                                    |              |              |             |              |     |
|     |                  |                                                                                                    |                                                                                                    |              |              |             | <u>– – –</u> | ŀ   |
|     |                  |                                                                                                    |                                                                                                    |              |              |             | <u> </u>     | ŀ   |
|     |                  |                                                                                                    |                                                                                                    |              |              |             |              | F   |
|     |                  |                                                                                                    |                                                                                                    |              |              | -           |              | ŀ   |
|     |                  |                                                                                                    |                                                                                                    |              | -            | -           |              | ŀ   |
|     |                  |                                                                                                    |                                                                                                    |              | -            | -           |              | F   |
|     |                  |                                                                                                    |                                                                                                    |              |              |             |              | F   |
|     |                  |                                                                                                    |                                                                                                    |              |              |             |              | F   |
|     |                  |                                                                                                    |                                                                                                    |              |              |             |              | F   |
|     |                  |                                                                                                    |                                                                                                    |              |              |             |              | F   |
|     |                  |                                                                                                    |                                                                                                    |              |              |             |              |     |
| Ľ   |                  | <u> </u>                                                                                                    | 11                                                                                                    |              |              |             |              | Ľ   |

Figure 5-31: Energy Bid Submission (HTML)

Public

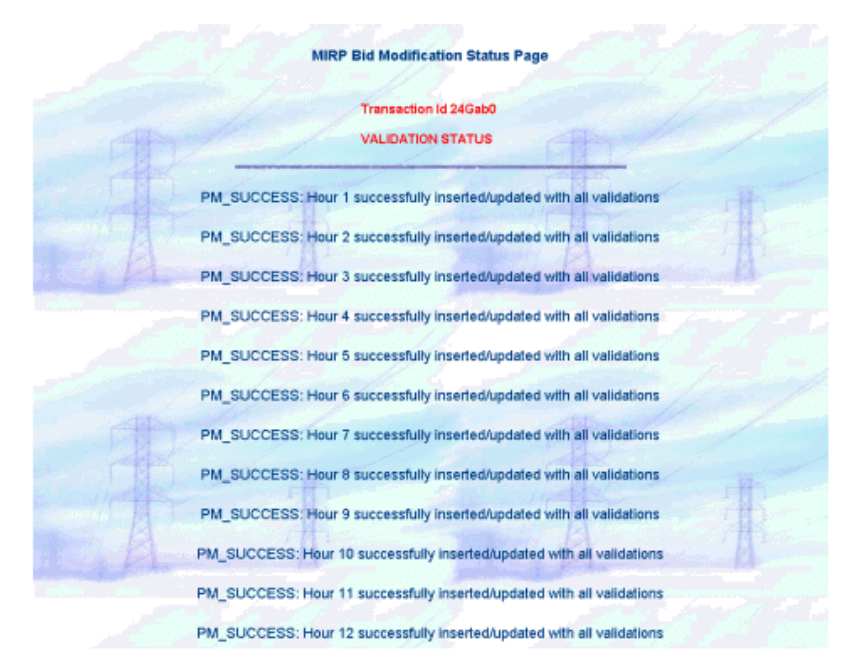

Figure 5-32: Energy Bid Submission (HTML) Status Page

## **Energy Offer Submission (HTML)**

Energy Offers are submitted for *Generator Resources*. These can either be *Dispatchable Generators* within Ontario or Injection *bids* that result in Energy being dispatched into Ontario. If an *Injection* bid is submitted, the *Resource Type* must be a *CSP-SOURCE* and a *Tie Point* must be defined (see Appendix A1, CSP's and MSP's). This tutorial does not cover the submission of Injections.

- 1. Select the RTEM Market Tab.
- 2. Ensure that the Delivery Date is tomorrow.
- 3. Select SUBMIT from the Action pull-down box.
- 4. Select NO from the Standing Flag pull-down box.
- 5. Enter the Daily Energy Limit.
- 6. Enter the Operating Reserve Ramp Rate.
- 7. Select GENERATOR in the Bid/Offer pull-down box.
- 8. If known, enter the name of the *Resource* to be used as the *Pricing Point*. If unknown, press the 'F'flag and choose from the list of resources available.
- 9. If the offer were an *Injection* or *Offtake*, the *Tie Point ID* field would be populated with the appropriate *Tie Point ID* name.

Issue 6.4 - June 1, 2005

Public

- 10. If the offer were an *Injection* or *Offtake*, the *NERC Tag ID* field would be populated with the allocated unique *NERC Tag ID*.
- 11. For hours 1 through 12 inclusive, select the Hour checkbox.
- 12. For each of the checked hours, enter a bid, for example (5,0),(5,5),(10,10),(15,15),(20,20),(25,25),(30,30),(40,40)

Note: The following basic rules apply for an OFFER:

- a) The first price and second price must be the same. (5,0),(5,5)...
- b) The first quantity must be zero. (5,0),(...
- c) The Prices must always increase. ...),(15,15),(20,20),(...
- d) The Quantities must always increase. ),(15,15),(20,20),(...
- e) There is a minimum of 2 price-quantity pairs for each hour.
- f) There is a maximum of 20 *price-quantity pairs* for each hour.

13. For each of the checked hours, enter a ramp rate, for example,

(5,5,5),(20,5,4),(40,5,5)

Note: The following basic rules apply for Ramp Rates:

- a) The *Maximum Ramp Rate Break Point* must be equal to or greater than the maximum energy quantity for that hour.
- b) Ramp Rate Break quantities must always increase.
- 14. Click the SUBMIT button at the bottom of the page.

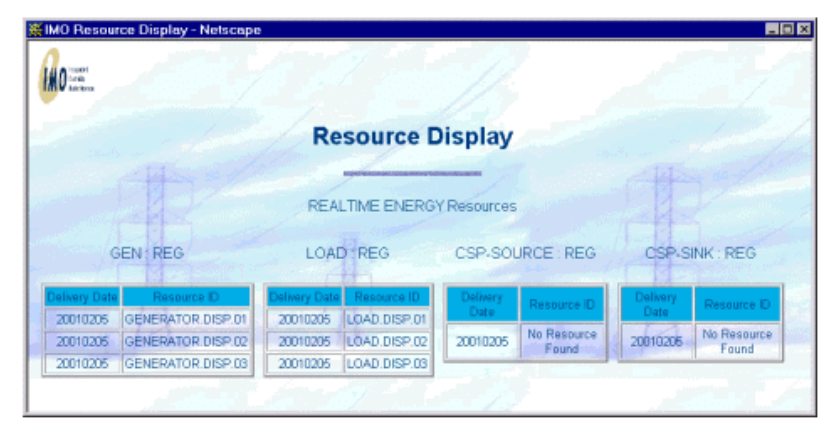

Figure 5-33: Resource Display (RTEM)

Public

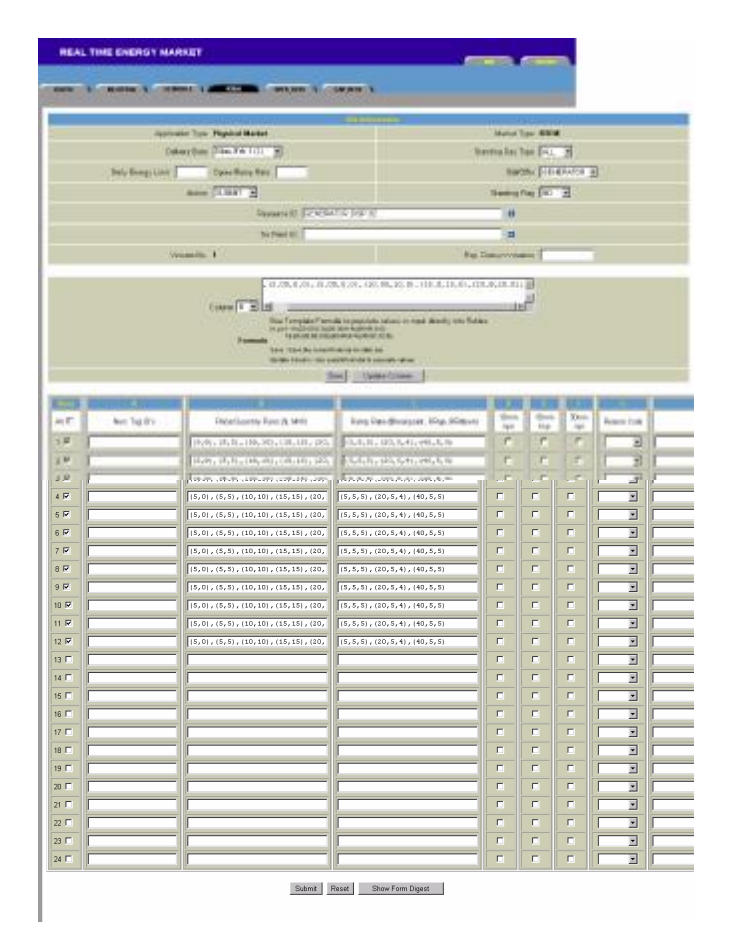

Figure 5-34: Energy Offer Submission (HTML)

Issue 6.4 – June 1, 2005

Public

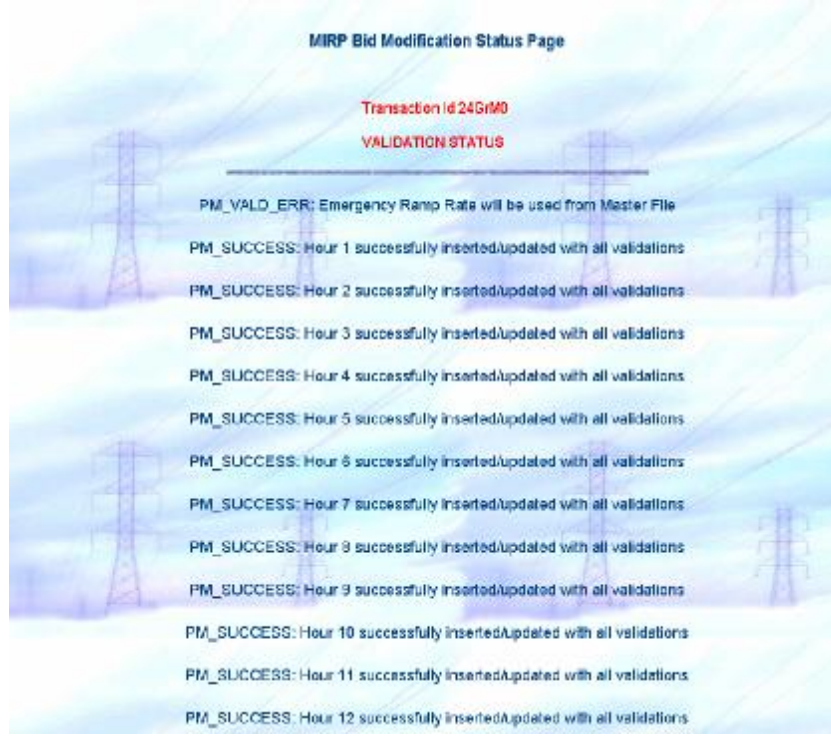

Figure 5-35. Energy Offer Submission (HTML) Status Page

Public

## Energy Bid/Offer Retrieval/Submission (ASCII)

## Energy Bid/Offer Retrieval (ASCII)

The following tutorial demonstrates the retrieval of an Energy Bid and Offer to a text file and then the resubmission of that text file for different hours.

- 1. Select the Main BID Tab to display the Market Participant Workspace.
- 2. In the Action window,
  - a) Select the *Template* radio button.
  - b) Select the *Retrieve* radio button.
  - c) Select *Full* in the pull-down box.
  - d) Click the BROWSE... button and enter a filename and location for the download file.
- 3. In the Application window,
  - a) Select *Physical* in the *Market Type* pull-down box.
  - b) Select the *Delivery Date* as tomorrow.
- 4. For hours 1 through 12 inclusive, select the *Hour* checkbox.
- 5. In the Physical Market Window (RTEM Section),
  - a) Select the *RTEM* checkbox.
  - b) Select GENERATOR and LOAD in the Bid Type list box.

**Note:** Only some of the details are provided. This is because both a Bid and Offer are to be retrieved in this tutorial. Remember that this is only possible when retrieving to a file unless the query only yields a single result.

6. Click the **SUBMIT** button at the bottom of the page.

Public

| Market Participant Work S                                | pace                                             | CRAIN )                                                                                  |                                                                            |                        |
|----------------------------------------------------------|--------------------------------------------------|------------------------------------------------------------------------------------------|----------------------------------------------------------------------------|------------------------|
| 20                                                       | vab <sup>pi</sup> lampiate<br>n e Status fi e {  | Attion<br>Stance drift of constant on the<br>Stance of the office of the constant of the | C (Lassa) P Berson Pul<br>Merza<br>Merza                                   | 2                      |
|                                                          | (Physics _                                       | aptication                                                                               | Le wery Date   Men. 745 5 (1)                                              | Э                      |
| 1 2 1 4 1<br>F D D D D                                   | 1 7 8 9 0<br>1 7 8 7 9                           | Han-<br>AIC<br>1 12 13 4 16<br>9 17 17 17                                                | 15 17 18 18 Z<br>F F F F F                                                 | 27 22 23 24<br>F F F F |
| )<br>Standara (                                          | in type The The The The The The The The The Th   | / Internal March 1 - CAREFO                                                              | Banding Tilly (197) 💆<br>Elex Deconversionen                               |                        |
| BILATERAL 🗖 🖬                                            | SCHEDULE 🗖 🖬                                     | Physical Marka<br>RTEM 💌 🖬<br>Bid Type                                                   |                                                                            |                        |
| Participant Seller                                       | SELFGEN A<br>INTGEN<br>NONDLOAD Z<br>Resource ID | GENERATOR<br>OFF-TAKE<br>INJECTION<br>Resource ID                                        | GENERATOR<br>INJECTION<br>OFF-TAKE                                         | GENERATOR              |
| Resource ID<br>Standing Flag                             |                                                  | Tie Point ID                                                                             | Tie Point ID<br>Reserve Class<br>SPIN10 MIN                                | Tie Point ID           |
| NO V<br>Standing Day Type<br>ALL V<br>Exp. Date COCYMMPD | Standing Flag<br>NO 💌<br>Standing Day Type       | Standing Flag<br>NO T                                                                    | NONSPINIO_MIN<br>RESERVE30_MIN<br>Standing Flag<br>NO<br>Standing Day Type | NO I                   |
|                                                          | Exp. Date (mm/mmbb)                              | Exp. Date (YYYYMMDD)                                                                     | Exp. Date (COCYMMDD)                                                       |                        |
|                                                          | Subn                                             | nit Reset Show File D                                                                    | igest                                                                      |                        |

## Figure 5-36: Energy Bid/Offer Retrieval/Submission (ASCII)

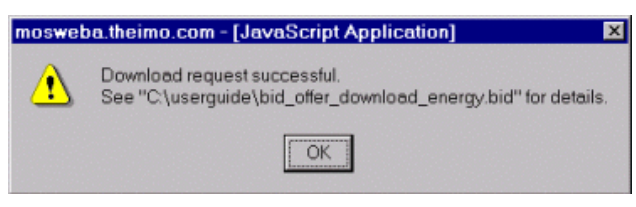

### Figure 5-37: Download Request Successful Dialog

Public

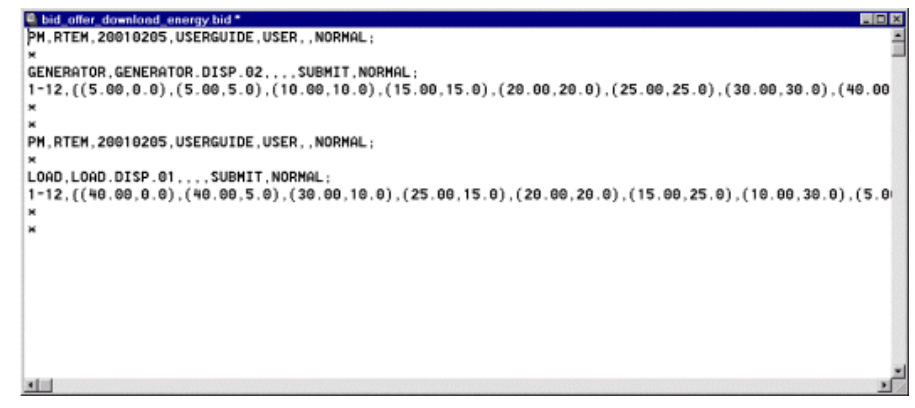

Figure 5-38: Downloaded Energy Bid/Offer File

Energy Bid/Offer Submission (ASCII)

The following tutorial demonstrates to the user how to upload an ASCII Text File.

- 1. In a suitable text editor, PFE for example, modify the previously downloaded file so that the hours 13-24 are submitted.
- 2. Save the file as a different filename.
- 3. In the MPI, select the Main BID Tab to display the Market Participant Workspace.
- 4. In the Action window,
  - a) Select the *Template* radio button.
  - b) Select the Upload radio button.
  - c) Click the BROWSE... button and select the modified file.

**Note:** The location of the *Status File*. By default it is in the same location and has the same filename with an additional *.err* extension.

5. Click the SUBMIT button at the bottom of the page.

Public

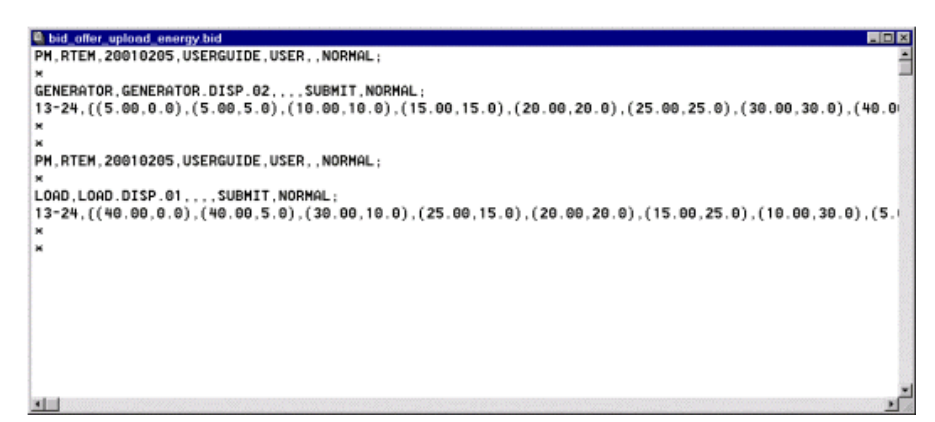

Figure 5-39: Energy Bid/Offer Upload File

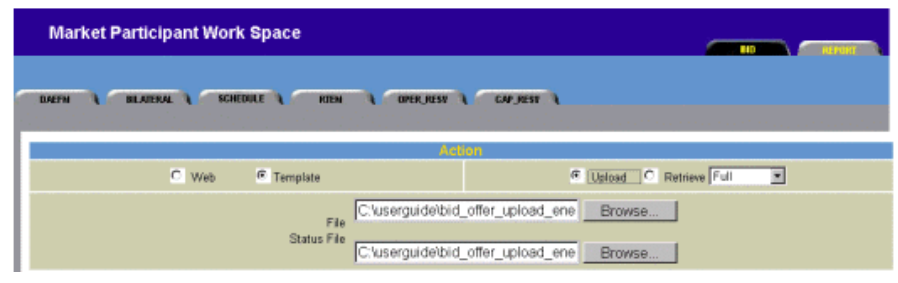

Figure 5-40: Energy Bid/Offer Submission (ASCII)

| mosweb | a.theimo.com - [JavaScript Application] 🛛 🛛                                      |
|--------|----------------------------------------------------------------------------------|
| ⚠      | Upload request successful.<br>See "C:\userguide\bid_offer_upload_energy.bid.err" |
|        | OK                                                                               |

Figure 5-41: Upload Request Successful Dialog

Public

Submission Date : 20010204 17:18:45

Parsing Status for Bid # 1 <PH, RTEM, 20010205, USERGUIDE, USER, GENERATOR.DISP.02> : Success Inserting PH bid into database (USERGUIDE, USER) : Permission granted PM\_UALD\_ERR: Emergency Ramp Rate will be used from Master File PM\_SUCCESS: Hour 14 successfully inserted/updated with all validations PM\_SUCCESS: Hour 15 successfully inserted/updated with all validations PM\_SUCCESS: Hour 15 successfully inserted/updated with all validations PM\_SUCCESS: Hour 17 successfully inserted/updated with all validations PM\_SUCCESS: Hour 15 successfully inserted/updated with all validations PM\_SUCCESS: Hour 15 successfully inserted/updated with all validations PM\_SUCCESS: Hour 15 successfully inserted/updated with all validations PM\_SUCCESS: Hour 21 successfully inserted/updated with all validations PM\_SUCCESS: Hour 21 successfully inserted/updated with all validations PM\_SUCCESS: Hour 22 successfully inserted/updated with all validations PM\_SUCCESS: Hour 22 successfully inserted/updated with all validations PM\_SUCCESS: Hour 24 successfully inserted/updated with all validations PM\_SUCCESS: Hour 24 successfully inserted/updated with all validations PM\_SUCCESS: Hour 13 successfully inserted/updated with all validations PM\_SUCCESS: Hour 13 successfully inserted/updated with all validations PM\_SUCCESS: Hour 14 successfully inserted/updated with all validations PM\_SUCCESS: Hour 14 successfully inserted/updated with all validations PM\_SUCCESS: Hour 16 successfully inserted/updated with all validations PM\_SUCCESS: Hour 18 successfully inserted/updated with all validations PM\_SUCCESS: Hour 18 successfully inserted/updated with all validations PM\_SUCCESS: Hour 21 successfully inserted/updated with all validations PM\_SUCCESS: Hour 21 successfully inserted/updated with all validations PM\_SUCCESS: Hour 23 successfully inserted/updated with all validations PM\_SUCCESS: Hour 23 successfully inserted/updated with all validations PM\_SUCCESS: Hour 24 successfully inserted/updated with all validations PM\_SUCCESS: Hour 24 successfully insert

Figure 5-42: Energy Bid/Offer Submission (ASCII) Status File

#### Energy Bid Retrieval (HTML)

The following tutorial demonstrates to the user how to retrieve an Energy Offer into the WEB in HTML format. Note that this tutorial only covers the retrieval of an offer, as the actions required to retrieve a Bid are the same.

- 1. Select the Main BID Tab to display the Market Participant Workspace.
- 2. In the Action window,
  - a) Select the Web radio button.
  - b) Select the Retrieve radio button.
  - c) Select Full in the pull-down box.
- 3. In the Application window,
  - a) Select Physical in the Market Type pull-down box.
  - b) Select the Delivery Date as tomorrow.

Issue 6.4 - June 1, 2005

Public

- 4. In the Hour window, select the All checkbox so that the hours 1 through 24 are selected.
- 5. In the Physical Market Window (RTEM Section),
  - a) Select the *RTEM* checkbox.
  - b) Select GENERATOR from the Bid Type list box.
  - c) Enter the Resource ID.

**Note:** Enough information must be supplied to yield a single result. If multiple results are required, the user must download the data to a text file.

6. Click the **SUBMIT** button at the bottom of the page.

|                    |                                                | 2007                          |                                                         |                       |
|--------------------|------------------------------------------------|-------------------------------|---------------------------------------------------------|-----------------------|
|                    | Wet C Targeton                                 | na [                          | C Lipitat - A Review                                    | M 1                   |
|                    |                                                |                               | CDBwts.                                                 |                       |
|                    | Payacal #                                      | Approxim                      | Delivery Date Mee                                       | F# 5(1)               |
|                    | A Contraction of the                           |                               | 656.5.10.000                                            |                       |
|                    |                                                | AP                            |                                                         |                       |
| 2 3 4<br>9 0 0     | 4 9 9 9 9 9 9 9 9 9 9 9 9 9 9 9 9 9 9 9        | 10 11 12 13 14<br>0 0 0 0 0 0 | 16 16 17 18 19<br>U U U U U                             | No no no              |
|                    |                                                | Financial Market CASPA        |                                                         |                       |
|                    | Bid Type (BD )                                 |                               | Standing Flag NO                                        | -                     |
| Sande              | a Dare Trans. [ALL ]]                          |                               | Exa. Deta avvruanta a                                   |                       |
|                    |                                                | Obvolant Markas               |                                                         |                       |
| BILATERAL 🗖 🖬      | SCHEDULE 🗖 🖬                                   | RTEM 🗖 🗖                      | OPERATING RESERVE                                       | CAPACITY RESERVE      |
| Participant Seller | Schedule Type<br>SELFGEN<br>INTGEN<br>NONDLOAD | LOAD<br>GENERATOR<br>OFF-TAKE | DISPLOAD<br>GENERATOR<br>INJECTION<br>OFF-TAKE          | Bid Type<br>GENERATOR |
| Participant Buyer  | Resource ID                                    | Resource ID                   | Resource ID                                             | Resource ID           |
| Resource ID        |                                                | Tie Point ID                  | Tie Point ID                                            | Tie Point ID          |
| Standing Flag      |                                                |                               | Reserve Class SPIN10_MIN NONSPIN10_MIN RESERVE30_MIN_VI | Standing Flag         |
| Standing Day Type  | Standing Flag                                  | Standing Flag                 | Standing Flag                                           | Standing Day Type     |
| Exp. Date (mmmbb)  | Standing Day Type                              | Standing Day Type             | Standing Day Type                                       | Exp. Date (mmmMDD)    |
| ,                  | Exp. Date (mmmbb)                              | Exp. Date (mmMDD)             | Exp. Date (mmmMDD)                                      | ,                     |

Figure 5-43: Energy Offer/Bid Retrieval (HTML)

Public

|     |                    |                                          | Distance -                                                                                                    |              |           |           |            |       |
|-----|--------------------|------------------------------------------|----------------------------------------------------------------------------------------------------|--------------|-----------|-----------|------------|-------|
|     | Acate              | aten Typi - Physical Marteri             |                                                                                                    | Market Tr    | N318 wg   |           |            |       |
|     | De                 | mary Date Mas, Feb 5(1) =                | Ste                                                                                                    | oling Day Fy | PR AL     | -         |            |       |
| 3   | Daily Energy Linut | Open Pare Note 8.0                       |                                                                                                    | 900          | Art Doors | PLATION . | 1          |       |
|     |                    | Artas (2.0es)                            |                                                                                                    | Standay F    | 100 [10]  | 3         |            |       |
|     |                    | Paragon D Street                         | SITOR DEP ID                                                                                                    |              |           |           |            |       |
|     |                    | Ta Post D                                | NUMBER OF THE OWNER                                                                                                    |              |           |           |            |       |
|     |                    | Notice No. 9                             | Det D                                                                                                    |              | -         | -         |            |       |
|     |                    |                                          | 30000                                                                                                    | 0059533      |           |           |            |       |
|     |                    | 1-24, 15,8,5,0,1                         | 1.01 ; 120 ; 8,5,0; 4,01 ; 140 ; 8,5,0; 5,01 ;                                                                                                    |              | 1         |           |            |       |
|     |                    | Column T I II                            |                                                                                                    | 4            | í.        |           |            |       |
|     |                    | Une Temptate For<br>original Andropology | enada te papoalatin saturani ar imput cheerzhy into Talden<br>getoene-madroenenen<br>getoene-madroenenen                                            |              |           |           |            |       |
|     |                    | Fermula<br>Epie 1014 the tore            | d home and the later later                                                                                                    |              |           |           |            |       |
|     |                    | spide citude Un                          | under Seiture de preside « presi<br>November 1 de constante de la constante de la constante de la constante de la constante de la constante de la c |              |           |           |            |       |
|     |                    |                                          | Steel States Press                                                                                                    |              |           |           |            |       |
|     | - AV.              | 0                                        |                                                                                                    |              |           |           | III (C     | Q.    |
| 2   | Ner: Tig IO's      | Presidentity Pairs (\$, MW)              | Parg Rate (Steakpaint, 183.q, RPdown)                                                                                                    | APT .        | 10        | OPT       | Fearer Lob |       |
|     |                    | (8,8), (8,8), (10,18), (10,10)           | (1,1,1), (11,1,1), (41,1,1)                                                                                                    |              | E         |           | 2          |       |
| 3   |                    | 15,81,15,51,110,101,110,000              | 15, 5, 51, (28, 5, 8), (88, 5, 5)                                                                                                    | F            | F         |           | -          |       |
|     |                    | [10,0], [0,0], [10,10], [10,10]          | (8, 0, 8), (28, 0, 4), (48, 0, 8)                                                                                                    | -            | -         |           |            |       |
|     |                    | (5,0), (5,5), (10,10), (20,20)           | (5,5,5), (20,5,4), (40,5,5)                                                                                                    |              |           |           |            |       |
|     |                    | (5,0), (5,5), (10,10), (20,20)           | (5,5,5), (20,5,4), (40,5,5)                                                                                                    |              |           |           | ╞━━╧       |       |
|     |                    | (5,0), (5,5), (10,10), (20,20)           | (5,5,5), (20,5,4), (40,5,5)                                                                                                    |              |           |           |            |       |
|     |                    | (5,0), (5,5), (10,10), (20,20)           | (5,5,5), (20,5,4), (40,5,5)                                                                                                    |              |           |           |            | i le  |
|     |                    | (5,0), (5,5), (10,10), (20,20)           | (5,5,5), (20,5,4), (40,5,5)                                                                                                    |              |           |           |            |       |
|     |                    | (5,0), (5,5), (10,10), (20,20)           | (5,5,5), (20,5,4), (40,5,5)                                                                                                    |              |           |           |            | ╞     |
|     |                    | (5,0), (5,5), (10,10), (20,20)           | (5,5,5), (20,5,4), (40,5,5)                                                                                                    |              |           |           |            | i     |
|     |                    | (5,0), (5,5), (10,10), (20,20)           | (5,5,5), (20,5,4), (40,5,5)                                                                                                    |              |           |           |            | i     |
| , – |                    | (5,0), (5,5), (10,10), (20,20)           | (5,5,5), (20,5,4), (40,5,5)                                                                                                    |              |           |           |            | ilir  |
| 7   |                    | (5,0), (5,5), (10,10), (20,20)           | (5,5,5),(20,5,4),(40,5,5)                                                                                                    |              |           |           | -          | ili   |
| 7   |                    | (5,0), (5,5), (10,10), (20,20)           | (5,5,5),(20,5,4),(40,5,5)                                                                                                    |              |           |           | -          | i     |
| 7   |                    | (5,0), (5,5), (10,10), (20,20)           | (5,5,5),(20,5,4),(40,5,5)                                                                                                    |              |           |           | -          | J F   |
| z 🔽 |                    | (5,0),(5,5),(10,10),(20,20)              | (5,5,5),(20,5,4),(40,5,5)                                                                                                    |              |           |           | · ·        | j r   |
| 7   |                    | (5,0), (5,5), (10,10), (20,20)           | (5,5,5),(20,5,4),(40,5,5)                                                                                                    |              |           |           | -          | J C   |
| 7   |                    | (5,0), (5,5), (10,10), (20,20)           | (5,5,5),(20,5,4),(40,5,5)                                                                                                    |              |           |           | ·          | j r   |
| 7   |                    | (5,0),(5,5),(10,10),(20,20)              | (5,5,5),(20,5,4),(40,5,5)                                                                                                    |              |           |           | -          | j r   |
| 7   |                    | (5,0),(5,5),(10,10),(20,20)              | (5,5,5),(20,5,4),(40,5,5)                                                                                                    |              |           |           |            |       |
| 2   |                    | (5,0),(5,5),(10,10),(20,20)              | (5,5,5),(20,5,4),(40,5,5)                                                                                                    |              |           |           |            |       |
| 2   |                    | (5,0),(5,5),(10,10),(20,20)              | (5,5,5),(20,5,4),(40,5,5)                                                                                                    |              |           |           |            |       |
| -   |                    | (5,0), (5,5), (10,10), (20,20)           | (5,5,5), (20,5,4), (40,5,5)                                                                                                    |              |           |           |            | í I F |

Figure 5-44. Retrieved Energy Offer /Bid (HTML)

Issue 6.4 – June 1, 2005

Public

## Energy Bid Cancellation (HTML)

The following steps show the user how to cancel an Energy Offer by first retrieving the Offer into the web and then submitting those hours as cancelled. The first step is in fact unnecessary as the offer can be cancelled straight from the *RTEM Submission Form*. In cases where the user is dealing with vast amounts of information, it is sometimes better to 'eyeball' the data first to ensure that the correct Offer is cancelled.

- 1. Repeat the steps detailed in the *Energy Offer Retrieval (HTML)* tutorial but only select 2 hours instead of 24. For example, hour 1 and 2 will be retrieved.
- 2. In the Bid Information Window in the Bid Submission Form, change the Action to CANCEL.
- 3. Click the SUBMIT button at the bottom of the page.

|   | MIRP Bid Modification Status Page          |      |
|---|--------------------------------------------|------|
| A | Transaction Id 24HUf0<br>VALIDATION STATUS |      |
|   | PM_BID_CNCELD: Bid is Cancelled for Hour 1 | - th |
|   | PM_BID_CNCELD: Bid is Cancelled for Hour 2 |      |

Figure 5-45: Energy Bid/Offer Cancellation (HTML) Status Page

If the user wishes, the whole bid can then be retrieved again by following the steps in the *Energy Offer Bid Retrieval (HTML)* tutorial. The user should notice that the hours that were cancelled in this tutorial are no longer part of the bid.

#### **Energy Bid/Offer Cancellation (ASCII)**

- 1. To retrieve the Energy Bids and Offers to file, follow the steps in the *Energy Bid/Offer Retrieval* (ASCII) tutorial.
- 2. In an appropriate Text Editor, for example PFE, delete the bid body from the bid and offer. These are the lines starting with the market hour.
- 3. Replace the deleted lines with the individual hours that are to be cancelled. For example:
  - 1-4; Hours 1 to 4 will be cancelled
  - 5; Hours 5 and 7 will be cancelled
  - 7;
- 4. In the Bid Header, the part that reads, SUBMIT, NORMAL, change the text SUBMIT to CANCEL.
- 5. Save the file as a different filename.

Public

6. To submit the Bid and Offer cancellation, follow the steps in the *Energy Bid/Offer Submission* (*ASCII*) tutorial.

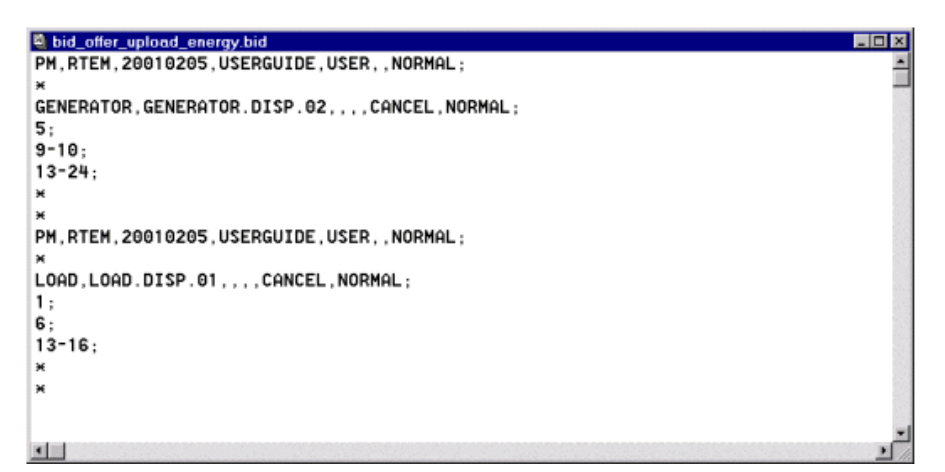

Figure 5-46: Energy Bid/Offer Cancellation File

## 5.2.8 Operating Reserve (OR) Tutorials

The following tutorials demonstrate to the user how to submit, retrieve, and cancel OR Bids and Offers. There are four types of resource that can be used when submitting *bids* and *offers* into the OR Market:

- Dispatchable Generators
- Dispatchable Loads
- Injections
- Offtakes

For this tutorial however, only Dispatchable Generators and Dispatchable Loads will be used.

#### OR Bid/Offer Submission (HTML)

*OR bids* and *offers* may be submitted during any open Market Window. For this tutorial however, only day ahead *bids* and offers will be submitted. Short Notice bid/offer submissions will be covered later in this document.

## **OR Bid Submission (HTML)**

*OR Bids* are submitted for *Load Resources*. These can either be *Dispatchable Loads* within Ontario or Offtake *bids* that result in Energy being dispatched outside of Ontario. If an Offtake bid is submitted, the *Resource Type* must be a *CSP-SINK* and a *Tie Point* must be defined (see Appendix A for a listing of CSP's and MSP's). This tutorial does not cover the submission of Offtakes.

Issue 6.4 - June 1, 2005

Public

- 1. Select the OPER\_RESV Market Tab.
- 2. Ensure that the *Delivery Date* is tomorrow.
- 3. Select *SUBMIT* from the *Action* pull-down box.
- 4. Select *NO* from the *Standing Flag* pull-down box.
- 5. Select LOAD in the Bid/Offer pull-down box.
- 6. If known, enter the name of the *Resource* to be used as the *Pricing Point*. If unknown, press the '**i**''flag and choose from the list of resources available.
- 7. If the bid were an *Injection* or *Offtake*, the *Tie Point ID* field would be populated with the appropriate *Tie Point ID* name.
- 8. Select 10MIN\_NONSPIN from the Reserve Class pull-down box.
- 9. For hours 1 through 12 inclusive, select the Hour checkbox.
- 10. For each of the checked hours, enter a bid, for example: (10,0),(10,5),(20,10),(30,15),(40,20)

**Note:** The following basic rules apply for a BID:

- a) The first price and second price must be the same. (10,0),(10,5),(...
- b) The first quantity must be zero. (10,0),(10,5),(...
- c) The Prices must always increase. ...),(**10**,5),(**20**,10),(...
- d) The Quantities must always increase. ...),(10,5),(20,10),(...
- e) There is a minimum of 2 *price-quantity pairs* for each hour.
- f) There is a maximum of 5 *price-quantity pairs* for each hour.
- 11. For each of the checked hours, enter the *Reserve Loading Point* value.
- 12. Click the **SUBMIT** button at the bottom of the page.

Public

| A read                                                                                                    | 1.1.1                                                                                                    | 18                                                                                   |                                                                                      |
|----------------------------------------------------------------------------------------------------|----------------------------------------------------------------------------------------------------|--------------------------------------------------------------------------------------|--------------------------------------------------------------------------------------|
| W Indes                                                                                                    | Resource D                                                                                                    | Display                                                                              |                                                                                      |
|                                                                                                    | OPERATING RESER                                                                                                    | VE Resources                                                                         | D/                                                                                   |
| GEN REG                                                                                                    | LOAD REG                                                                                                    | CSP-SOURCE : REG                                                                     | CSP-SINK : REG                                                                       |
| Ilvery Date         Resource ID           20010205         GENERATOR DISP.01           20010205         GENERATOR DISP.02           20010205         GENERATOR DISP.02           20010205         GENERATOR DISP.03 | Delivery Date         Resource ID           20010205         LOAD. DISP.01           20010205         LOAD. DISP.02           20010205         LOAD. DISP.02           20010205         LOAD. DISP.03 | Delivery<br>Date         Resource ID           20010205         No Resource<br>Found | Delivery<br>Date         Resource ID           20010206         No Resource<br>Found |
|                                                                                                    |                                                                                                    |                                                                                      |                                                                                      |

Figure 5-47: Resource Display (OR)

Public

| OPERA  | TING RESERVE                                                                 |                                                                                                    |                                            |                                   |
|--------|------------------------------------------------------------------------------|----------------------------------------------------------------------------------------------------|--------------------------------------------|-----------------------------------|
|        |                                                                              |                                                                                                    |                                            | and the state of the state of the |
| DERI A | REALBY A ROUND A REA                                                         | CHARLES CHARLES                                                                                                    | ( <b>1</b>                                 |                                   |
|        |                                                                              | In Internetic                                                                                                    |                                            |                                   |
|        | Application Than Physical Harbort                                            |                                                                                                    | Mark at Type                               | OPER RESV                         |
|        | Tellosy Date   Max Tell 6 () 📃 🔳                                             |                                                                                                    | Strating Exy Type                          | ALL M                             |
|        |                                                                              |                                                                                                    | BL\$/Offer                                 | DSPLOAD E                         |
|        | AND SUBAT                                                                    |                                                                                                    | Start of Flag                              | NO .                              |
|        | Resserve D LUALT                                                             | DISP 01                                                                                                    |                                            | 0                                 |
|        | Ta Fer D                                                                     |                                                                                                    |                                            |                                   |
|        |                                                                              | Pasan Chas TEMIN NO                                                                                                    | NSPIE                                      |                                   |
|        | Verice ba - 1                                                                |                                                                                                    | Eqs. Delectroniedos                        |                                   |
|        | Cidian e A tot 1<br>User Terry e M<br>Formuta<br>Save: Save B<br>Update Cost | 110. 51, +20, 10+, 110. 12, , (<br>0.000,0) (30.008 4) (40.00,12.5)<br>0.000,0 to runta for later use<br>1: Use current formula to populate va | 42, 20) ;<br>c) chaolh i da Tidako<br>kuos | 2                                 |
|        |                                                                              | Save Update Colur                                                                                                    | nn                                         |                                   |
| Hour   | Δ                                                                            | B                                                                                                    |                                            | n                                 |
| AII 🗆  | Price/Quantity Pairs (\$, MW)                                                | Reserve Loading Point                                                                                                    | Reason Code                                | Other Reason                      |
| 1 🗹    | (10,0),(10,5),(20,10),(30,15),(4                                             | 0.0                                                                                                    |                                            |                                   |
| 2 🔽    | (10,0),(10,5),(20,10),(30,15),(4                                             | 0.0                                                                                                    |                                            |                                   |
| 3 🗹    | (10,0),(10,5),(20,10),(30,15),(4                                             | 0.0                                                                                                    |                                            |                                   |
| 4 🗹    | (10,0),(10,5),(20,10),(30,15),(4                                             | 0.0                                                                                                    |                                            |                                   |
| 5 💌    | (10,0),(10,5),(20,10),(30,15),(4                                             | 0.0                                                                                                    |                                            |                                   |
| 6 🗹    | (10,0),(10,5),(20,10),(30,15),(4                                             | 0.0                                                                                                    |                                            |                                   |
| 7 🗹    | (10,0),(10,5),(20,10),(30,15),(4                                             | 0.0                                                                                                    |                                            |                                   |
| 8 🗹    | (10,0),(10,5),(20,10),(30,15),(4                                             | 0.0                                                                                                    |                                            |                                   |
| 9 🗹    | (10,0),(10,5),(20,10),(30,15),(4                                             | 0.0                                                                                                    |                                            |                                   |
| 10 🗹   | (10,0),(10,5),(20,10),(30,15),(4                                             | 0.0                                                                                                    |                                            |                                   |
| 11 🗹   | (10,0),(10,5),(20,10),(30,15),(4                                             | 0.0                                                                                                    |                                            |                                   |
| 12 🗹   | (10,0),(10,5),(20,10),(30,15),(4                                             | 0.0                                                                                                    |                                            |                                   |
| 13 🗖   |                                                                              |                                                                                                    |                                            |                                   |

Figure 5-48: OR Bid Submission (HTML)

Public

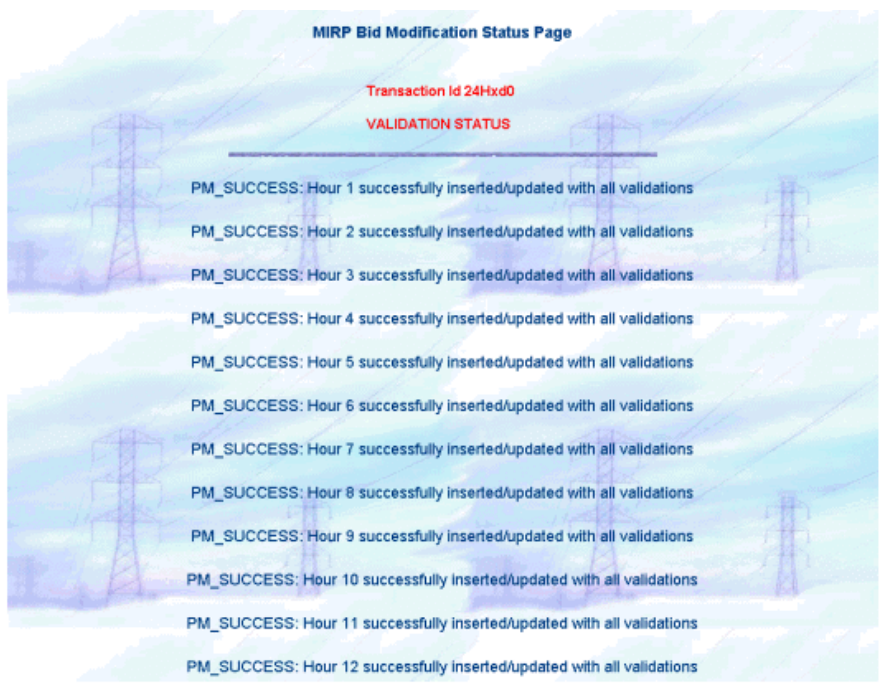

Figure 5-49: OR Bid Submission (HTML) Status Page

## **OR Offer Submission (HTML)**

*OR offers* are submitted for *Generator Resources*. These can either be *Dispatchable Generators* within Ontario or Injection *bids* that result in Energy being dispatched into Ontario. If an Injection bid is submitted, the *Resource Type* must be a *CSP-SOURCE* and a *Tie Point* must be defined (see Appendix A for a listing of CSP's and MSP's). This tutorial does not cover the submission of Injections.

- 1. Select the OPER\_RESV Market Tab.
- 2. Ensure that the *Delivery Date* is tomorrow.
- 3. Select SUBMIT from the Action pull-down box.
- 4. Select *NO* from the *Standing Flag* pull-down box.
- 5. Select GENERATOR in the Bid/Offer pull-down box.
- If known, enter the name of the *Resource* to be used as the *Pricing Point*. If unknown, press the 'F' flag and choose from the list of resources available.
- 7. If the offer is an Injection or Offtake, the Tie Point ID field would be populated with the appropriate Tie Point ID name.

Issue 6.4 - June 1, 2005

Public

- 8. Select 10MIN\_SPIN from the Reserve Class pull-down box.
- 9. For hours 1 through 12 inclusive, select the Hour checkbox.
- 10. For each of the checked hours, enter a bid, for example: (5,0),(5,5),(10,10),(15,15),(20,20)

Note: The following basic rules apply for an *OFFER*:

- a) The first price and second price must be the same. (5,0),(5,5)...
- b) The first quantity must be zero. (5,0),(...
- c) The Prices must always increase. ...),(10,10),(15,15),(...
- d) The Quantities must always increase. ...),(10,10),(15,15),(...
- e) There is a minimum of 2 price-quantity pairs for each hour.
- f) There is a maximum of 5 *price-quantity pairs* for each hour.
- 11. For each of the checked hours, enter the Reserve Loading Point value.
- 12. Click the Submit button at the bottom of the page.

| MO Resource Display - Netscape                                                                                                    |                                                                                                    | 18                                                                       |                                                               |
|----------------------------------------------------------------------------------------------------|----------------------------------------------------------------------------------------------------|--------------------------------------------------------------------------|---------------------------------------------------------------|
| ITT V Inters                                                                                                    | Resource D                                                                                                    | Display                                                                  |                                                               |
| the state                                                                                                    | OPERATING RESER                                                                                                    | /E Resources                                                             | 田二                                                            |
| GEN : REG                                                                                                    | LOAD REG                                                                                                    | CSP-SOURCE REG                                                           | CSP-SINK : REG                                                |
| Delivery Date         Resource ID           20010205         GENERATOR DISP.01           20010205         GENERATOR DISP.02           20010205         GENERATOR DISP.03 | Delivery Date         Resource ID           20010205         LOAD DISP 01           20010205         LOAD DISP 02           20010205         LOAD DISP 03 | Date         Resource ID           20010205         No Resource<br>Found | Delivery<br>Date Resource ID<br>20010205 No Resource<br>Found |

Figure 5-50: Resource Display (OR)

Public

| OPER  | ATING RESERVE                        |                                                                            |                              |                  |
|-------|--------------------------------------|----------------------------------------------------------------------------|------------------------------|------------------|
|       |                                      |                                                                            |                              |                  |
| DADYM | MLATERAL & SCHEDULE & RITH           | OVER PEST CA                                                               | e'nn /                       |                  |
|       |                                      | ald Information                                                            |                              |                  |
|       | Application Type Physical Market     |                                                                            | Marke                        | Type OPER_RESV   |
|       | Delivery Date Mon, Feb 5 (1)         | 9                                                                          | Standing Day                 | y Type ALL 🔳     |
|       |                                      |                                                                            | Bi                           | d/offer GENERATO |
|       | Action SUBMIT                        |                                                                            | Standin                      | g Flag NO 🔳      |
|       | Resource ID GEN                      | NERATOR DISP.02                                                            |                              |                  |
|       | Tie Paint ID                         |                                                                            |                              |                  |
|       |                                      | Reserve Class 10MIN                                                        | SPIN I                       |                  |
|       | Version No. 1                        |                                                                            | Exp. Date corry              | NAICO1           |
|       |                                      |                                                                            | Lip. Carry ( ) / )           | (anto) ]         |
|       | 1-12,0.1                             |                                                                            |                              | ×                |
|       | Column B 💌 🗹                         |                                                                            |                              | 2                |
|       | Use Templa<br>(e.g.) 1-11.(20        | ate Formula to populate values<br>0.00.0.0//20.00.6-41/30.00.9.52          | or input directly into Table | 15               |
|       | Formula 12-24,0                      | 30.00,0.0),(30.00,8.4),(40.00,12.5);                                       |                              |                  |
|       | Save : Save t<br>Update Colum        | he current formula for later use<br>in : Use current formula to populate v | olues                        |                  |
|       |                                      | Save Update Colu                                                           | mn                           |                  |
| How   | A                                    | 1                                                                          | C                            | Ð                |
| AL D  | Price/Quantity Pairs (\$, MW)        | Reserve Laading Paint                                                      | Reason Code                  | Other Reason     |
| 1 🖻   | (10,0), (10,5), (20,10), (30,15), (4 | 0.1                                                                        |                              |                  |
| 2 🕅   | (10,0), (10,5), (20,10), (30,15), (4 | 0.1                                                                        |                              |                  |
| 3 🕅   | (10,0), (10,5), (20,10), (30,15), (4 | 0.1                                                                        |                              |                  |
| 4 🕅   | (10,0), (10,5), (20,10), (30,15), (4 | 0.1                                                                        |                              |                  |
| 6 P   | (10,0), (10,5), (20,10), (30,15), (4 | 0.1                                                                        |                              |                  |
| 6 🕅   | (10,0), (10,5), (20,10), (30,15), (4 | 0.1                                                                        |                              |                  |
| 7 🖬   | (10,0), (10,5), (20,10), (30,15), (4 | 0.1                                                                        |                              |                  |
| 8 🖬   | (10,0), [10,5], (20,10), (30,15), (4 | 0.1                                                                        |                              |                  |
| 9 🖬   | (10,0), (10,5), (20,10), (30,15), (4 | 0.1                                                                        |                              |                  |
| 10 🖻  | (10,0), [10,5], (20,10), (30,15), (4 | 0.1                                                                        |                              |                  |
| 11 🖻  | (10,0), (10,5), (20,10), (30,15), (4 | 0.1                                                                        |                              |                  |
| 12 🕅  | (10,0), [10,5], (20,10), (30,15), (4 | 0.1                                                                        |                              |                  |
| 10 E  |                                      |                                                                            |                              |                  |

Figure 5-51: OR Offer Submission

Issue 6.4 – June 1, 2005

Public

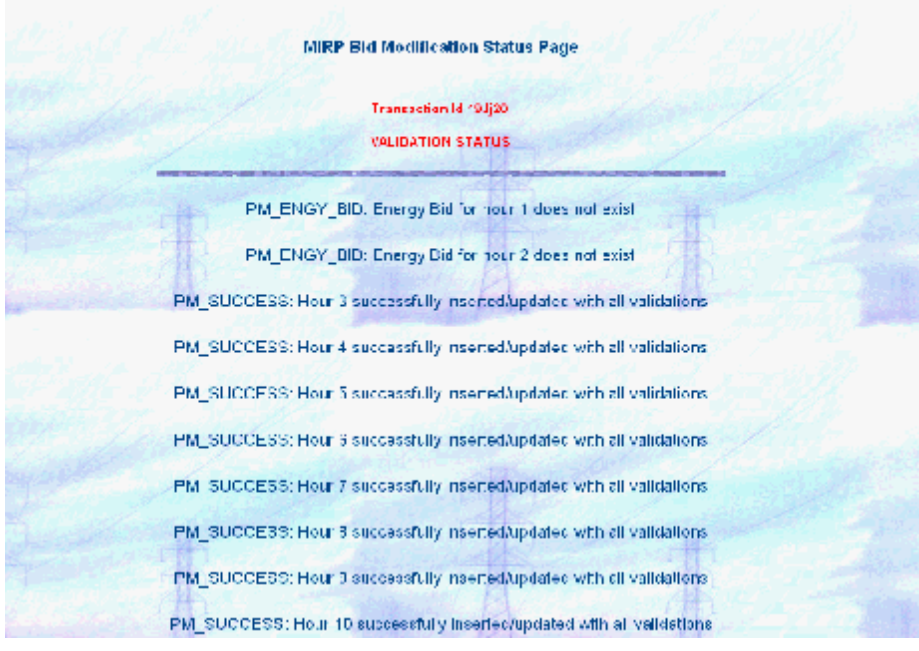

Figure 5-52: OR Offer Submission (HTML) Status Page

The user should note that the first two hours of this *Operating Reserve Offer* are rejected. These hours are rejected due to no Energy Offer existing for these first two hours.

Public

## OR Bid/Offer Retrieval/Submission (ASCII)

#### OR Bid/Offer Retrieval (ASCII)

The following tutorial demonstrates the retrieval of an OR Bid and Offer to a text file and then the resubmission of that text file for different hours.

- 1. Select the Main BID Tab to display the Market Participant Workspace.
- 2. In the Action window,
  - a) Select the *Template* radio button.
  - b) Select the *Retrieve* radio button.
  - c) Select *Full* in the pull-down box.
  - d) Click the **BROWSE...** button and enter a filename and location for the download file.
- 3. In the Application window,
  - a) Select *Physical* in the *Market Type* pull-down box.
  - b) Select the Delivery Date as tomorrow.
- 4. For hours 1 through 12 inclusive, select the *Hour* checkbox.
- 5. In the Physical Market Window (Operating Reserve section),
  - a) Select the OPERATING RESERVE checkbox.
  - b) Select GENERATOR and DISPLOAD in the Bid Type list box.

**Note:** Only some of the details are provided. This is because both a Bid and Offer are to be retrieved in this tutorial. Remember that this is only possible when retrieving to a file unless the query only yields a single result.

6. Click the SUBMIT button at the bottom of the page.

Public

| Market Participant Work S    | Space<br>Hole V Holes V Sheetana V                  | CREMENT &                                                                |                                                               |                                      |
|------------------------------|-----------------------------------------------------|--------------------------------------------------------------------------|---------------------------------------------------------------|--------------------------------------|
|                              | Wab <sup>pi</sup> templete<br>Na 1<br>Status Rite 1 | stilen<br>Crisers løkk: øfer seveked og<br>Crisers løkk: øfer seveked og | C Barren Poli<br>Exercit                                      | z                                    |
|                              | (Hyana 🔄                                            | Application                                                              | Lie writy Date [Mor., Positi (1                               | . 1                                  |
| 1 2 0 0 0                    | 10 7 8 9 0<br>10 10 10 10 10                        | Hann<br>All T<br>1 12 13 4 1<br>9 67 7 7 7                               | 6 15 17 18 19 Z<br>F F F F F                                  | 27 22 23 24<br>F F F F               |
| Standing                     |                                                     | Phone and Marchine Color Marchine                                        | Banky by 90 g                                                 | - 11                                 |
| BILATERAL 🗖 🖬                | SCHEDULE 🗖 🖬<br>Schedule Type                       | Rhysical Morket<br>RTEM 🗖 🖬<br>Bid Type                                  | OPERATING RESERVE 🔽 🖬<br>Bid Type                             |                                      |
| Participant Seller           | SELFGEN                                             | LOAD<br>GENERATOR<br>OFF-TAKE<br>INJECTION<br>Resource ID                | OISPLOAD<br>GENERATOR<br>INJECTION<br>OFF-TAKE                | GENERATOR A<br>INJECTION Resource ID |
| Resource ID<br>Standing Flag |                                                     | Tie Point ID                                                             | Tie Point ID<br>Reserve Class<br>SPIN10_MIN<br>NONSPIN10_MIN  | Tie Point ID Standing Flag           |
| Standing Day Type            | Standing Flag<br>NO T<br>Standing Day Type          | Standing Flag<br>NO V<br>Standing Day Type                               | RESERVE30_MIN V<br>Standing Flag<br>NO V<br>Standing Day Type | Standing Day Type                    |
|                              | Exp. Date (77779MMDD)                               | Exp. Date (^////MMDD)                                                    | Exp. Date (mmmbo)                                             |                                      |
|                              | Subr                                                | mit Reset Show File                                                      | Digest                                                        |                                      |

Figure 5-53: OR Bid/Offer Retrieval/Submission (ASCII)

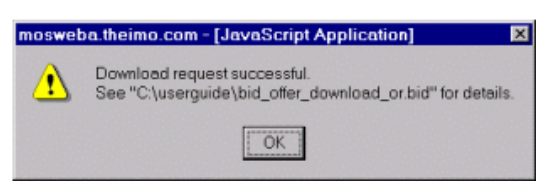

| Figure 5-54: Download | Request | Successful | Dialog |
|-----------------------|---------|------------|--------|
|-----------------------|---------|------------|--------|

Public

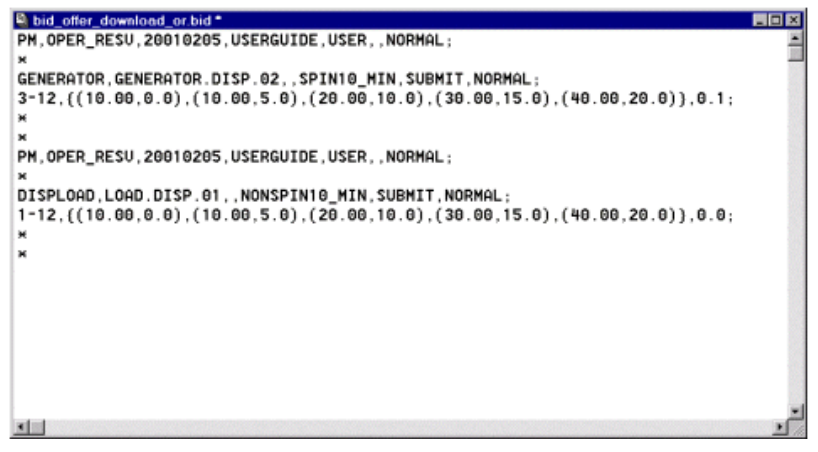

Figure 5-55: Downloaded OR Bid/Offer File

## OR Bid/Offer Submission (ASCII)

The following tutorial demonstrates to the user how to upload an ASCII Text File.

- 1. In a suitable text editor, PFE for example, modify the previously downloaded file so that the hours 13-24 are submitted.
- 2. Save the file as a different filename.
- 3. In the MPI, select the Main BID Tab to display the Market Participant Workspace.
- 4. In the Action window,
  - a) Select the Template radio button.
  - b) Select the Upload radio button.
  - c) Click the BROWSE... button and select the modified file.

**Note:** Notice the location of the *Status File*. By default it is in the same location and has the same filename with an additional *.err* extension.

5. Click the SUBMIT button at the bottom of the page.

Public

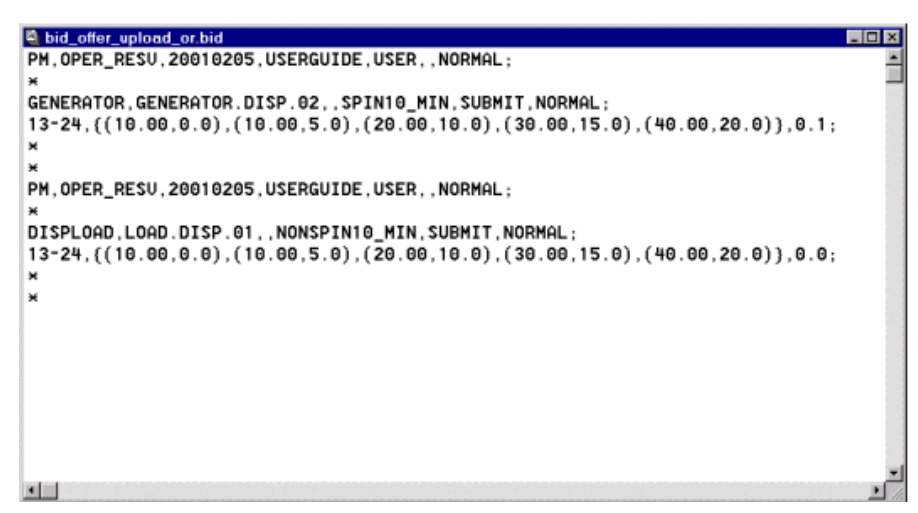

Figure 5-56: OR Bid/Offer Upload File

| Market Participant Work Space                       |                                           |  |  |  |
|-----------------------------------------------------|-------------------------------------------|--|--|--|
| DAEFN BILADERAL SCHITCHLE KIEN OPER, RESV CAP, RESV |                                           |  |  |  |
|                                                     | Action                                    |  |  |  |
| C Web @ Template                                    | 🖲 Upload 🔿 Retrieve Full                  |  |  |  |
| Flo<br>Civing Edu                                   | C:luserguide/bid_offer_upload_or.b Browse |  |  |  |
| Status File                                         | C:/userguide/bid_offer_upload_or.b Browse |  |  |  |

Figure 5-57: OR Bid/Offer Submission (ASCII)

| moswet | a.theimo.com - [JavaScript Application] 🛛 🛛                                 |
|--------|-----------------------------------------------------------------------------|
| ⚠      | Upload request successful.<br>See "C:\userguide\bid_offer_upload_or.bid.en" |
| OK     |                                                                             |

Figure 5-58: Upload Request Successful Dialog

Public

Submission Date : 20010204 18:23:52 Parsing Status for Bid # 1 <PM, OPER\_RESU, 20010205, USERGUIDE, USER, GENERATOR.DISP.02> : \$ Inserting PM bid into database <USERGUIDE, USER> : Permission granted PM\_SUCCESS: Hour 13 successfully inserted/updated with all validations PM\_SUCCESS: Hour 14 successfully inserted/updated with all validations PM\_SUCCESS: Hour 15 successfully inserted/updated with all validations PM\_SUCCESS: Hour 16 successfully inserted/updated with all validations PM\_SUCCESS: Hour 17 successfully inserted/updated with all validations PM\_SUCCESS: Hour 18 successfully inserted/updated with all validations PM\_SUCCESS: Hour 19 successfully inserted/updated with all validations PM\_SUCCESS: Hour 20 successfully inserted/updated with all validations PM\_SUCCESS: Hour 21 successfully inserted/updated with all validations PM\_SUCCESS: Hour 22 successfully inserted/updated with all validations PM\_SUCCESS: Hour 22 successfully inserted/updated with all validations PM\_SUCCESS: Hour 24 successfully inserted/updated with all validations : Success PM\_SUCCESS: Hour 13 successfully inserted/updated with all validations PM\_SUCCESS: Hour 14 successfully inserted/updated with all validations PM\_SUCCESS: Hour 15 successfully inserted/updated with all validations PM\_SUCCESS: Hour 16 successfully inserted/updated with all validations PM\_SUCCESS: Hour 17 successfully inserted/updated with all validations PM\_SUCCESS: Hour 18 successfully inserted/updated with all validations PM\_SUCCESS: Hour 19 successfully inserted/updated with all validations PM\_SUCCESS: Hour 20 successfully inserted/updated with all validations PM\_SUCCESS: Hour 21 successfully inserted/updated with all validations PM\_SUCCESS: Hour 21 successfully inserted/updated with all validations PM\_SUCCESS: Hour 22 successfully inserted/updated with all validations PM\_SUCCESS: Hour 24 successfully inserted/updated with all validations

Transaction ID : 24INq0

2 bids received 2 bids accepted in full 0 bids rejected in full because of syntax errors 0 bids partially or fully rejected with bid errors

#### Figure 5-59: OR Bid/Offer Submission (ASCII) Status File

Issue 6.4 - June 1, 2005

Public

### OR Bid Retrieval (HTML)

The following tutorial demonstrates to the user how to retrieve an OR Offer into the WEB in HTML format. Note that this tutorial only covers the retrieval of an Offer, as the actions required to retrieve a Bid are the same.

- 1. Select the Main BID Tab to display the Market Participant Workspace.
- 2. In the Action window,
  - a) Select the Web radio button.
  - b) Select the Retrieve radio button.
  - c) Select Full in the pull-down box.
- 3. In the Application window,
  - a) Select *Physical* in the *Market Type* pull-down box.
  - b) Select the Delivery Date as tomorrow.
- 4. In the Hour window, select the All checkbox so that the hours 1 through 24 are selected.
- 5. In the Physical Market Window (Operating Reserve section),
  - a) Select the OPERATING RESERVE checkbox.
  - b) Select GENERATOR from the Bid Type list box.
  - c) Enter the Resource ID.

Note: Select 10MIN\_SPIN from the Reserve Class pull-down box.

**Note:** Enough information must be supplied to yield a single result. If multiple results are required, the user must download the data to a text file.

6. Click the **SUBMIT** button at the bottom of the page.

Public

| Market Participant Work S     | ipace             |                            |                                              |                      |  |
|-------------------------------|-------------------|----------------------------|----------------------------------------------|----------------------|--|
| 28.49 <b>\ 8</b> .4992 \ 4690 | не / ни / ниски / | LIN, NET 1                 |                                              |                      |  |
|                               |                   | Actien                     |                                              |                      |  |
| di y                          | Nab C Eamplate    |                            | C Balsed R Retrieve Full                     | 8                    |  |
|                               | D. Stats Fit      |                            | Exerca<br>Exerca                             |                      |  |
|                               |                   | application.               |                                              |                      |  |
|                               | lityana 🚊         |                            | Le very Date   Men. 245 5 ()                 | - <u>-</u>           |  |
|                               |                   | Henry                      |                                              |                      |  |
|                               |                   | AL L                       |                                              |                      |  |
|                               |                   |                            | 16 15 17 18 19 2                             | 21 22 23 2           |  |
|                               |                   | PROPERTY AND A DESCRIPTION |                                              |                      |  |
| Turtine Time al               |                   |                            |                                              |                      |  |
| Standard Tax Taxa             |                   |                            | En Othersaute                                |                      |  |
| ,                             |                   |                            | ,                                            |                      |  |
|                               |                   | Physical Market            |                                              |                      |  |
|                               | Schedule Type     | Bid Type                   | Bid Type                                     | Distant Contraction  |  |
| Participant Seller            | SELFGEN           | GENERATOR                  | DISPLOAD <u> GENERATOR</u>                   |                      |  |
|                               | NONDLOAD          |                            | OFF-TAKE                                     | INJECTION            |  |
| Participant Buyer             | Resource ID       | Resource ID                | Resource ID<br>GENERATOR.DISI                | Resource ID          |  |
| Resource ID                   |                   | Tie Point ID               | Tie Point ID                                 | Tie Point ID         |  |
|                               |                   |                            | Reserve Class                                |                      |  |
| Standing Flag                 |                   |                            | SPIN10_MIN<br>NONSPIN10_MIN<br>RESERVE30_MIN | Standing Flag        |  |
| Standing Day Type             | Standing Flag     | Standing Flag              | Standing Flag                                | Standing Day Type    |  |
| Exp. Date (00000000)          | Standing Day Type | Standing Day Type          | Standing Day Type                            | Exp. Date (TTTTMMDD) |  |
|                               | Exp. Date (mmmbb) | Exp. Date (mmmMDD)         | Exp. Date (mmmmbb)                           |                      |  |
|                               | Subr              | it Reset Show Fil          | e Digest                                     |                      |  |

Figure 5-60: OR Offer Retrieval (HTML)

Issue 6.4 – June 1, 2005

Public

| OPE   | OPERATING RESERVE                                                                                                    |                                                                |                              |                                                                                                    |
|-------|----------------------------------------------------------------------------------------------------|----------------------------------------------------------------|------------------------------|----------------------------------------------------------------------------------------------------|
|       |                                                                                                    |                                                                |                              |                                                                                                    |
| DATE  | f monor f source f same                                                                                                    |                                                                | a'au J                       |                                                                                                    |
|       |                                                                                                    | Tid Shenafan                                                   |                              |                                                                                                    |
|       | Application Type Physical Market                                                                                                    |                                                                | Marki                        | ri Type OPER_RESV                                                                                                    |
|       | Delivery Date Mark Feb 5 (1)                                                                                                    | 9                                                              | Standing Da                  | y Type ALL                                                                                                    |
|       |                                                                                                    |                                                                | 0                            | alofer GENERATO                                                                                                    |
|       | Acton SUBME                                                                                                    |                                                                | Dande                        | ng Flag NO E                                                                                                    |
|       | Resource ID GEN                                                                                                    | ERATOR DISP 02                                                 |                              | u                                                                                                    |
|       | Te Point ID                                                                                                    |                                                                |                              |                                                                                                    |
|       |                                                                                                    | Reserve Class 10MP                                             | SPIN .                       |                                                                                                    |
|       | Versien No. 1                                                                                                    |                                                                | Exa. Date crypt              | MAEDI                                                                                                    |
|       |                                                                                                    |                                                                |                              |                                                                                                    |
|       | 1-24, (20.0                                                                                                    | 0,0.01,(20.00,6.41,(30                                         | 0.00,9.50;                   | 2                                                                                                    |
|       | Column 🗛 🗉 🗉                                                                                                    |                                                                |                              |                                                                                                    |
|       | Use Templa<br>0x31-11.22                                                                                                    | te Pormula to pepulate values<br>100.0.01220.00.0.4120.00.0.51 | or input directly into Table | **                                                                                                    |
|       | Fatwala (200)<br>See: Seet                                                                                                    | e current formule for ideal use                                |                              |                                                                                                    |
|       | Update Edum                                                                                                    | Rest Literate Color                                            | where a                      |                                                                                                    |
|       |                                                                                                    | Other Other Other                                              |                              |                                                                                                    |
| Heat  | A                                                                                                    | 8                                                              | ¢                            | B.                                                                                                    |
| ALC   | Price/Geantity Pairs (\$, HW)                                                                                                    | Reserve Loading Point                                          | Reason Code                  | Other Reason                                                                                                    |
| 10    |                                                                                                    |                                                                | -                            |                                                                                                    |
| 2 🗖   |                                                                                                    |                                                                |                              |                                                                                                    |
| 18    | (10.00,0.0), [30.00, \$-0], (30.00, 1                                                                                                    | 0.1                                                            |                              | Constitution of the local distance of the local distance of the lo |
| 1.0   | (10.00.0.0.130.00.8.01.120.00.1                                                                                                    | 0.1                                                            |                              |                                                                                                    |
| 1.0   | (10.00.0.0) 130.00.5.01 (20.00.1)                                                                                                    | 0.3                                                            |                              |                                                                                                    |
| 7.8   | (10.00.0.0.120.00.5.01.120.00.1                                                                                                    | 0.1                                                            |                              | -                                                                                                    |
| 8 P   | (10.00,0.0), (20.00,5.0), (20.00,1                                                                                                    | 0.1                                                            |                              |                                                                                                    |
| 1P    | (10.00.0.00.130.00.8.01.120.00.1                                                                                                    | 0.3                                                            |                              |                                                                                                    |
| 10 1  | (10.00.0.0), 130.00.5.01, (20.00.1                                                                                                    | 2.1                                                            | 2                            | -                                                                                                    |
| 11 P  | (10.00,0.0), (30.00,5.0), (20.00,1                                                                                                    | 0.1                                                            | -                            |                                                                                                    |
| 12 P  | (10.00,0.0), (20.00,5.0), (20.00,1                                                                                                    | 0                                                              |                              |                                                                                                    |
| 13 P. | (10.00,0.0), (20.00,5.0), (20.00,1                                                                                                    | 0.1                                                            |                              | [                                                                                                    |
| 14 R  | (10.00,0.0), [20.00,5-0], (20.00,1                                                                                                    | P-3                                                            | -                            |                                                                                                    |
| 16 F  | (10.00,0.0),130.00,5.01,120.00,1                                                                                                    | 0.1                                                            | 2                            |                                                                                                    |
| 16 P. | (10.00,0.0), [30.00,5.0], (20.00,1                                                                                                    | 0.1                                                            | 2                            |                                                                                                    |
| 17 12 | (10.06,0.0), (30.00,5.0), (20.00,1                                                                                                    | 0.1                                                            | 2                            |                                                                                                    |
| 18 P  | (10.00,0.0), (20.00,5.0), (20.00,1                                                                                                    | 01                                                             | ·····                        |                                                                                                    |
| 19 1  | (10.00,0.0), [20.00,5.0], (20.00,1                                                                                                    | 0.1                                                            | 2                            | -                                                                                                    |
| 20 14 | (10.00,0.0), [30.00, 5.0], (20.00,1                                                                                                    | P.1                                                            |                              |                                                                                                    |
| 0.0   | (10.00.0.0) 100.00.5.01.120.00.1                                                                                                    | 0.3                                                            | 2                            |                                                                                                    |
| 28 P  | (10.00.0.0.120.00.5.01.(20.00.1                                                                                                    | 0.1                                                            |                              |                                                                                                    |
| NP    | (10.00.0.0.120.00.5.01.120.00.1                                                                                                    | 0.1                                                            |                              |                                                                                                    |
|       | a construction of the second second se |                                                                |                              |                                                                                                    |

Figure 5-61: Retrieved OR Offer (HTML)

#### **OR Bid Cancellation (HTML)**

The following steps show the user how to cancel an OR Offer by first retrieving the Offer into the web and then submitting those hours as cancelled. The first step is in fact unnecessary as the offer can be cancelled straight from the *RTEM Submission Form*. In cases where the user is dealing with vast amounts of information, it is sometimes better to 'eyeball' the data first to ensure that the correct Offer is cancelled.

- 1. Repeat the steps detailed in the OR Offer Retrieval (HTML) tutorial but only select 2 hours instead of 24. For example, hour 1 and 2 will be retrieved.
- 2. In the Bid Information Window in the Bid Submission Form, change the Action to CANCEL.
- 3. Click the SUBMIT button at the bottom of the page.

Public

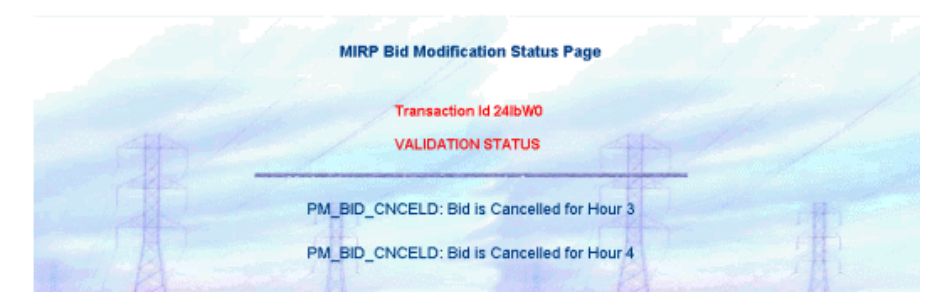

Figure 5-62: OR Offer Cancellation (HTML) Status Page

If the user wishes, the whole bid can then be retrieved again by following the steps in the *Energy Offer Bid Retrieval (HTML)* tutorial. The user should notice that the hours that were cancelled in this tutorial are no longer part of the bid.

## **OR Bid/Offer Cancellation (ASCII)**

- 1. To retrieve the OR Bids and Offers to file, follow the steps in the OR Bid/Offer Retrieval (ASCII) tutorial.
- 2. In an appropriate Text Editor, for example PFE, delete the bid body from the bid and offer. These are the lines starting with the market hour.
- 3. Replace the deleted lines with the individual hours that are to be cancelled. For example:
  - 1-4; Hours 1 to 4 will be cancelled
  - 5; Hours 5 and 7 will be cancelled
  - 7;
- 4. In the Bid Header, the part that reads, SUBMIT, NORMAL, change the text SUBMIT to CANCEL.
- 5. Save the file as a different filename.
- 6. To submit the Bid and Offer cancellation, follow the steps in the OR Bid/Offer Submission (ASCII) tutorial.

Public

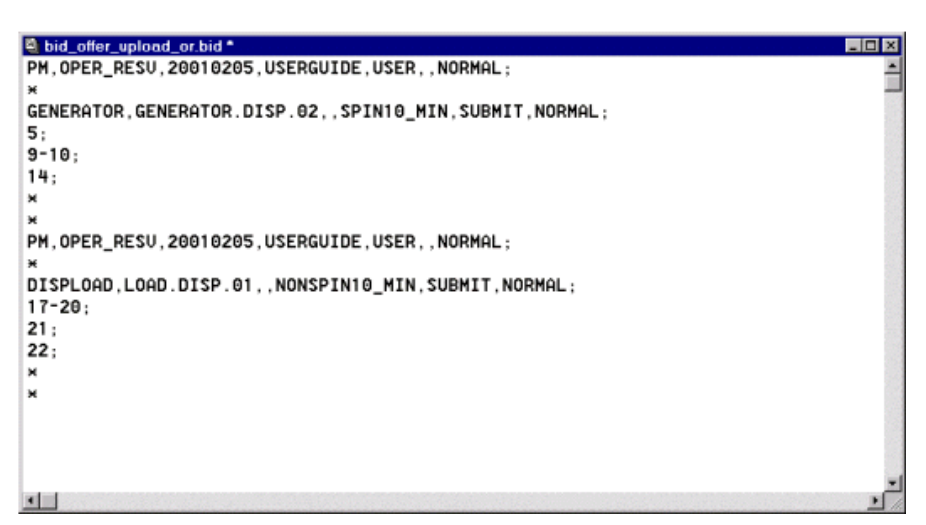

Figure 5-63: OR Bid/Offer Cancellation File

## 5.2.9 Capacity Reserve

Due to the *Capacity Reserve Market* being suspended, no tutorials are available. This portion of the document will be updated at a later date.

## 5.3 Summaries

The following tutorial demonstrates the retrieval of a Summary Report for all market types.

- 1. Select the Main BID Tab to display the Market Participant Workspace.
- 2. In the Action window,
  - a) Select the Web radio button.
  - b) Select the Retrieve radio button.
  - c) Select Summary in the pull-down box.
- 3. In the Application window,
  - a) Select Both in the Market Type pull-down box.
  - b) Select the Delivery Date as tomorrow.
- 4. In the Hour window, select the All checkbox so that the hours 1 through 24 are selected.
- 5. In the Financial Market Window, select BOTH in the Bid Type pull-down box.

Public

- 6. In the Physical Market Window.
  - a) Select the *BILATERAL* checkbox.
  - b) Select the SCHEDULE checkbox.
  - c) Select the RTEM checkbox,
  - d) Select the OPERATING RESERVE checkbox.
- 7. Click the **SUBMIT** button at the bottom of the page.

| Market Participant Work Space         |                                                 |  |  |
|---------------------------------------|-------------------------------------------------|--|--|
| DAFFN BLAZERAL SCHEDULE RIEN OPER, RE | ST ( C#JET )                                    |  |  |
| @ Web C Template                      | C Upload @ Retrieve Summary 💌                   |  |  |
| Fie                                   | Browse                                          |  |  |
| Status File                           | Browse                                          |  |  |
| A                                     | oplication                                      |  |  |
| Both                                  | Delivery Date Mon, Feb 5 (1)                    |  |  |
|                                       | Hour                                            |  |  |
| 1 2 3 4 5 6 7 8 9 10 11               | All 🕅<br>12 13 14 15 16 17 18 19 20 21 22 23 24 |  |  |
|                                       |                                                 |  |  |
| Financial                             | Market - DAEFM                                  |  |  |
| Bid Type [BOTH _                      | Standing Flag INO                               |  |  |
| Standing Day Type   ALL               | Exp. Data (YYYYMMCO)                            |  |  |
|                                       | OPERATING RESERVE CAPACITY RESERVE R            |  |  |
| BILATERAL M SCHEDULE M S RI           |                                                 |  |  |

Figure 5-64: Summary Retrieval (HTML)

Issue 6.4 – June 1, 2005

Public

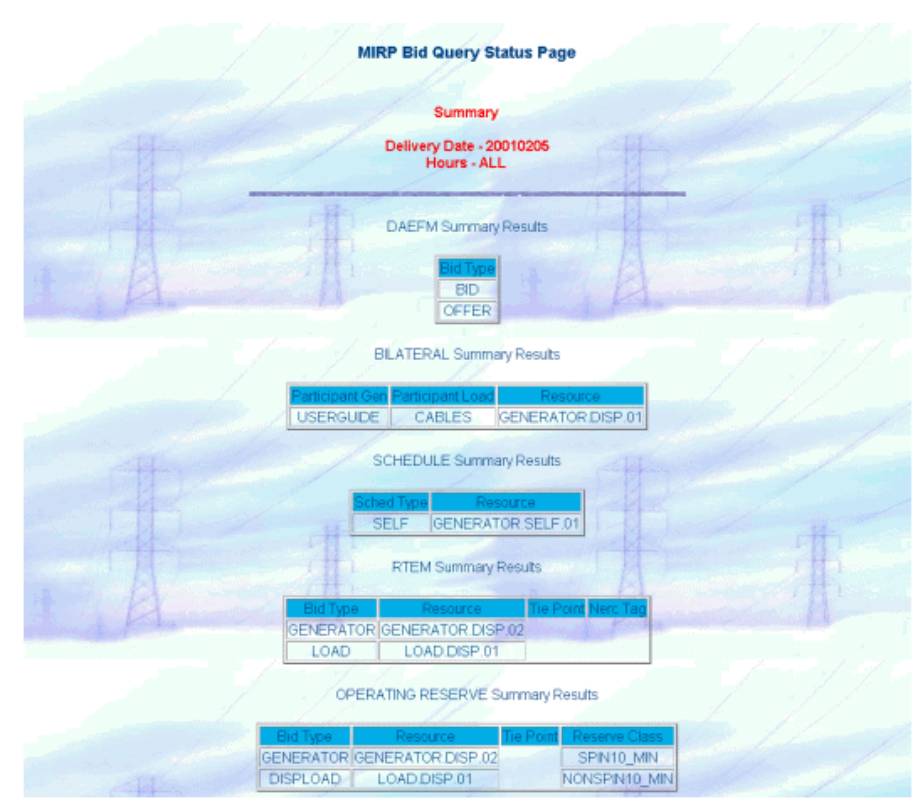

Figure 5-65: Market Summary Display

# 5.4 Standing Bids

The submission of Standing Bids and Offers (for those markets in which they are available) is done using the same methods as covered in the tutorials for bid and offer submissions, retrievals and cancellations.

All that differs with standing *bids* is the extra controls that must be utilised; *Standing Bid Flag*, *Standing Bid Day* and *Expiry Date*, with extra validation rules about the submission of Standing Bids.

There are two main points that should be considered when using Standing Bids. These are;

- Standing Bids must NOT overlap, nor can they co-exist with other standing *bids* of the same day type. For example:
  - It is not possible to have two standing *bids* of Type *WED*, one that expires this Wednesday and another that takes effect after.

Public
- It is also not possible to have a Standing Bid of any of the weekly *Day Types*, *MON* through to *SUN* co-existing with a *Standing Bid Type* of *ALL*. If an *ALL* type standing bid is to be submitted, all other Standing Bids for that *Resource* must first be cancelled.
- Standing Bids expire at midnight. This means that if a standing bid of Type *WED* has an expiry date of Tues 16<sup>th</sup>, it will not be cancelled on Tuesday, but will be for Wednesday's market and will be cancelled at midnight on Wednesday.

### 5.5 Short Notice Submissions

Short Notice Submissions are bids and offers submitted into the Real Time Energy Market (Schedules, Energy and Operating Reserve) within 4 hours of that hourly market closing.

The rules surrounding *bids* and offers being submitted within these timeframes are covered in this document in Section 5.2, *Real Time Energy Market Tutorials*.

This section is provided to show the messages generated when a short notice bid or offer is submitted, accepted by the *JESO* Operator or rejected by the *JESO* Operator.

Deleted: IMO

### 5.5.1 Short Notice Office Submission

The generated message for short notice submission is the same for all market types. In this example, an Energy Offer was submitted for all 24 hours for the current delivery date. Some hours are closed, and some require operator approval.

Public

| and the second | and the second state | Contraction of the second second              |                                                                                                    |                    |              |              |             |              |
|----------------|----------------------|-----------------------------------------------|----------------------------------------------------------------------------------------------------|--------------------|--------------|--------------|-------------|--------------|
|                |                      |                                               | Citibilities and                                                                                                    |                    |              |              |             |              |
|                | Appli                | cation Type Physical Market                   |                                                                                                    | Market Type FITTER |              |              |             |              |
|                | 0                    | come Date (The Javie C)                       |                                                                                                    |                    | 6346.5       | ing Day Typ  | ·  +11 ]    |              |
|                | Delly Drange Unit    | Open Para Hele (N.O                           |                                                                                                    |                    |              | 0-304        | CONSIMULAR  | 1            |
|                |                      | Alle DAME                                     |                                                                                                    |                    | 3            | Ranning Fia  | (M) I       |              |
|                |                      | Perio, es E                                   | PLEANDERLY AUTH                                                                                                    |                    |              |              |             |              |
|                |                      | Tie Poiet &                                   | 2                                                                                                    |                    | u            |              |             |              |
|                |                      | Verson-He. 1                                  |                                                                                                    |                    | Ere De       | -            | n [         |              |
|                |                      | Column A T Column<br>Formula<br>Update Column | enconnection of the second of the second of | inte Talcian       | 2            |              |             |              |
|                |                      |                                               | Save Update Column                                                                                                    |                    |              |              |             |              |
| our            | A                    | B                                             | С                                                                                                    | D                  | E            | F            | 6           | II.          |
|                | Nerc Tag ID's        | Price/Quantity Pairs (\$, MW)                 | Ramp Rate (Breakpoint, RRup, RRdown)                                                                                                    | 10min<br>spn       | 10min<br>nsp | 30min<br>opr | Reason Code | Other Reason |
| <b>v</b>       |                      | (16.48,0.0),(16.48,12.0),(31.90,              | (16.0,24.0,24.0), (32.0,30.0,30.0                                                                                                    | M                  |              | V            |             | [            |
| ₹              |                      | (16.48,0.0),(16.48,12.0),(31.90,              | (16.0,24.0,24.0),(32.0,30.0,30.0)                                                                                                    | V                  |              |              |             | <b></b>      |
| ₹              |                      | (16.48,0.0),(16.48,12.0),(31.90,              | (16.0,24.0,24.0),(32.0,30.0,30.0)                                                                                                    | R                  | M            | V            |             | [            |
| R              |                      | (16.48,0.0),(16.48,12.0),(31.90,              | (16.0,24.0,24.0),(32.0,30.0,30.0)                                                                                                    | V                  |              | R            |             | [            |
| ₽              |                      | (16.48,0.0),(16.48,12.0),(31.90,              | (16.0,24.0,24.0), (32.0,30.0,30.0                                                                                                    |                    | N            | V            |             | [            |
| <b>v</b>       |                      | (16.48,0.0),(16.48,12.0),(31.90,              | (16.0,24.0,24.0),(32.0,30.0,30.0)                                                                                                    |                    |              | V            |             | 1            |
|                |                      | (16.48,0.0),(16.48,12.0),(31.90,              | (16.0,24.0,24.0),(32.0,30.0,30.0                                                                                                    |                    |              | R            |             |              |
|                |                      | (16.48,0.0),(16.48,12.0),(31.90,              | (16.0,24.0,24.0),(32.0,30.0,30.0                                                                                                    |                    | M            |              |             |              |
|                |                      | (16.48,0.0),(16.48,12.0),(31.90,              | (16.0,24.0,24.0),(32.0,30.0,30.0                                                                                                    |                    |              |              |             |              |
| N              |                      | (16.48,0.0),(16.48,12.0),(31.90,              | (16.0,24.0,24.0), (32.0,30.0,30.0                                                                                                    | M                  |              |              |             |              |
| R              | Г                    | (16.48,0.0),(16.48,12.0),(31.90,              | (16.0,24.0,24.0), (32.0,30.0,30.0                                                                                                    | 2                  | 2            |              |             | [            |
| R              |                      | (16.48,0.0), (16.48,12.0), (31.90,            | (16.0,24.0,24.0), (32.0,30.0,30.0                                                                                                    |                    |              |              |             |              |
|                |                      | (16.48,0.0),(16.48,12.0),(31.90,              | (16.0,24.0,24.0), (32.0,30.0,30.0                                                                                                    |                    | N            |              |             |              |
|                |                      | (16.48,0.0),(16.48,12.0),(31.90,              | (16.0,24.0,24.0), (32.0,30.0,30.0                                                                                                    | 2                  |              |              |             |              |
|                |                      | (16.48,0.0),(16.48,12.0),(31.90,              | (16.0,24.0,24.0), (32.0,30.0,30.0                                                                                                    |                    |              |              | OTHER -     | TEST         |
| ₩              |                      | (16.48,0.0),(16.48,12.0),(31.90,              | (16.0,24.0,24.0), (32.0,30.0,30.0                                                                                                    |                    |              |              | OTHER -     | TEST         |
| 9              |                      | (16.48,0.0),(16.48,12.0),(31.90,              | (16.0,24.0,24.0),(32.0,30.0,30.0                                                                                                    | V                  |              |              |             | 1            |
| 5              |                      | (16.48,0.0), (16.48,12.0), (31.90,            | (16.0,24.0,24.0),(32.0,30.0,30.0                                                                                                    |                    |              |              |             | 1            |
| M              |                      | (16.48,0.0),(16.48,12.0),(31.90,              | (16.0,24.0,24.0), (32.0,30.0,30.0                                                                                                    |                    |              |              |             | 1            |
| M              |                      | (16.48,0.0),(16.48,12.0),(31.90,              | (16.0,24.0,24.0),(32.0,30.0,30.0                                                                                                    |                    |              |              |             |              |
| -              |                      | (16.48,0.0),(16.48,12.0),(31.90,              | (16.0,24.0,24.0),(32.0,30.0,30.0                                                                                                    |                    |              |              |             |              |
|                |                      | (16.48,0.0), (16.48,12.0), (31.90,            | (16.0,24.0,24.0), (32.0,30.0,30.0                                                                                                    |                    | M            |              |             |              |
|                |                      |                                               |                                                                                                    |                    |              |              |             |              |

Figure 5-66: Short Notice Energy Offer (HTML)

Public

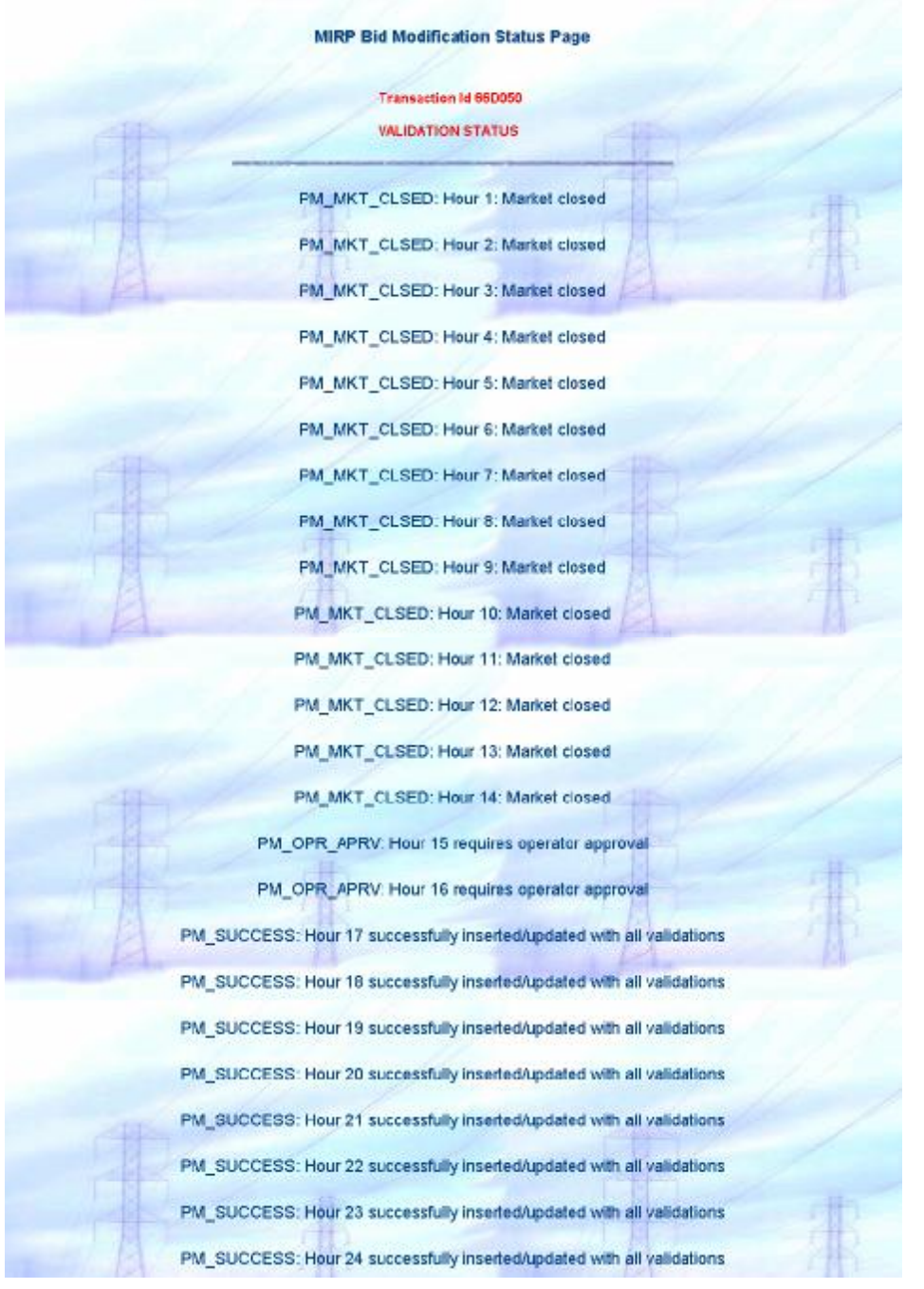

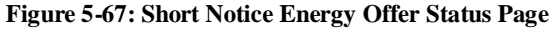

Issue 6.4 - June 1, 2005

Public

### 5.5.2 Approval of Short Notice Offer

The following figure shows how the participant will be notified when a *Short Notice Offer* is accepted by an <u>JESO</u> Operator.

Deleted: IMO

| MUTTEL |                     | System Messages Display                                                                    |
|--------|---------------------|--------------------------------------------------------------------------------------------|
|        | 2002/06/06 13:00:55 | IMO Request for Approval for [88D050][RTEM]; GENERATOR DISP 03 [2002080818] is Approved    |
|        | 2002/06/06 13:00:54 | INO Request for Approval for [66D050][RTEM], GENERATOR DISP 03 [2002060615] is Approved    |
|        | 2002/06/06 12:58:24 | RTPM Dispatch Constrained 5 minute OPRV schedules published for date 20020608, hour 14     |
|        | 2002/06/06 12:56:23 | RTPM Dispatch Constrained 5 minute Energy schedules published for date (2020606, hour 14   |
|        | 2002/08/08 12:58:14 | RTPM Dispatch Unconstrained 5 minute prices published for date: 20020806, hour: 13         |
|        | 2002/06/06 12:51:24 | RTPM Dispatch Constrained 5 minute OPRV schedules published for date: 20020608, hour: 13   |
|        | 2002/06/06 12:51:23 | RTPM Dispatch Constrained 5 minute Energy schedules published for date (2020606, hour, 13) |
|        | 2002/06/06 12:51:15 | RTPM Dispatch Unconstrained 5 minute prices published for date: 20020806, hour: 13         |
|        | 2002/06/06 12:46:24 | FTPM Dispatch Constrained 5 minute OPPV schedules published for date 20020666, hour 13     |
|        | 2002/06/08 12:48:23 | RTPM Displatch Constrained 5 minute Energy schedules published for date 20020606, hour 13  |
|        | 2002/05/05 12:46:14 | RTPM Dispatch Unconstrained 5 minute prices published for date: 20020606, hour: 13         |

Figure 5-68: Short Notice Submission Acceptance Message

Public

### 5.5.3 Rejection of Short Notice Offer

The following screen shot shows how the participant will be notified when a *Short Notice Offer* is rejected by an <u>JESO</u> Operator.

| IMO HEL | ore:<br>System Messages Display |                                                                                            |  |  |  |  |
|---------|---------------------------------|--------------------------------------------------------------------------------------------|--|--|--|--|
|         | 2002/06/06 13:00:55             | IMO Request for Approval for [88D050][RTEM], GENERATOR DISP 03 [2002080818] is Rejected    |  |  |  |  |
|         | 2002/06/06 13:00:54             | INO :Request for Approval for [66D050][RTEM]; GENERATOR, DISP 03 [2002060815] is Rejected  |  |  |  |  |
|         | 2002/06/06 12:58:24             | RTPM Dispatch Constrained 6 minute OPRV schedules published for date 20020608, hour. 14    |  |  |  |  |
|         | 2002/06/06 12:56:23             | RTPM Dispatch Constrained 5 minute Energy schedules published for date (2020606, hour, 14  |  |  |  |  |
|         | 2002/06/08 12:56 14             | RTPM Dispatch Unconstrained 5 minute prices published for date: 20020808, hour: 13         |  |  |  |  |
|         | 2002/06/06 12:51:24             | RTPM Dispatch Constrained 5 minute DPRV schedules published for date: 20020606, hour: 13   |  |  |  |  |
|         | 2002/06/06 12:51:23             | RTPM Dispatch Constrained 5 minute Energy schedules published for date. 2020606, hour. 13  |  |  |  |  |
|         | 2002/06/08 12:51:15             | RTPM Dispatch Unconstrained 5 minute prices published for date: 20020806, hour: 13         |  |  |  |  |
|         | 2002/06/06 12:46:24             | FTPM Dispatch Constrained 5 minute DPRV schedules published for date 20020606, hour. 13    |  |  |  |  |
|         | 2002/06/06 12:46:23             | RTPM Dispatch Constrained 5 minute Energy schedules published for date: 20020808, hour. 13 |  |  |  |  |
|         | 2002/06/05 12:46:14             | RTPM Dispatch Unconstrained 5 minute prices published for date; 20020606, hour; 13         |  |  |  |  |

Figure 5-69: Short Notice Submission Rejection Message

- End of Section -

Public

#### 5. Tutorials

## Appendix A: Known MPI Problems

### A.1 Netscape Communicator

- 1. When using Netscape 4.7x to access the MPI on Windows XP, the browser may abruptly terminate when navigating between MPI applications. There is no known fix for this problem at the time of this documentation and there is no planned solution due to the migration by the IESO to Internet Explorer for MPI use.
- There are some other issues with the MPI and Netscape Communicator 4.7X with window resizing when using Windows XP. Resizing of the browser window may cause an interruption in the security context for the session and require the user to login again. As a workaround the browser window should not be resized during an MPI session.
- 3. On occasion the user's browser SSL session security context may be interrupted and lost for various reasons. Under such circumstances the user will be required to represent their browser based (imported p12) certificate for re-establishment of the SSL session and security context in order to continue using the MPI. This is dealt with in section 4.1.3

## A.2 Internet Explorer

- The familiar login activity reciprocating bar icon on the MPI login page does not reliably display during the login process and the "Login" button does not change to "Login in Progress" upon activating it. This is purely cosmetic and does not indicate that login is not progressing. This will likely be addressed in subsequent market facing releases (post 13.1).
- 2. Use of Internet Explorer with the MPI has certain consequences to MV-WEB users who access the MPI with Internet Explorer. Upon choosing to re-direct to the 'Metering' site within the MPI menu, unless the user has administrative rights to enable a one-time file download, access to the Metering application will fail. No indication of the failure is displayed on the MPI GUI and the user will not be made aware of what the underlying problem is. This is detailed in <u>the Participant</u> <u>Technical Reference Manual.</u>
- 3. Within the MPI workspace, when accessing reports the MPI GUI will become visibly garbled when retrieving reports and then using the browser back button afterwards. To workaround this problem, the browser right mouse button Refresh command can be used to refresh the MPI display within the MPI Workspace. See Figure A-1 and A2

- Formatted: Bullets and Numbering

Formatted: Bullets and

Numbering

Formatted

Public

|   | PHYSICAL MARKET |                                   |
|---|-----------------|-----------------------------------|
| - |                 |                                   |
|   |                 |                                   |
|   |                 | 14                                |
|   | Farnat WEB      | Delives Date conveniences 2005030 |
|   | File Name       | Barres                            |
|   | 1.00            | ATTAL                             |
|   | NOW BEAT        | IGAI, Becche are ref ready        |
|   |                 |                                   |
| _ |                 | 10000                             |
|   | NOW SOHE        | DULE Reports are not ready        |
|   |                 | 1111                              |
|   | Paratement      | Increased spaces ETTERs Depart    |
|   | (1999)          | Dec                               |
|   |                 | day<br>Cas                        |
|   |                 | RTE<br>File                       |
|   |                 | Pro-                              |
|   |                 | Con                               |
|   |                 | HTE<br>Fite                       |
|   |                 | fore<br>fore                      |
|   |                 | Dirg<br>Unic                      |
|   |                 | ANE<br>Data                       |
|   |                 | Dest                              |
|   |                 | Con<br>PDE                        |

Figure A-1: Corrupted MPI Workspace GUI -Internet Explorer

|   | Predictatch II constrained 67714 Days t | 8                                                            |
|---|-----------------------------------------|--------------------------------------------------------------|
| × | Pre-                                    | Dark.<br>Putriced                                            |
| 5 | twp<br>Urn<br>RTE<br>Rep                | Sees Dackground Ass<br>Set of Reciproved<br>Copy East ground |
|   | Pra-<br>ricp<br>Ccm                     | Set as Dualize Park.                                         |
| 2 | RTL<br>Rop<br>Dato<br>tom               | Urease Shiertout<br>Add to Parvertais<br>Yew Sucree          |
|   | Disa                                    | Dreeding                                                     |
|   | Uro<br>RTE<br>Rsp                       | Print<br>Patrices                                            |
|   | Disg                                    | Export to Morosoft Croal                                     |

4. Internet Explorer 6.0 SP1 use with Windows XP-SP2. Login to the MPI (and use) when using this combination presents problems due to the security functionality added in by Microsoft for Windows XP-SP2. The pop-up blocker functionality in IE activated with Windows XP-SP2 use, must be configured to allow pop-ups from the MOSWEB url(s) to enable the Market Status and System Messages windows within the MPI. Login to the MPI with this combination will also fail on the first

Issue 6.4 – June 1, 2005

Public

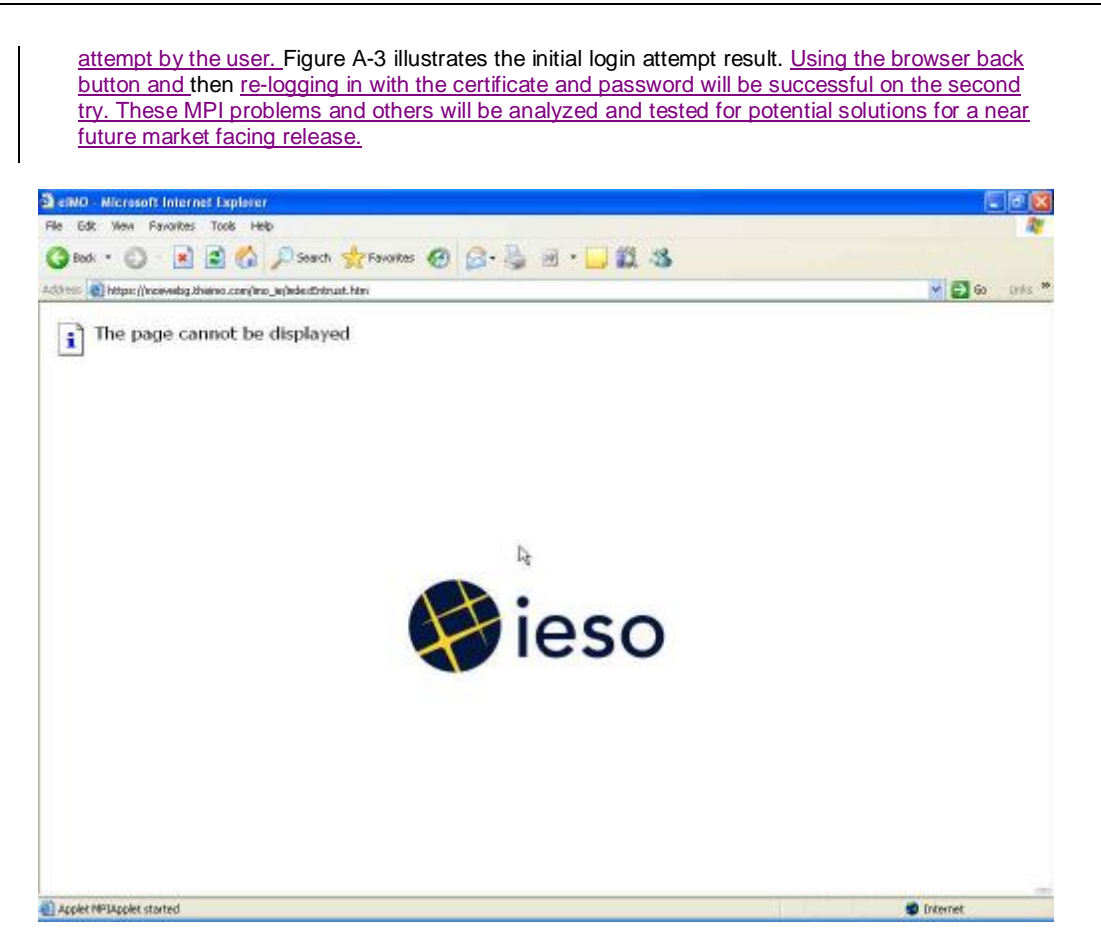

Figure A-3: Initial MPI Login Failure with Internet Explorer and Windows XP-SP2

Public

# <u>References</u>

| Document Name                                                                                                    |                                 |               |
|----------------------------------------------------------------------------------------------------|---------------------------------|---------------|
| Java 2 Runtime Environment                                                                                          | Non-IESO (http://java.sun.com/) | - 1 Formatted |
| Market Manual 1: Market Entry, Maintenance & Exit; Part<br>1.3: PKI Operations Guide                                | <u>IMP_GDE_0088</u>             |               |
| Market Manual 6, Participant Technical Reference Manual,<br>Section 2, Participant Workstation Network and Security | <u>IMO MAN 0024</u>             |               |
| IMO Developer's Toolkit (IDK), Implementation Manual                                                                | <u>IMO_MAN_0023</u>             |               |

### - End of Section -

- End of Document-

Issue 6.4 – June 1, 2005

Public